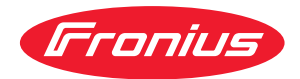

# Operating Instructions

Fronius Datamanager 2.0 Fronius Datamanager Box 2.0

TR Kullanım kılavuzu

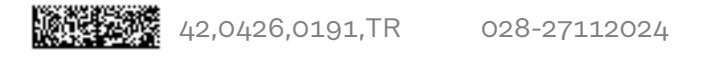

# İçindekiler

#### Genel Bilgiler

| Genel bilgi                                                                                                    |                                                                                                    |
|----------------------------------------------------------------------------------------------------|----------------------------------------------------------------------------------------------------|
| Genel                                                                                                    |                                                                                                    |
| Fronius Datamanager 2.0'ın me                                                                                                    | evcut versiyonları                                                                                                    |
| Kullanılabilen DATCOM bileşen                                                                                                    | ıleri                                                                                                    |
| İşletim için ön şart                                                                                                    |                                                                                                    |
| Gerekli inverter yazılımı                                                                                                    |                                                                                                    |
| Radyo frekans işaretine yönelik                                                                                                    | notlar                                                                                                    |
| Teslimat kapsamı                                                                                                    |                                                                                                    |
| Yapışan etiketlerin kullanılması                                                                                                    |                                                                                                    |
| Konfigürasyon örnekleri                                                                                                    |                                                                                                    |
| Veri hacmini hesaplayın                                                                                                    |                                                                                                    |
| Genel                                                                                                    |                                                                                                    |
| Veri hacminin hesaplanması                                                                                                    |                                                                                                    |
| Ağ yöneticisi için genel bilgiler                                                                                                    |                                                                                                    |
| Ön kosullar                                                                                                    |                                                                                                    |
| Genel güvenlik duvarı avarları                                                                                                    |                                                                                                    |
| Servis bildirimlerinin DSL inter                                                                                                    | net bağlantısı altında gönderilmesi                                                                                                    |
| Fronius Solar web'i kullanma ve                                                                                                    | servis hildirimlerini gönderme                                                                                                    |
| Kumanda elemanlari anahtarlar v                                                                                                    | e göstergeler                                                                                                    |
| Güvenlik                                                                                                    |                                                                                                    |
| Kumanda elemanlari, bağlantı s                                                                                                    | soketleri ve göstergeler                                                                                                    |
| I/O'ların sematik ara hağlantışı                                                                                                    |                                                                                                    |
| Teknik özellikler                                                                                                    |                                                                                                    |
| Teknik özellikler                                                                                                    |                                                                                                    |
|                                                                                                    |                                                                                                    |
| •••••••••••••••••••••••••••••••••••••••                                                                                                    |                                                                                                    |
| onius Datamanager 2.0'ı kurun<br>Fronius Datamanager 2.0'ı inverte                                                                                                    | re yerleştirin                                                                                                    |
| onius Datamanager 2.0'ı kurun<br>Fronius Datamanager 2.0'ı inverte<br>Genel<br>Güvenlik                                                                                                    | re yerleştirin                                                                                                    |
| onius Datamanager 2.0'ı kurun<br>Fronius Datamanager 2.0'ı inverte<br>Genel<br>Güvenlik<br>Fronius Datamanager 2.0 takm                                                                                                    | re yerleştirin<br>a konumları                                                                                                    |
| onius Datamanager 2.0'ı kurun<br>Fronius Datamanager 2.0'ı inverte<br>Genel<br>Güvenlik<br>Fronius Datamanager 2.0 takm<br>WLAN antenini monte etme ve ba                                                                                                    | re yerleştirin<br>a konumları<br>ğlantısını yapma                                                                                                    |
| onius Datamanager 2.0'ı kurun<br>Fronius Datamanager 2.0'ı inverte<br>Genel<br>Güvenlik<br>Fronius Datamanager 2.0 takm<br>WLAN antenini monte etme ve ba<br>Genel                                                                                                    | re yerleştirin<br>a konumları<br>ğlantısını yapma                                                                                                    |
| onius Datamanager 2.0'ı kurun<br>Fronius Datamanager 2.0'ı inverte<br>Genel<br>Güvenlik<br>Fronius Datamanager 2.0 takm<br>WLAN antenini monte etme ve ba<br>Genel<br>Fronius IG, Fronius IG Plus,                                                                                                    | re yerleştirin<br>a konumları<br>ğlantısını yapma<br>Fronius IG Plus V, Fronius CL: Anteni monte etme ve                                                                                                    |
| onius Datamanager 2.0'ı kurun<br>Fronius Datamanager 2.0'ı inverte<br>Genel<br>Güvenlik<br>Fronius Datamanager 2.0 takm<br>WLAN antenini monte etme ve ba<br>Genel<br>Fronius IG, Fronius IG Plus,<br>bağlantısını yapma                                                                                                    | re yerleştirin<br>a konumları<br>ğlantısını yapma<br>Fronius IG Plus V, Fronius CL: Anteni monte etme ve                                                                                                    |
| Fronius Datamanager 2.0'ı kurun<br>Fronius Datamanager 2.0'ı inverte<br>Genel<br>Güvenlik<br>Fronius Datamanager 2.0 takm<br>WLAN antenini monte etme ve ba<br>Genel<br>Fronius IG, Fronius IG Plus,<br>bağlantısını yapma<br>Fronius IG USA, Fronius IG F                                                                                                    | re yerleştirin<br>a konumları<br>ğlantısını yapma<br>Fronius IG Plus V, Fronius CL: Anteni monte etme ve<br>Plus USA, Fronius IG Plus V USA: Anteni monte etme ve                                                                                                    |
| onius Datamanager 2.0'ı kurun<br>Fronius Datamanager 2.0'ı inverte<br>Genel<br>Güvenlik<br>Fronius Datamanager 2.0 takm<br>WLAN antenini monte etme ve ba<br>Genel<br>Fronius IG, Fronius IG Plus,<br>bağlantısını yapma<br>Fronius IG USA, Fronius IG F<br>bağlantısını yapma                                                                                                    | re yerleştirin<br>a konumları<br>ğlantısını yapma<br>Fronius IG Plus V, Fronius CL: Anteni monte etme ve<br>Plus USA, Fronius IG Plus V USA: Anteni monte etme ve                                                                                                    |
| Fronius Datamanager 2.0'ı kurun<br>Fronius Datamanager 2.0'ı inverte<br>Genel<br>Fronius Datamanager 2.0 takm<br>WLAN antenini monte etme ve ba<br>Genel<br>Fronius IG, Fronius IG Plus,<br>bağlantısını yapma<br>Fronius IG USA, Fronius IG F<br>bağlantısını yapma<br>Fronius Datamanager 2.0'ı Fronius                                                                                                    | re yerleştirin<br>a konumları<br>ğlantısını yapma<br>Fronius IG Plus V, Fronius CL: Anteni monte etme ve<br>Plus USA, Fronius IG Plus V USA: Anteni monte etme ve<br>s Solar Net'te kurma                                                                                                    |
| Fronius Datamanager 2.0'ı kurun<br>Fronius Datamanager 2.0'ı inverte<br>Genel<br>Güvenlik<br>Fronius Datamanager 2.0 takm<br>WLAN antenini monte etme ve ba<br>Genel<br>Fronius IG, Fronius IG Plus,<br>bağlantısını yapma<br>Fronius IG USA, Fronius IG F<br>bağlantısını yapma<br>Fronius Datamanager 2.0'ı Fronius<br>Güvenlik                                                                                                    | re yerleştirin<br>a konumları<br>ğlantısını yapma<br>Fronius IG Plus V, Fronius CL: Anteni monte etme ve<br>Plus USA, Fronius IG Plus V USA: Anteni monte etme ve<br>s Solar Net'te kurma                                                                                                    |
| Fronius Datamanager 2.0'ı kurun<br>Fronius Datamanager 2.0'ı inverter<br>Güvenlik<br>Fronius Datamanager 2.0 takm<br>WLAN antenini monte etme ve ba<br>Genel<br>Fronius IG, Fronius IG Plus,<br>bağlantısını yapma<br>Fronius IG USA, Fronius IG F<br>bağlantısını yapma<br>Fronius Datamanager 2.0'ı Fronius<br>Güvenlik<br>İnverteri Fronius Datamanager                                                                                                    | re yerleştirin<br>a konumları<br>ğlantısını yapma<br>Fronius IG Plus V, Fronius CL: Anteni monte etme ve<br>Plus USA, Fronius IG Plus V USA: Anteni monte etme ve<br>s Solar Net'te kurma                                                                                                    |
| Fronius Datamanager 2.0'ı kurun<br>Fronius Datamanager 2.0'ı inverte<br>Genel<br>Güvenlik<br>Fronius Datamanager 2.0 takm<br>WLAN antenini monte etme ve ba<br>Genel<br>Fronius IG, Fronius IG Plus,<br>bağlantısını yapma<br>Fronius IG USA, Fronius IG F<br>bağlantısını yapma<br>Fronius Datamanager 2.0'ı Fronius<br>Güvenlik<br>İnverteri Fronius Datamanager<br>Fronius Datamanager Box 2.0'ı                                                                                                    | re yerleştirin<br>a konumları<br>ğlantısını yapma<br>Fronius IG Plus V, Fronius CL: Anteni monte etme ve<br>Plus USA, Fronius IG Plus V USA: Anteni monte etme ve<br>s Solar Net'te kurma                                                                                                    |
| Fronius Datamanager 2.0'ı kurun<br>Fronius Datamanager 2.0'ı inverte<br>Genel<br>Güvenlik<br>Fronius Datamanager 2.0 takm<br>WLAN antenini monte etme ve ba<br>Genel<br>Fronius IG, Fronius IG Plus,<br>bağlantısını yapma<br>Fronius IG USA, Fronius IG F<br>bağlantısını yapma<br>Fronius Datamanager 2.0'ı Fronius<br>Güvenlik<br>İnverteri Fronius Datamanager<br>Fronius Datamanager Box 2.0'ı<br>Fronius Solar Net kablo tesisatı                                                                                                    | re yerleştirin<br>a konumları<br>ğlantısını yapma<br>Fronius IG Plus V, Fronius CL: Anteni monte etme ve<br>Plus USA, Fronius IG Plus V USA: Anteni monte etme ve<br>s Solar Net'te kurma                                                                                                    |
| Fronius Datamanager 2.0'ı kurun<br>Fronius Datamanager 2.0'ı inverte<br>Genel<br>Güvenlik<br>Fronius Datamanager 2.0 takm<br>WLAN antenini monte etme ve ba<br>Genel<br>Fronius IG, Fronius IG Plus,<br>bağlantısını yapma<br>Fronius IG USA, Fronius IG F<br>bağlantısını yapma<br>Fronius Datamanager 2.0'ı Fronius<br>Güvenlik<br>İnverteri Fronius Datamanager<br>Fronius Datamanager Box 2.0'ı<br>Fronius Solar Net kablo tesisatı<br>Fronius Solar Net üvesi                                                                                                    | re yerleştirin<br>a konumları<br>ğlantısını yapma<br>Fronius IG Plus V, Fronius CL: Anteni monte etme ve<br>Plus USA, Fronius IG Plus V USA: Anteni monte etme ve<br>s Solar Net'te kurma                                                                                                    |
| Fronius Datamanager 2.0'ı kurun<br>Fronius Datamanager 2.0'ı inverte<br>Genel<br>Güvenlik<br>Fronius Datamanager 2.0 takm<br>WLAN antenini monte etme ve ba<br>Genel<br>Fronius IG, Fronius IG Plus,<br>bağlantısını yapma<br>Fronius IG USA, Fronius IG F<br>bağlantısını yapma<br>Fronius Datamanager 2.0'ı Fronius<br>Güvenlik<br>İnverteri Fronius Datamanager<br>Fronius Datamanager Box 2.0'ı<br>Fronius Solar Net kablo tesisatı<br>Fronius Solar Net üyesi                                                                                                    | re yerleştirin<br>a konumları<br>ğlantısını yapma<br>Fronius IG Plus V, Fronius CL: Anteni monte etme ve<br>Plus USA, Fronius IG Plus V USA: Anteni monte etme ve<br>s Solar Net'te kurma<br>2.0 ile Fronius Solar Net'te kurun<br>Fronius Solar Net'te kurun                                                                                                    |
| Fronius Datamanager 2.0'ı kurun<br>Fronius Datamanager 2.0'ı inverte<br>Genel<br>Güvenlik<br>Fronius Datamanager 2.0 takm<br>WLAN antenini monte etme ve ba<br>Genel<br>Fronius IG, Fronius IG Plus,<br>bağlantısını yapma<br>Fronius IG USA, Fronius IG F<br>bağlantısını yapma<br>Fronius Datamanager 2.0'ı Fronius<br>Güvenlik<br>İnverteri Fronius Datamanager<br>Fronius Datamanager Box 2.0'ı<br>Fronius Solar Net kablo tesisatı<br>Fronius Solar Net üyelerinin ka<br>Fronius Solar Net üyelerinin ka                                                                                                    | re yerleştirin<br>a konumları<br>ğlantısını yapma<br>Fronius IG Plus V, Fronius CL: Anteni monte etme ve<br>Plus USA, Fronius IG Plus V USA: Anteni monte etme ve<br>s Solar Net'te kurma<br>2.0 ile Fronius Solar Net'te kurun<br>Fronius Solar Net'te kurun                                                                                                    |
| <ul> <li>Fronius Datamanager 2.0'ı kurun</li> <li>Fronius Datamanager 2.0'ı inverter<br/>Genel</li></ul>                                                                                                    | re yerleştirin<br>a konumları<br>ğlantısını yapma<br>Fronius IG Plus V, Fronius CL: Anteni monte etme ve<br>Plus USA, Fronius IG Plus V USA: Anteni monte etme ve<br>s Solar Net'te kurma<br>2.0 ile Fronius Solar Net'te kurun<br>Fronius Solar Net'te kurun<br>Fronius Solar Net'te kurun<br>blajı                                                                   |
| <ul> <li>Fronius Datamanager 2.0'ı kurun</li> <li>Fronius Datamanager 2.0'ı inverter<br/>Genel</li></ul>                                                                                                    | re yerleştirin<br>a konumları<br>ğlantısını yapma<br>Fronius IG Plus V, Fronius CL: Anteni monte etme ve<br>Plus USA, Fronius IG Plus V USA: Anteni monte etme ve<br>s Solar Net'te kurma<br>2.0 ile Fronius Solar Net'te kurun<br>Fronius Solar Net'te kurun<br>Fronius Solar Net'te kurun<br>Fonius Solar Net'te kurun<br>Genel bakıs                                |
| onius Datamanager 2.0'ı kurun<br>Fronius Datamanager 2.0'ı inverter<br>Genel<br>Güvenlik<br>Fronius Datamanager 2.0 takm<br>WLAN antenini monte etme ve ba<br>Genel<br>Fronius IG, Fronius IG Plus,<br>bağlantısını yapma<br>Fronius IG USA, Fronius IG F<br>bağlantısını yapma<br>Fronius Datamanager 2.0'ı Fronius<br>Güvenlik<br>İnverteri Fronius Datamanager<br>Fronius Datamanager Box 2.0'ı<br>Fronius Solar Net kablo tesisatı<br>Fronius Solar Net üyelerinin ka<br>Fronius Solar Net üyelerinin ka<br>Fronius Solar Net veri kablosu i<br>Önceden monte edilmiş veri ka<br>Güvenlik                                                                                                    | re yerleştirin<br>a konumları<br>ğlantısını yapma<br>Fronius IG Plus V, Fronius CL: Anteni monte etme ve<br>Plus USA, Fronius IG Plus V USA: Anteni monte etme ve<br>s Solar Net'te kurma.<br>2.0 ile Fronius Solar Net'te kurun<br>Fronius Solar Net'te kurun<br>Fronius Solar Net'te kurun<br>Fonius Solar Net'te kurun<br>blajı<br>jçin ön koşullar<br>bloları      |
| <ul> <li>Fronius Datamanager 2.0'ı kurun</li> <li>Fronius Datamanager 2.0'ı inverter<br/>Genel</li> <li>Güvenlik</li> <li>Fronius Datamanager 2.0 takm</li> <li>WLAN antenini monte etme ve ba<br/>Genel</li> <li>Fronius IG, Fronius IG Plus,<br/>bağlantısını yapma</li> <li>Fronius IG USA, Fronius IG F</li> <li>bağlantısını yapma</li> <li>Fronius Datamanager 2.0'ı Fronius</li> <li>Güvenlik</li> <li>İnverteri Fronius Datamanager Box 2.0'ı</li> <li>Fronius Solar Net kablo tesisatı</li> <li>Fronius Solar Net üyelerinin ka</li> <li>Fronius Solar Net veri kablosu i</li> <li>Önceden monte edilmiş veri ka</li> <li>Fronius Datamanager 2.0'ı kurma</li> <li>Güvenlik</li> <li>Web tarayıcı ile ilk devreve alma</li> </ul> | re yerleştirin                                                                                                    |
| onius Datamanager 2.0'ı kurun<br>Fronius Datamanager 2.0'ı inverter<br>Genel<br>Güvenlik<br>Fronius Datamanager 2.0 takm<br>WLAN antenini monte etme ve ba<br>Genel<br>Fronius IG, Fronius IG Plus,<br>bağlantısını yapma<br>Fronius IG USA, Fronius IG F<br>bağlantısını yapma<br>Fronius Datamanager 2.0'ı Fronius<br>Güvenlik<br>İnverteri Fronius Datamanager<br>Fronius Datamanager Box 2.0'ı<br>Fronius Solar Net kablo tesisatı<br>Fronius Solar Net üyesi<br>Fronius Solar Net üyelerinin ka<br>Fronius Solar Net veri kablosu i<br>Önceden monte edilmiş veri ka<br>Fronius Datamanager 2.0'ı kurma<br>Güvenlik<br>Web tarayıcı ile ilk devreye alma                                                                              | re yerleştirin<br>a konumları<br>ğlantısını yapma<br>Fronius IG Plus V, Fronius CL: Anteni monte etme ve<br>Plus USA, Fronius IG Plus V USA: Anteni monte etme ve<br>s Solar Net'te kurma<br>2.0 ile Fronius Solar Net'te kurun<br>Fronius Solar Net'te kurun<br>Fronius Solar Net'te kurun<br>Fronius Solar Net'te kurun<br>Genel bakış                               |
| onius Datamanager 2.0'ı kurun<br>Fronius Datamanager 2.0'ı inverte<br>Genel                                                                                                    | re yerleştirin<br>a konumları<br>ğlantısını yapma<br>Fronius IG Plus V, Fronius CL: Anteni monte etme ve<br>Plus USA, Fronius IG Plus V USA: Anteni monte etme ve<br>s Solar Net'te kurma<br>2.0 ile Fronius Solar Net'te kurun<br>Fronius Solar Net'te kurun<br>Fronius Solar Net'te kurun<br>Genel bakış<br>a<br>a<br>a                                              |
| onius Datamanager 2.0'ı kurun<br>Fronius Datamanager 2.0'ı inverter<br>Genel<br>Güvenlik<br>Fronius Datamanager 2.0 takm<br>WLAN antenini monte etme ve ba<br>Genel<br>Fronius IG, Fronius IG Plus,<br>bağlantısını yapma<br>Fronius IG USA, Fronius IG F<br>bağlantısını yapma<br>Fronius Datamanager 2.0'ı Fronius<br>Güvenlik<br>İnverteri Fronius Datamanager<br>Fronius Datamanager Box 2.0'ı<br>Fronius Solar Net kablo tesisatı<br>Fronius Solar Net üyelerinin ka<br>Fronius Solar Net üyelerinin ka<br>Fronius Solar Net veri kablosu i<br>Önceden monte edilmiş veri ka<br>Fronius Datamanager 2.0'ı kurma<br>Güvenlik<br>Web tarayıcı ile ilk devreye alma<br>onius Datamanager 2.0'a Web tarayıcı ile ilk devreye alma         | re yerleştirin<br>a konumları<br>ğlantısını yapma<br>Fronius IG Plus V, Fronius CL: Anteni monte etme ve<br>Plus USA, Fronius IG Plus V USA: Anteni monte etme ve<br>s Solar Net'te kurma<br>2.0 ile Fronius Solar Net'te kurun<br>Fronius Solar Net'te kurun<br>Fronius Solar Net'te kurun<br>Genel bakış<br>a<br>a<br><b>i kurun</b><br>arayıcısı üzerinden bağlantı |
| onius Datamanager 2.0'ı kurun<br>Fronius Datamanager 2.0'ı inverter<br>Genel<br>Güvenlik<br>Fronius Datamanager 2.0 takm<br>WLAN antenini monte etme ve ba<br>Genel<br>Fronius IG, Fronius IG Plus,<br>bağlantısını yapma<br>Fronius IG USA, Fronius IG F<br>bağlantısını yapma<br>Fronius Datamanager 2.0'ı Fronius<br>Güvenlik<br>İnverteri Fronius Datamanager<br>Fronius Datamanager Box 2.0'ı<br>Fronius Solar Net kablo tesisatı<br>Fronius Solar Net üyelerinin ka<br>Fronius Solar Net üyelerinin ka<br>Fronius Solar Net veri kablosu i<br>Önceden monte edilmiş veri ka<br>Fronius Datamanager 2.0'ı kurma<br>Güvenlik<br>Web tarayıcı ile ilk devreye alma<br>onius Datamanager 2.0'a Web tarayıcı ile ilk devreye alma         | re yerleştirin                                                                                                    |

7

| Fronius Datamanager 2.0'a Internet ve Fronius Solar.web üzerinden bağlantı           |       |
|--------------------------------------------------------------------------------------|-------|
| Genel bilgiler                                                                       |       |
| Fonksiyon tanımlama                                                                  |       |
| On Koşullar                                                                          |       |
| Fronius Datamanager 2.0'daki verileri İnternet ve Fronius Solar.web üzerinden çağırı | na    |
| onius Datamanager 2.0'da güncel veriler, servisler ve ayarlar                        |       |
| Fronius Datamanager 2.0 web sayfası                                                  |       |
| Fronius Datamanager 2.0 web sayfası - Genel bakış                                    |       |
| Oturum aç                                                                            |       |
| Şifrenin sıfırlanması                                                                |       |
| Ayarlar menüsü                                                                       |       |
| Diğer ayar seçenekleri                                                               |       |
| Fronius Datamanager 2.0 güncel verileri                                              |       |
| Güncel karşılaştırma ekranı                                                          |       |
| lesislere genel bakış                                                                |       |
| Inverterlere / sensorlerin gorunumu                                                  | ••••• |
| Servisler - sistem bilgileri                                                         |       |
| Sistem bilgileri                                                                     |       |
| Servisier - ag tanilama                                                              | ••••• |
| Ay tamtama<br>Sorvicos - Firmwaro-Undato                                             | ••••• |
| Conol                                                                                | ••••• |
| Otomatik güncelleme arama                                                            | ••••• |
| Manuel güncelleme arama                                                              | ••••• |
| Donanım yazılımını web üzerinden güncelleme                                          | ••••• |
| Donanım yazılımını LAN üzerinden güncelleme                                          | ••••• |
| Servis asistanını çağırın                                                            | ••••• |
| Asistanı çağırma                                                                     | ••••• |
| Avarlar - Genel                                                                      | ••••• |
| Genel bilgiler                                                                       |       |
| Avarlar - sifreler                                                                   |       |
| Genel                                                                                |       |
| Sifreler                                                                             |       |
| Ayarlar - Ağ                                                                         |       |
| WLAN ile internet                                                                    |       |
| LAN ile internet                                                                     |       |
| Access-Point ile yerel ağ                                                            |       |
| Ayarlar - Fronius Solar.web                                                          |       |
| Fronius Solar.web                                                                    |       |
| Kayıt kapasitesi                                                                     |       |
| Bellek kapasitesini hesaplama                                                        |       |
| Hesaplama örneği                                                                     |       |
| Ayarlar - IO tayini                                                                  | ••••• |
| Genel                                                                                |       |
| AUS - Demand Response Modes (DRM)                                                    |       |
| IO kontrolü                                                                          | ••••• |
| Yük yönetimi                                                                         | ••••• |
| Ayarlar - Yuk yonetimi                                                               | ••••• |
|                                                                                      | ••••• |
|                                                                                      | ••••• |
| rush Service ayarlari                                                                | ••••• |
| rusn dervice                                                                         |       |
| Ayartar - Moddus                                                                     | ••••• |
| Gener pilgiler                                                                       | ••••• |
| Modbus üzərindən vəri alkışı                                                         | ••••• |
| Munandayı kışıtlama                                                                  | ••••• |
| Numanuayi Kisillama<br>Dağiaildildari kaydatma yaya raddatma                         | ••••• |
| Degişinlikleri kaydelme veya reddelme                                                | ••••• |
| nyartar - Iriver ter                                                                 | ••••• |
| Averlar - Fronius Sensor Cards                                                       | ••••• |
| Ayuntar Thomas Ochool Oardo                                                          |       |

| Sensör Card'lar                                                  | 73 |
|------------------------------------------------------------------|----|
| Ayarlar - Sayaç                                                  | 74 |
| Genel                                                            | 74 |
| Fronius Smart Meter                                              | 74 |
| Fronius Smart Meter'ın Fronius Datamanager 2.0'a bağlanması      | 75 |
| So-İnverter                                                      | 75 |
| Ayarlar - EVU düzenleyicisi                                      | 77 |
| Genel                                                            | 77 |
| Elektrik tedarikçisi editörü - IO kontrolü                       | 77 |
| Bağlantı şeması - 4 röle                                         | 78 |
| Bağlantı şeması - 3 röle                                         | 79 |
| Bağlantı şeması - 1 röle                                         | 80 |
| Bağlantı şeması - Alternatif olarak 2 röleli                     | 82 |
| Uygulama örneği 2 dalgacık alıcı                                 | 83 |
| Dalgacık kontrollü alıcının birden fazla invertere bağlanması    | 84 |
| Elektrik tedarikçisi editörü - AUS - Demand Response Modes (DRM) | 85 |
| Elektrik tedarikçisi editörü - Dinamik güç azaltımı              | 85 |
| Elektrik tedarikçisi editörü - Kontrol öncelikleri               | 86 |

# **Genel Bilgiler**

# Genel bilgi

| Genel                                                    | Fronius Datamar<br>Com Card ile Fro<br>Modbus Card bir<br>cidir.<br>Fronius Datamar<br>bir şekilde sunma<br>Web sitesi ağ tar<br>duğunda İnterne<br>Fronius Solar.we<br>bilgilerine zahme<br>nius Solar.web A<br>2.0'dan Fronius S<br>tik alarm özelliği<br>ile donatılmıştır.                                                                                                    | nager<br>onius<br>imler<br>nager<br>aktad<br>ayıcıs<br>et arad<br>b ile k<br>etli ko<br>pp üz<br>Solar.v<br>ne sal<br>Alarm | 2.0, ağda işlev gösterme kapasitesine sahip olan, Fronius<br>Datalogger Web, Fronius Power Control Card ve Fronius<br>inin gösterdiği işlemleri bir kartta birleştiren bir veri kaydedi-<br>2.0'ın web sitesi fotovoltaik tesisinin genel bir özetini hızlı<br>ır.<br>a aracılığıyla direkt bağlantıyla veya uygun konfigürasyon ol-<br>cılığıyla çağrılabilmektedir.<br>bağlantılı olarak fotovoltaik tesise ait güncel verilere ve arşiv<br>nfigürasyon işlemlerine gerek kalmadan İnternet veya Fro-<br>rerinden kolayca ulaşılabilir. Veriler Fronius Datamanager<br>web'e otomatik olarak gönderilir. Fronius Solar.web otoma-<br>nip olan ve kolayca konfigüre edilebilen bir sistem denetimi<br>n işlemi, SMS veya e-posta vasıtasıyla gerçekleştirilir. |
|----------------------------------------------------------|----------------------------------------------------------------------------------------------------|----------------------------------------------------------------------------------------------------|----------------------------------------------------------------------------------------------------|
| Fronius Datama-<br>nager 2.0'ın mev-<br>cut versiyonları | <ul> <li>Fronius Datamanager 2.0'ın aşağıdaki versiyonları mevcuttur:</li> <li>Fronius Com Card fonksiyonu olmaksızın<br/>(Fronius Galvo, Fronius Symo ve Fronius Primo inverterleri için)</li> <li>Fronius Com Card fonksiyonuyla<br/>(Fronius IG, Fronius IG Plus, Fronius IG Plus V,<br/>Fronius IG Plus A, Fronius CL, Fronius CL USA, Fronius IG 300<br/>terleri için)</li> <li>Harici bir mahfazada Fronius Solar Net IN ve Fronius Solar Net<br/>soketiyle<br/>(Fronius Datamanager Box 2.0, örneğin takılabilir kart yeri olma<br/>ler veya ayrı Fronius Datamanager 2.0'lı fotovoltaik cihazlar için)</li> </ul> |                                                                                                    | 2.0'ın aşağıdaki versiyonları mevcuttur:<br>d fonksiyonu olmaksızın<br>onius Symo ve Fronius Primo inverterleri için)<br>d fonksiyonuyla<br>us IG Plus, Fronius IG Plus V,<br>, Fronius CL, Fronius CL USA, Fronius IG 300 - 500 inver-<br>ada Fronius Solar Net IN ve Fronius Solar Net OUT bağlantı<br>ager Box 2.0, örneğin takılabilir kart yeri olmayan inverter-<br>us Datamanager 2.0'lı fotovoltaik cihazlar için)<br>fronius Datamanager 2.0 ile donatılmadığı takdirde mevcut<br>tamanager 2.0 ile sonradan donatılabilmektedir.                                                                                                    |
| Kullanılabilen<br>DATCOM bi-<br>leşenleri                | İnvertere monte<br>Fronius Datamar<br>- 100'e ka-<br>dar<br>- 10'e kad-<br>ar<br>- 10'e kad-<br>ar<br>- 10'e kad-<br>ar<br>- 1'e kadar                                                                                                    | edilm<br>nager<br>x<br>x<br>x<br>x<br>x                                                                                     | niş olan Fronius Datamanager 2.0 takılabilir kartı veya ayrı<br>Box 2.0 aşağıdaki DATCOM bileşenleriyle çalıştırılabilir:<br>Fronius inverteri<br>(Fronius Datamanger 2.0'ın monte edilmiş olduğu inver-<br>ter dahil)<br>Fronius Sensor Card ya da Fronius Sensor Box<br>Fronius Public Display Card ya da Fronius Public Display<br>Box<br>Fronius Interface Card ya da Fronius Interface Box                                                                                                    |
|                                                          | - 200'e ka-<br>dar                                                                                                    | х                                                                                                    | Fronius String Control                                                                                                    |

| İşletim için ön<br>şart      | <ul> <li>Verilerin sorunsuz bir biçimde internet aracılığıyla aktarılması için uygun bir İnternet bağlantısı gereklidir:</li> <li>Kablolu internet çözümleri için Fronius minimum 512 kilobayt/s yüksekliğinde bir download hızı ve 256 kilobayt/s yüksekliğinde bir upload hızı olmasını tavsiye eder.</li> <li>Mobil İnternet hizmetleri için Fronius güvenilir sinyal kuvvetine sahip olmak üzere minimum 3G dosya aktarım standardını tavsiye eder.</li> </ul> |
|------------------------------|----------------------------------------------------------------------------------------------------|
|                              | Bu verilerin mevcut olması kusursuz işlev için garanti teşkil etmez.<br>Dosya aktarımı sırasında yüksek hata oranları, dosya alımı sırasında hız değişimleri<br>veya iletim kesintileri Fronius Datamanger 2.0'ın çevrim içi olarak kullanılmasını<br>olumsuz yönde etkileyebilir.<br>Fronius, minimum gereksinime sahip bağlantıların yerinde test edilmesini tavsiye<br>eder.                                                                                    |
|                              | Anten uzatmasıyla işletim içindir<br>İnverterinizi WLAN üzerinden internete bağlamak istiyorsanız, aşağıdaki işlemleri<br>uygulamanızı tavsiye ederiz:                                                                                                    |
|                              | <ul> <li>Sinyal gücünüzü, inverterin aktif Datamanager 2.0 kartı ile kurulacağı konum-<br/>da test edin.</li> </ul>                                                                                                    |
|                              | <ul> <li>Akıllı telefon, dizüstü bilgisayar veya tablet bilgisayarla WLAN ağına bağlantı<br/>oluşturun</li> </ul>                                                                                                    |
|                              | ve ücretsiz "www.speedtest.net" web sitesine giriş yaparak, bağlantının tavsiye<br>ettiğimiz minimum 512 kilobayt/s indirme hızına ve 256 kilobayt/s yükleme<br>hızına ulaşıp ulaşmadığını kontrol edebilirsiniz.                                                                                                    |
|                              | Fronius Datamanager 2.0 veri kaydedici işlevi gördüğü için Fronius Solar Net<br>Ring'de başka bir veri kaydedici bulunmamalıdır.<br>Her bir Fronius Solar Net Ring basına sadece bir Fronius Datamanager 2.0 mev-                                                                                                    |
|                              | cut olmalıdır.<br>Fronius Galvo ve Fronius Symo inverterlerinde muhtemelen mevcut Fronius Dat-<br>amanager 2.0, Slave modunda bulunmalıdır.                                                                                                    |
|                              | Aşağıdaki DATCOM bileşenleri Fronius Datamanager 2.0 ile birlikte bir Fronius<br>Solar Net Ring'de kullanılamaz:<br>- Fronius Power Control Card / Box<br>- Fronius Modbus Card                                                                                                    |
|                              | <ul> <li>Fronius Produks Card</li> <li>Fronius Datalogger Web</li> <li>Fronius Personal Display DL Box</li> </ul>                                                                                                    |
|                              | <ul> <li>Fronius Datalogger easy / pro</li> </ul>                                                                                                    |
|                              | <ul> <li>Fronius Datamanager</li> <li>Fronius Datamanager 2.0 Box</li> </ul>                                                                                                    |
|                              | Fronius Datamanager 2.0'ın çalıştırılması için<br>- takılabilir kart bir invertere monte edilmiş olmalıdır                                                                                                    |
|                              | - Fronius Solar Net Ring'de bir Fronius Datamanager Box 2.0 bulunmalıdır.                                                                                                    |
|                              | Fronius Datamanager 2.0 takılabilir kartı ve Fronius Com Card, bir inverterde bir-<br>likte işletilmemelidir.                                                                                                    |
| Gerekli inverter<br>yazılımı | Fronius Datamanager 2.0'ın işletimi aşağıdaki inverter yazılım sürümlerini gerekti-<br>rir:                                                                                                    |

| İnverter                     | Ekrana göre gerekli yazılım sürümü<br>(MainControl) |
|------------------------------|-----------------------------------------------------|
| Fronius IG 15 - 60           | V2.9.4 ya da üzeri                                  |
| Fronius IG 2000 -<br>5100    | Seri no. 19153444'ten itibaren                      |
| Fronius IG 300 - 500         | V3.6.4.0 ya da daha üzeri                           |
| Fronius IG Plus 35 -<br>150  | V4.22.00 ya da üzeri                                |
| Fronius IG-TL *              | -                                                   |
| Fronius CL                   | V4.22.00 ya da üzeri                                |
| Fronius Agilo *              | -                                                   |
| Fronius Agilo Outdo-<br>or * | -                                                   |
| Fronius Agilo TL *           | -                                                   |
| Fronius Galvo                | -                                                   |
| Fronius Symo                 | -                                                   |
| Fronius Symo Hybrid          | -                                                   |
| Fronius Primo                | -                                                   |
| Fronius Eco                  | -                                                   |

| Radyo frekans     | Fronius Datamanager 2.0 takılabilir kartı ve Fronius Datamanager Box 2.0, bir tel-             |
|-------------------|------------------------------------------------------------------------------------------------|
| işaretine yönelik | siz modülüyle donatılmışlardır.                                                                |
| notlar            |                                                                                                |
|                   | Radyo modülleri Amerika Birleşik Devletleri'nde FCC'ye göre zorunlu etiketleme-<br>ye tabidir: |

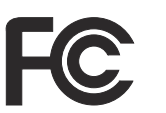

#### FCC

Bu cihaz, FCC hükümlerinin 15. kısmı gereğince B sınıfı bir dijital cihaz için sınır değerlerine uygundur. Bu sınır değerleri, oturma alanlarında zararlı arızalara karşı uygun bir koruma sağlamalıdır. Bu cihaz yüksek frekans enerjisi üretir ve aynı enerjiyle çalışır ve talimatlara uygun olmayan şekilde kullanıldığında telsiz trafiğinde arızalara yol açabilir. Ancak arızaların belirli bir kurulumda ortaya çıkmayacağının garantisi yoktur.

Eğer bu cihaz, radyo ve televizyon alıcısında cihazın açılıp kapatılması suretiyle tespit edilen arızalara sebebiyet verirse, kullanıcının arızaları aşağıdaki tedbirlerin biri veya birden fazlasıyla ortadan kaldırması önerilir:

- Alıcı antenini düzeltin veya farklı pozisyona getirin.
- Cihaz ile alıcı arasındaki mesafeyi artırın.
- Cihazı alıcının bağlı olmadığı bir akım devresine bağlayın.
- Başka desteğe ihtiyaç olması halinde, satıcı veya deneyimli bir radyo-televizyon teknisyenine başvurun.

FCC ID: PV7-WIBEAR11N-DF1

#### **Industry Canada RSS**

Bu cihaz, kamuya açık Industry Canada RSS normlarına uygundur. Kullanım şu koşullarda gerçekleşmelidir:

(1) Cihaz zarar verici hiçbir bozukluğa yol açmamalıdır

(2) Cihaz bozukluğa yol açacak her mevcut etkiyi, kullanımı olumsuz yönde etkileyecek ve bozukluğa yol açacak etkiler dahil olmak üzere güçlendirmek zorundadır.

IC ID: 7738A-WB11NDF1

Üretici tarafından açık biçimde onay verilmediği takdirde radyo modülünde değişiklik veya modifikasyon yapılmasına izin verilmez ve bu tür eylemler kullanıcının cihazı kullanmaya dair sahip olduğu yetkinin kaybına yol açar.

#### Teslimat kapsamı Fronius Datamanager 2.0 takılabilir kart

- 1 x Fronius Datamanager 2.0 takılabilir kart
- 1 x Fronius Solar Net uç soketi
- 1 x 16 kutuplu fiş
- 1 x FCC yapışan etiket, 3 kısım

Ayrıca her invertere göre:

| -           | 1 x anten<br>1 x Fronius Solar Net uç soketi                                                     | Fronius Galvo<br>Fronius Symo<br>Fronius Primo         |
|-------------|--------------------------------------------------------------------------------------------------|--------------------------------------------------------|
|             | 1 x anten<br>1 x 1 m RG58 anten kablosu<br>1 x sabitleme açısı<br>1 x çift taraflı yapışkan bant | Fronius IG<br>Fronius IG Plus<br>Fronius IG Plus       |
| -<br>-<br>- | 1 x anten<br>1 x 3 m RG58 anten kablosu<br>1 x sabitleme açısı<br>1 x çift taraflı yapışkan bant | Fronius IG 300 - 500<br>Fronius CL<br>Fronius CL - ABD |

- 1 x anten
- 1 x 0,4 m RG58 anten kablosu
  - 1 x 3/4 in. Vida
- 1 x 3/4 in. Altı köşeli somun
- 1 x 3/4 in. Conta

#### Fronius Datamanager Box 2.0

- 1 x Fronius Datamanager Box 2.0 duvar askılı
- 2 x Fronius Solar Net uç soketi
- 1 x 16 kutuplu fiş
- 1 x anten
- 1 x 3 m RG58 anten kablosu
- 1 x sabitleme açısı
- 1 x çift taraflı yapışkan bant
- 2 x montaj dübeli + vidalar
- 1 x DATCOM kablo ek sayfası

Yapışan etiketle-<br/>rin kullanılmasıÖNEMLİ! Şayet Datamanager 2.0 teslimat kapsamında mevcut 3 parçalı<br/>yapıştırma etiketi imalatçı tarafından yapıştırılmamışsa, invertere yapıştırılmalıdır.

İnverterdeki yapışkan etiketlerin konumu:

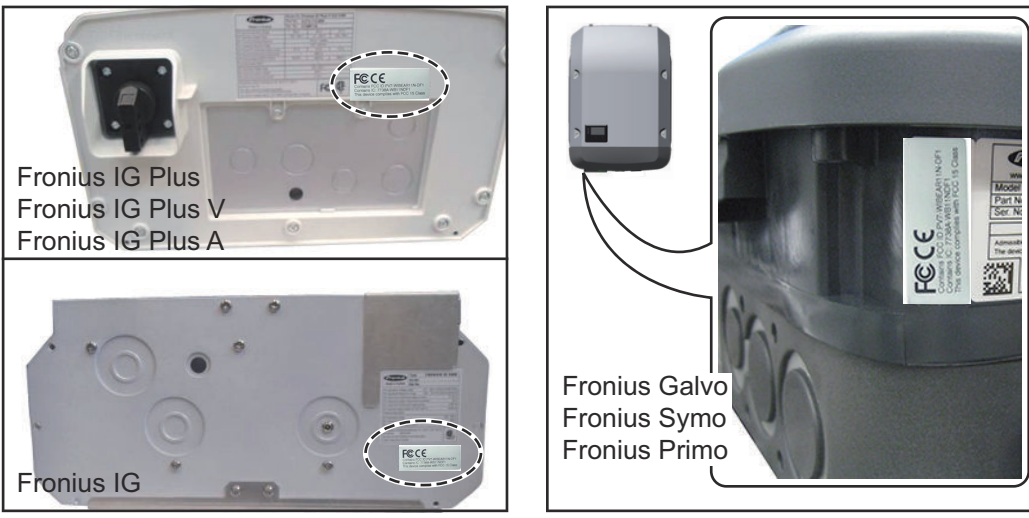

Fronius Galvo, Fronius Symo ve Fronius Primo inverterlerinde yapışkan etiketlerle ilgili bilgi isim levhasında mevcuttur.

Yapışan etiketlerin kullanılması:

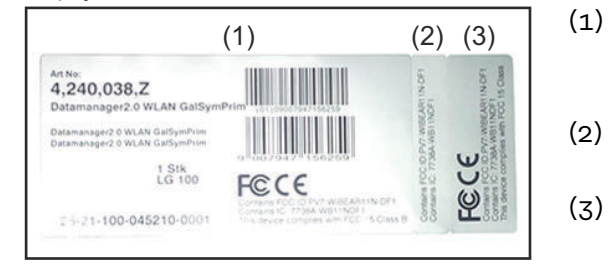

İnverterlerin veya Fronius Datamanager 2.0'ın karton ambalajında

Fronius IG 2000 - 5100 - USA

Fronius IG Plus - USA

Fronius IG Plus V - ABD

- (2) Fronius Datamanager 2.0 takılabilir kartında
- (3) inverter üzerinde

#### Konfigürasyon örnekleri

Fronius Datamanager 2.0 takılabilir kartlı ve bir masaüstü bilgisayara bağlı bulunan inverter:

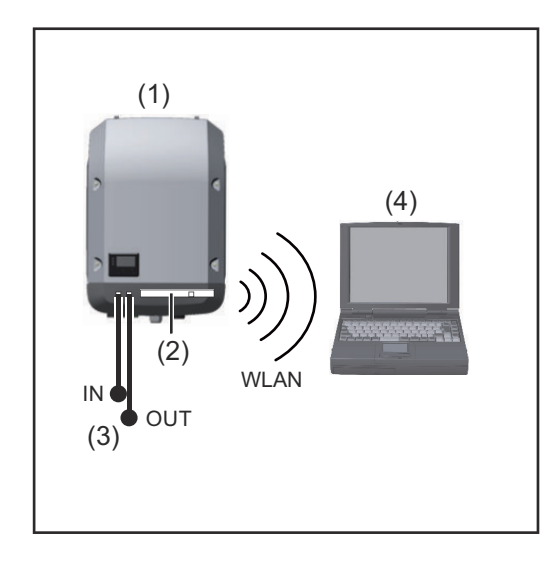

- (1) İnverter
- (2) Fronius Datamanager 2.0
- (3) Fronius Solar Net uç soketi
- (4) Masaüstü bilgisayar / Dizüstü bilgisayar

**ÖNEMLİ!**İnverterin, masaüstü bilgisayarlı Fronius Datamanager 2.0'a bağlanması sırasında, her IN ve OUT bağlantı soketine bir Fronius Solar Net uç soketi takılı olmalıdır.

#### Fronius Datamanager 2.0 takılabilir kartlı inverter diğer inverterler, bir Fronius Sensor Box ve bir PC ile bir ağ oluşturur:

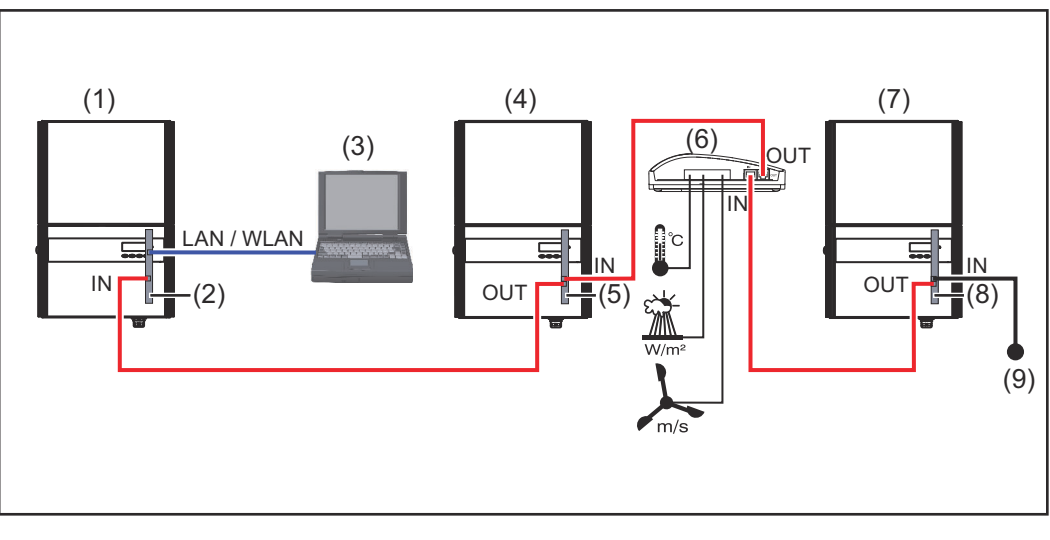

- (1) Şunlara sahip olan inverter
- (2) Fronius Datamanager 2.0
- (3) Masaüstü bilgisayar / Dizüstü bilgisayar
- (4) Şunlara sahip olan inverter
- (5) Fronius Com Card

- (6) Fronius Sensor Box
- (7) İnverter
- (8) Fronius Com Card
- (9) Fronius Solar Net uç soketi

Birden fazla DATCOM bileşeninin Fronius Datamanager 2.0 ile bağlantı içinde olduğu bir ağ söz konusu olduğunda:

veri kablosuyla Fronius Datamanager 2.0 biriminin IN bağlantı soketini ve bir sonraki DATCOM bileşenlerinin OUT bağlantı soketini bağlayın. Sonuncu DATCOM bileşeninin boş IN bağlantı soketine bir Fronius Solar Net uç soketi takılı olmalıdır. Aşağıdaki inverterlerde Fronius Datamanager 2.0 her zaman veri akışının ya başında ya da sonunda olmalıdır:

Fronius IG, Fronius IG Plus, Fronius IG Plus V, Fronius IG Plus A, Fronius CL, Fronius CL USA, ve Fronius IG 300 - 500.

Fronius Com Card veya Com Card fonksiyonlu ve Fronius Datamanager Box 2.0 ve bir akıllı telefonla bağlantılı 2 inverter:

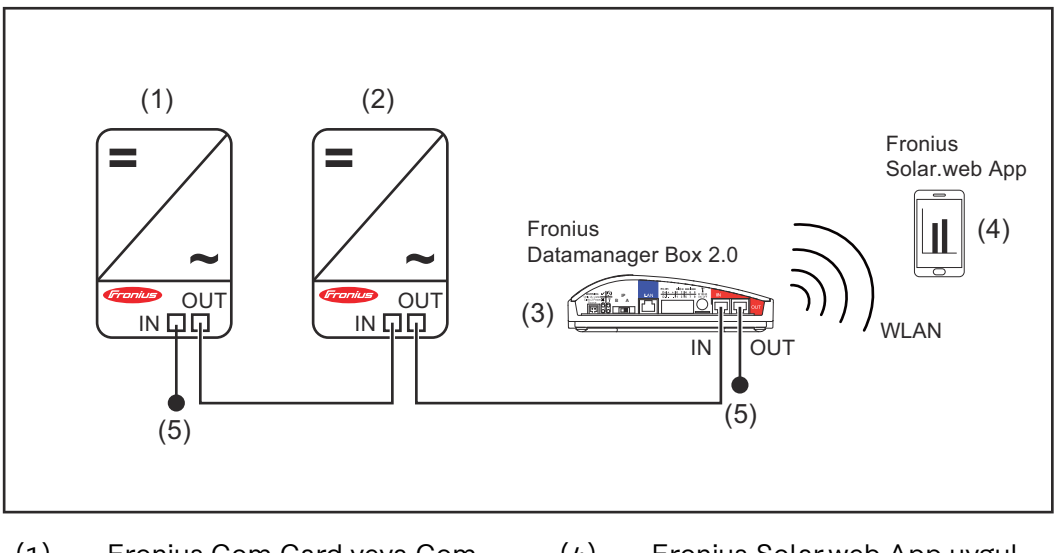

- (1) Fronius Com Card veya Com Card fonksiyonlu inverter
- (4) Fronius Solar.web App uygulamasına sahip akıllı telefon
- (2) Fronius Com Card veya Com Card fonksiyonlu inverter
- (3) Fronius Datamanager Box 2.0
- (5) Fronius Solar Net uç soketi

Çok sayıda DATCOM bileşenlerinin bir Fronius Datamanager Box 2.0 ile bağlantılı olarak bir ağda olması halinde, DATCOM bileşenlerinin her birinin kablo tesisatı IN bağlantı soketinden bir sonraki DATCOM bileşeninin OUT bağlantı soketine ulaşmalıdır.

Son DATCOM bileşenlerinin boşta olan IN veya OUT bağlantı soketlerine Fronius Solar Net uç soketleri takılı olmalıdır.

### Veri hacmini hesaplayın

#### **Genel** Fronius Datamanager 2.0'ın işletimi sırasında dosyaların İnternet aracılığıyla aktarılması gerekebilir. Uygun bir İnternet bağlantısının seçimi için veri hacminin hesaplanması gereklidir.

#### Veri hacminin hesaplanması

Aşağıdaki bilgiler Fronius Datamanager 2.0'ın kullanımında **aylık** veri hacminin hesaplanması içindir.

| Saatlik yükleme                      | 3.17 donanım<br>yazılımı versi-<br>yonuna kadar | 3.25.2 donanım<br>yazılımı versi-<br>yonundan itib-<br>aren |
|--------------------------------------|-------------------------------------------------|-------------------------------------------------------------|
| Toplam                               | 8 MB                                            | 350 MB                                                      |
| + her ilave Fronius inverteri için   | 51                                              | MВ                                                          |
| + her ilave Fronius Smart Meter için | 71                                              | МΒ                                                          |

| Günlük/Haftalık yükleme<br>(gece modu olmadan) | 3.17 donanım<br>yazılımı versi-<br>yonuna kadar | 3.25.2 donanım<br>yazılımı versi-<br>yonundan itib-<br>aren |
|------------------------------------------------|-------------------------------------------------|-------------------------------------------------------------|
| Toplam                                         | 307 kB                                          | 350 MB                                                      |
| + her ilave Fronius inverteri için             | 520                                             | kB                                                          |
| + her ilave Fronius Smart Meter için           | 769                                             | ) kB                                                        |

| Günlük/Haftalık yükleme<br>(aktif gece modu ile) | 3.17 donanım<br>yazılımı versi-<br>yonuna kadar | 3.25.2 donanım<br>yazılımı versi-<br>yonundan itib-<br>aren |
|--------------------------------------------------|-------------------------------------------------|-------------------------------------------------------------|
| Toplam                                           | 100 kB                                          | 350 MB                                                      |
| + her ilave Fronius inverteri için               | 520                                             | kB                                                          |
| + her ilave Fronius Smart Meter için             | 769                                             | ) kB                                                        |

"Bellek kapasitesinin hesaplanması" bölümü uyarınca gün başına bellek sektörünün hesaplanması, sayfa. **63** 

Veri hacmi aşağıdaki faktörler sebebiyle artabilir:

- Bağlantı kesintileri
- İnverterin yeniden başlatılması
- Donanım yazılımı güncellemeleri
- Uzaktan kontrol (VPP, Cloud Control)
- Teknik destek yoluyla hata teşhisi
- Solar.web yoluyla tesisin uzaktan kontrolü

ÖNEMLİ! Fronius, bu ön hesaplamada dikkate alınmayan veri miktarlarının oluşturacağı masraflardan kaçınmak için sınırsız bir internet tarifesinin kullanılmasını tavsiye etmektedir.

# Ağ yöneticisi için genel bilgiler

| Ön koşullar                       | Fronius Datamanager 2.0 biriminin ağ konfigürasyon ayarları ağ teknolojileri<br>hakkında bilgiye sahip kişilerce yapılabilir.                                                                                                    |  |  |  |  |
|-----------------------------------|----------------------------------------------------------------------------------------------------|--|--|--|--|
|                                   | Eğer Fronius Datamanager 2.0 mevcut bir ağa entegre edilecekse Fronius Datam-<br>anager 2.0'ın adresi ağ adresine uyumlu olmalıdır.                                                                                                    |  |  |  |  |
|                                   | Örn.: Ağ adres aralığı = 192.168.1.x, Alt ağ maskesi = 255.255.255.0                                                                                                    |  |  |  |  |
|                                   | <ul> <li>Fronius Datamanager 2.0 birimine 192.168.1.1 ile 192.168.1.254 arasında bir<br/>IP adresi atanmış olmalıdır.</li> <li>Seçilen IP adresi ağ içerisinde kullanımda olmamalıdır.</li> <li>Alt ağ maskesi mevcut ağa uygun olmalıdır (örn.255.255.255.0).</li> </ul>                                                                  |  |  |  |  |
|                                   | Eğer Fronius Datamanager 2.0 servis bildirimleri gönderecekse ya da verileri Fro-<br>nius Solar.web'e gönderecekse bir Gateway adresi ve bir DNS sunucu adresi giril-<br>miş olmalıdır. Fronius Datamanager 2.0, bu Gateway adresi üzerinden İnternet'e<br>bağlanır. Gateway adresi olarak örn. DSL bağlantı soketinin IP adresi uygundur. |  |  |  |  |
|                                   |                                                                                                    |  |  |  |  |
|                                   | <ul> <li>Fronius Datamanager 2.0, PC / Laptop ile aynı IP adresine sahip olamaz!</li> <li>Fronius Datamanager 2.0 kendiliğinden İnternet'e bağlanamaz. Bir DSL<br/>bağlantısında İnternet'e bağlantı bir bağlantı soketi tarafından kurulmalıdır.</li> </ul>                                                                               |  |  |  |  |
| Genel güvenlik<br>duvarı ayarları | DSL Router'ler genelde verilerin internete gönderilmesini temin ettiklerinden bun-<br>ların normal koşullarda yapılandırılması gerekmez.                                                                                                    |  |  |  |  |
|                                   | Veri aktarımı için server adresleri<br>Oluşan bağlantılar için bir güvenlik duvarı kullanılması durumunda başarılı bir veri<br>aktarımı için aşağıdaki protokollere, server adreslerine ve bağlantılara izin verilmiş<br>olması gerekmektedir:                                                                                             |  |  |  |  |
|                                   | - Tcp fronius-se-iot-dm-1.azure.devices.net:8883                                                                                                    |  |  |  |  |
|                                   | - Tcp fronius-se-iot-dm-1.azure.devices.net:443                                                                                                    |  |  |  |  |
|                                   | - Tcp fronius-se-iot-dm-2.azure.devices.net:8883                                                                                                    |  |  |  |  |
|                                   | - Tcp fronius-se-iot-dm-2.azure.devices.net:443                                                                                                    |  |  |  |  |
|                                   | - Icp fronius-se-iot-dm-1.telemetry.azure.devices.net:8883                                                                                                    |  |  |  |  |
|                                   | - Tcp fronius-se-iot-dm-2 telemetry azure devices net:8883                                                                                                    |  |  |  |  |
|                                   | - Tcp fronius-se-iot-dm-2.telemetry.azure.devices.net:443                                                                                                    |  |  |  |  |
|                                   | - Fdmp-solarweb.com:49049 (dm local port 54321)                                                                                                    |  |  |  |  |
|                                   | - Tcp http://www3.fronius.com:80                                                                                                    |  |  |  |  |
|                                   | - Tcp http://firmware-download.fronius.com:80                                                                                                    |  |  |  |  |
|                                   | - ICP TTP://transfer.fronius.com:21                                                                                                    |  |  |  |  |
|                                   | - Tcp froniusseiot.blob.core.windows.net:443                                                                                                    |  |  |  |  |
|                                   | - Upd/Tcp 0.time.fronius.com:123                                                                                                    |  |  |  |  |
|                                   | Mevcut güvenlik duvarı ayarları Fronius sistem denetimine kurulacak bağlantıyı<br>engelliyorsa, aşağıdaki güvenlik duvarı ayarları eklenmelidir:                                                                                                    |  |  |  |  |
|                                   | /100/10/UDP 80/TCP*)                                                                                                    |  |  |  |  |

| Çıkış     | Giriş     |
|-----------|-----------|
| 49049/UDP | 80/TCP *) |

|                                                                                       | Servis bildirimlerini gönderme                                                                                                    | х                                                                     | -                                                                             |  |
|---------------------------------------------------------------------------------------|----------------------------------------------------------------------------------------------------|-----------------------------------------------------------------------|-------------------------------------------------------------------------------|--|
|                                                                                       | Datamanager'e 'Fronius Solar.web' üzerinden<br>bağlantı                                                                                                    | x                                                                     | -                                                                             |  |
|                                                                                       | Datamanager'e Fronius Solar.access veya Fro-<br>nius Solar.service üzerinden bağlantı                                                                                                    | -                                                                     | x                                                                             |  |
|                                                                                       | Datamanager internet sitesi üzerinden erişim                                                                                                    | -                                                                     | Х                                                                             |  |
|                                                                                       | Donanım yazılımını, Fronius sistem denetiminin IP adresi "fdmp.solarweb.com"un<br>49049/UDP portuna veri gönderebilecek şekilde yapılandırın.                                                                                                    |                                                                       |                                                                               |  |
|                                                                                       | *) Fronius sistem denetimi web arayüzüne erişimin s<br>anmasını öneriyoruz. İnternet üzerinden erişim mut<br>süreliğine bakım çalışmaları amacıyla), ağ router'i ta<br>tan 80/TCP portuna aktarılacak şekilde ayarlayın.<br>Dikkat: İnverter bu şekilde internette görülebilir hal<br>saldırıları gerçekleşir. | adece güvenli<br>laka gerekliyse<br>lepler herhanş<br>e gelir ve büyü | ağlardan onayl-<br>e (örn. Sınırlı<br>gi bir harici port-<br>ik olasılıkla ağ |  |
| Servis bildirimle-<br>rinin DSL inter-<br>net bağlantısı<br>altında gönderil-<br>mesi | Normal bir DSL internet bağlantısında Fronius Sola<br>rimlerinin gönderilmesi için genelde Router'da ilave<br>rek yoktur, zira LAN ile internet arasındaki bağlantılı                                                                                                    | r.web'e erişim<br>konfigürasyon<br>ar açıktır.                        | ve servis bildi-<br>işlemlerine ge-                                           |  |
| Fronius Sol-<br>ar.web'i kullanma                                                     | Fronius Solar.web'in kullanılması ya da servis bildirir<br>İnternet bağlantısının bulunması zorunludur.                                                                                                    | nlerinin gönde                                                        | erilmesi için bir                                                             |  |
| rimlerini gönder-<br>me                                                               | Fronius Datamanager 2.0 kendiliğinden İnternet'e bağlanamaz. Bir DSL<br>bağlantısında İnternet'e bağlantı bir bağlantı soketi tarafından kurulmalıdır.                                                                                                    |                                                                       |                                                                               |  |

### Kumanda elemanları, anahtarlar ve göstergeler

Güvenlik

#### <u>ТЕНЦІ́КЕ!</u>

#### Hatalı kullanım nedeniyle tehlike.

Ciddi can ve mal kayıplarına yol açabilir.

- Tarif edilen çalışma adımlarını yalnızca kullanım kılavuzunu tamamen okuduğunuzda ve anladığınızda uygulayın.
- Tarif edilen işlevleri, sistem bileşenlerinin tüm kullanım kılavuzlarını, özellikle de güvenlik kurallarını tam olarak okuduktan ve anladıktan sonra kullanın!

#### Kumanda elemanları, bağlantı soketleri ve göstergeler

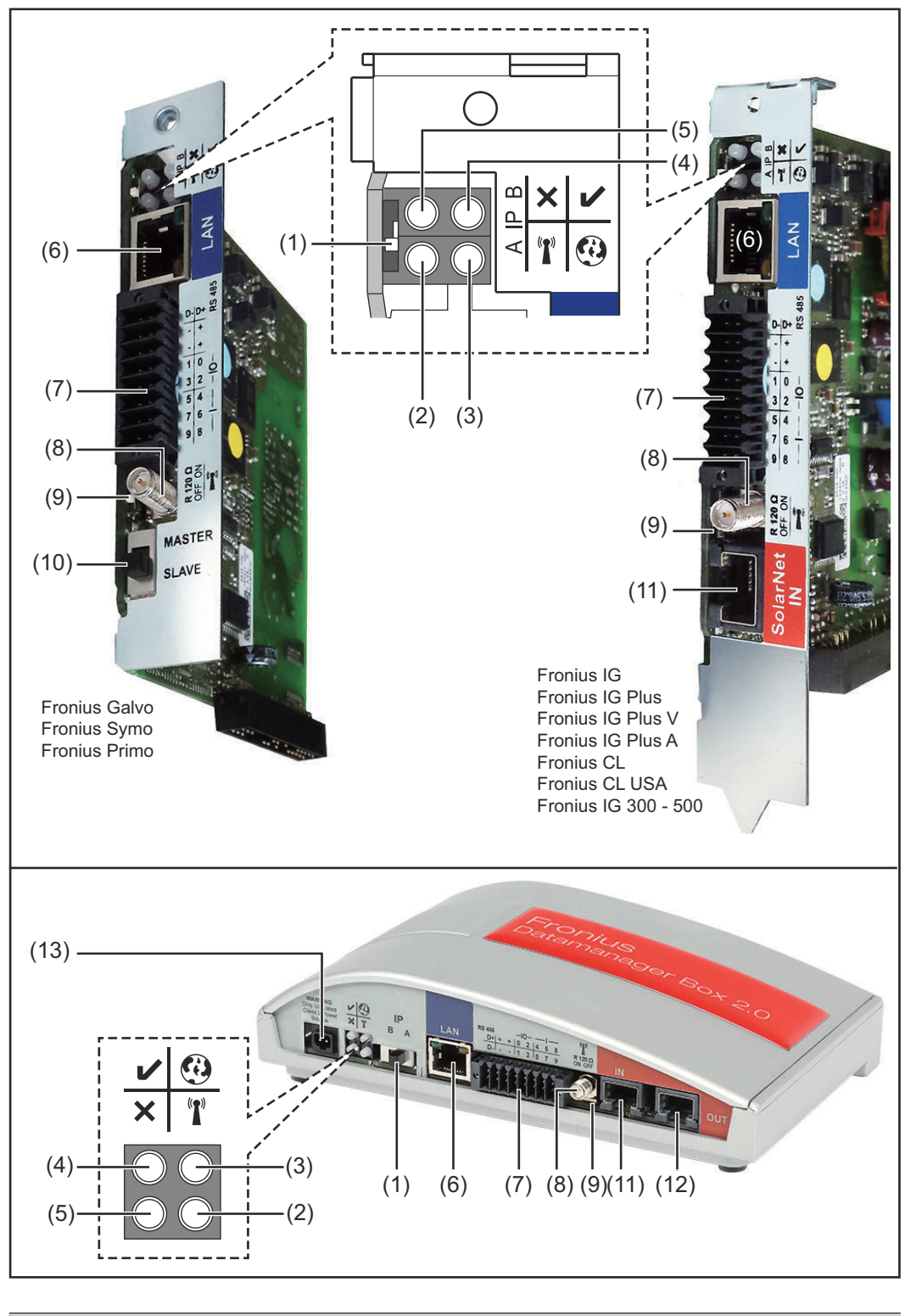

#### No. Fonksiyon

(1) IP adresini değiştirmeye yönelik**Şalter IP'si** :

| No. | Fonksiyon                                                                                                    |   |  |
|-----|----------------------------------------------------------------------------------------------------|---|--|
| A   | WLAN Access Point'in ön tanımlanan IP adresi ve açılması                                                                                                    |   |  |
|     | LAN üzerinden PC ile doğrudan bağlantı için, Fronius Datamanager<br>2.0 sabit IP adresi 169.254.0.180 ile çalışır.                                                                                                    |   |  |
|     | Eğer IP şalteri A konumunda ise, Fronius Datamanager 2.0'a direkt<br>bir WLAN bağlantısı için ilaveten bir Access Point açılır.                                                                                                    |   |  |
|     | Bu Access Point'e erişim bilgileri:<br>Ağ ismi: FRONIUS_240.XXXXXX<br>Şifre: 12345678                                                                                                    |   |  |
|     | <b>ÖNEMLİ!</b><br>Haziran 2024'ten sonra satın alınan Fronius Datamanager 2.0 plug-in<br>kartları için inverter ekranından bireysel şifreyi girin.                                                                                                    |   |  |
|     | Fronius Datamanager 2.0'a erişim olanaklıdır:<br>- DNS ismi ile "http://datamanager"<br>- LAN arabirimi için 169.254.0.180 IP adresi vasıtasıyla<br>- WLAN Access Point için 192.168.250.181 IP adresi vasıtasıyla                                                                                                    |   |  |
| В   | atanan IP adresi                                                                                                    |   |  |
|     | Fronius Datamanager 2.0, atanan bir IP adresi dinamik fabrika ayarı<br>(DHCP) ile çalışır                                                                                                    |   |  |
|     | IP adresi, Fronius Datamanager 2.0'ın web sayfasında ayarlanabilir.                                                                                                    |   |  |
|     | Şalter IP, Fronius Datamanager 2.0 takılabilir kartların yanında<br>LED'lerin alt tarafında bulunur ve Fronius Datamanager Box 2.0'da<br>ayrı çalıştırılır.                                                                                                    |   |  |
| (2) | <ul> <li>WLAN LED'i</li> <li>yeşil yanıp söner: Fronius Datamanager 2.0, servis modunda bulunur<br/>(Fronius Datamanager 2.0 takılabilir karttaki IP şalteri A konumunda veya servis modu inverter ekranı üzerinden etkinleştirildi, WLAN Access Point açıldı)</li> <li>yeşil yanar: Ağ bağlantısı varken</li> <li>sırayla yeşil/kırmızı yanıp söner: Zaman aşımı, WLAN Access Point etkinleştirildikten sonra ne kadar açık (1 saat)</li> <li>kırmızı yanar: WLAN ağ bağlantısı mevcut olmadığında</li> <li>kırmızı yanıp söner: WLAN bağlantısı arızalı</li> <li>Fronius Datamanager 2.0, Slave modunda ise, yanmaz</li> </ul> | ĩ |  |
| (3) | Solar.web bağlantı LED'i                                                                                                    | • |  |
|     | <ul> <li>yeşil yanar: Fronius Solar.web'e bağlantı kurulmuşsa</li> <li>kırmızı yanar: Fronius Solar.web'e bağlantı gerekli ancak kurulm-<br/>amışsa</li> </ul>                                                                                                    |   |  |
|     | - yanmaz: Fronius Solar.web'e bağlantı gerekli değilse                                                                                                    |   |  |

| No. | Fonksiyon                                                                                                    |   |
|-----|----------------------------------------------------------------------------------------------------|---|
| (4) | <ul> <li>Güç besleme LED'i</li> <li>yeşil yanar: Fronius Solar Net üzerinden yeterli güç beslemesi sağlanıyorsa; Fronius Datamanager 2.0 çalışmaya hazır durumdadır.</li> <li>yanmıyor: Fronius Solar Net'in arızalı veya mevcut olmayan güç kaynağı - harici bir güç kaynağı gerekli veya Fronius Datamanager 2.0 Slave modunda bulunuyorsa </li> <li>kırmızı yanıp sönüyor: Bir güncelleme işlemi devam ediyordur</li> <li>ÖNEMLİ! Bir güncelleme işlemi esnasında güç beslemesi kesilmez.</li> <li>kırmızı yanıyor: Güncelleme işleminde hata oluştu</li> </ul> | V |
| (5) | <ul> <li>LED bağlantısı</li> <li>yeşil yanıyor: "Fronius Solar Net" dahilinde doğru bağlantı<br/>yapılmışsa</li> <li>kırmızı yanıyor: "Fronius Solar Net" dahilinde doğru bağlantı ke-<br/>silmişse</li> <li>Fronius Datamanager 2.0, Slave modunda ise, yanmaz</li> </ul>                                                                                                    | × |
| (6) | <b>LAN bağlantısı</b><br>Mavi renkli işarete sahip Ethernet arabirimi, Ethernet kablosunun<br>bağlanması için kullanılır                                                                                                    |   |
| (7) | I/O'lar         dijital giriş ve çıkışlar $$ $$ $$ $$ $$ $$ $$ $$ $$ $$ $$ $$ $$ $$ $$ $$ $$ $$ $$ $$ $$ $$ $$ $$ $$ $$ $$ $$ $$ $$ $$ $$ $$ $$ $$ $$ $$ $$ $$ $$ $$ $$ $$ $$ $$ $$ $$ $$                                                                                                    |   |
|     | Modbus RTU 2 tel (RS485):                                                                                                    |   |

- D- Modbus verileri -
- D+ Modbus verileri +

| No. | Fonksiyon                                                                                                    |  |
|-----|----------------------------------------------------------------------------------------------------|--|
|     | Dahili/harici Besleme                                                                                                    |  |
|     | - GND                                                                                                    |  |
|     | + U <sub>dahili</sub> / U <sub>harici</sub>                                                                                                    |  |
|     | Dahili gerilim çıkışı 10,8 V / 12,8 V                                                                                                    |  |
|     | veya                                                                                                    |  |
|     | >12,8 - 24 V DC (+ %20)                                                                                                    |  |
|     | 10.8 \/·                                                                                                    |  |
|     | Fronius IG. Fronius IG Plus. Fronius IG Plus V.                                                                                                    |  |
|     | Fronius IG Plus A, Fronius CL, Fronius CL USA,                                                                                                    |  |
|     | Fronius IG 300 - 500                                                                                                    |  |
|     | 12. 8 V:                                                                                                    |  |
|     | Fronius Galvo, Fronius Symo                                                                                                    |  |
|     |                                                                                                    |  |
|     | <b>Dijital girişler:</b> 0 - 3, 4 - 9<br>Gerilim seviyesi: low = min. 0 V - maks. 1,8 V; high = min. 3 V - maks.<br>24 V Dc (+ %20)<br>Giriş akımları: her giriş akımına göre; Giriş direnci = 46 kOhm                                 |  |
|     | <b>Dijital çıkışlar:</b> 0 - 3<br>Fronius Datamanager 2.0 takılabilir kartı sayesinde besleme sırasında<br>anahtarlama kapasitesi: 3,2 W, 10,8 / 12,8 V her 4 dijital çıkış için<br>toplamda                                           |  |
|     |                                                                                                    |  |
|     | 10,8 V:<br>Fronius IG, Fronius IG Plus, Fronius IG Plus V, Fronius IG Plus A,<br>Fronius CL, Fronius CL USA, Fronius IG 300 - 500                                                                                                    |  |
|     | 12, 8 V:<br>Fronius Galvo, Fronius Symo                                                                                                    |  |
|     | Minimum 12,8 - maksimum 24 V DC (+ %20) ile harici bir adaptör sa-<br>yesinde besleme sırasında anahtarlama kapasitesi , Udahili / Uharici<br>ve GND'ye bağlı: Dijital çıkış başına 1 A, 12,8 - 24 V DC (harici güç<br>ünitesine göre) |  |
|     | I/O'lara yapılan bağlantı, teslimat kapsamında olan çiftleşme soketi<br>aracılığıyla gerçekleştirilir.                                                                                                    |  |
| (8) | <b>Anten kaidesi</b><br>invertere göre, WLAN anteni veya WLAN anteninin uzatma kablosu-<br>nun vidalanmasına yarar                                                                                                    |  |

#### No. Fonksiyon

#### (9) Modbus sonlandırma şalteri (Modbus RTU için) 120 Ohm dirençli veriyolu sonlandırma (evet/hayır)

Şalter "on" konumunda: Sonlandırma direnci 120 Ohm etkin Şalter "off" konumunda: sonlandırma direnci etkin

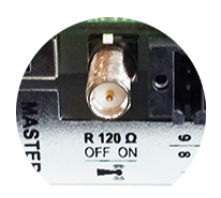

**ÖNEMLİ!** Bir RS485 veriyolunda sonlandırma direnci ilk ve son cihazda etkin olmalıdır.

(10) Fronius Solar Net Master / Slave şalteri Master'in Slave çalışmaya bir Fronius Solar Net Ring sırasında değiştirilmesi için

**ÖNEMLİ!** Slave işletimde Fronius Datamanager 2.0 takılabilir kartındaki tüm LED'ler kapalıdır.

#### (11) Solar Net IN bağlantısı

kırmızı renk işaretli Fronius Solar Net girişi, diğer DATCOM bileşenleriyle bağlantı için (örn. inverterler, sensör kartları vs.)

Sadece Fronius Com Card fonksiyonlu Fronius Datamanager 2.0! (Fronius IG, Fronius IG Plus, Fronius IG Plus V, Fronius IG Plus A, Fronius CL, Fronius CL USA, Fronius IG 300 - 500 inverterleri için)

#### (12) Solar Net OUT bağlantı soketi kırmızı renkle işaretlenmiş Fronius Solar Net çıkışı, diğer DATCOM bileşenlerinin (örn. inverter, sensör kartları vb.) bağlanması için kullanılır

Sadece Fronius Datamanager Box 2.0'de!

#### (13) Harici güç besleme bağlantısı Fronius Solar Net dahilindeki güç beslemesinin yeterli olmaması durumunda (örn. Fronius Solar Net içerisinde çok fazla DATCOM bileşeni bulunuyorsa) harici bir güç beslemesinin bağlanması için kullanılır.

#### ÖNEMLİ!

Fronius Datamanager Box 2.0 'a yönelik olarak harici güç beslemesi için güç ünitesinin, şebeke gerilimi altında bulunan parçalardan güvenli bir şekilde ayrılmış olması gerekir (SELV ya da Sınıf 2 ABD / Kanada için).

Güç ünitesinin çıkış gücü maka. 15 VA / 1,25 A olabilir. Yeterli güç beslemesinin yapılması durumunda güç beslemesi LED ışığı (4) yeşil renkte yanar.

Harici bir güç beslemesi için sadece Fronius ağ cihazını kullanın!

Sadece Fronius Datamanager Box 2.0'de!

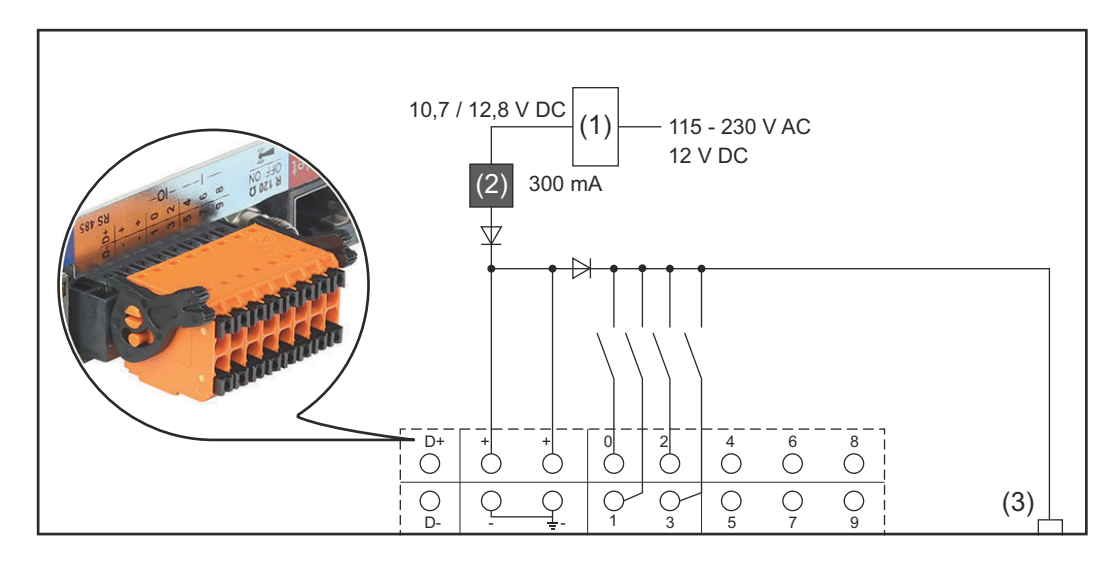

(1) Güç ünitesi

(sadece Fronius Com Card fonksiyonlu Fronius Datamanager 2.0'de)

- (2) Akım sınırlaması
- (3) Solar Net IN bağlantı soketi

#### 115 - 230 V AC:

Fronius IG, Fronius IG Plus, Fronius IG Plus V, Fronius IG Plus A, Fronius CL, Fronius CL USA, Fronius IG 300 - 500

12,8 V DC:

Fronius Galvo, Fronius Symo, Fronius Primo

#### Harici bir güç ünitesi aracılığıyla enerji sağlanması:

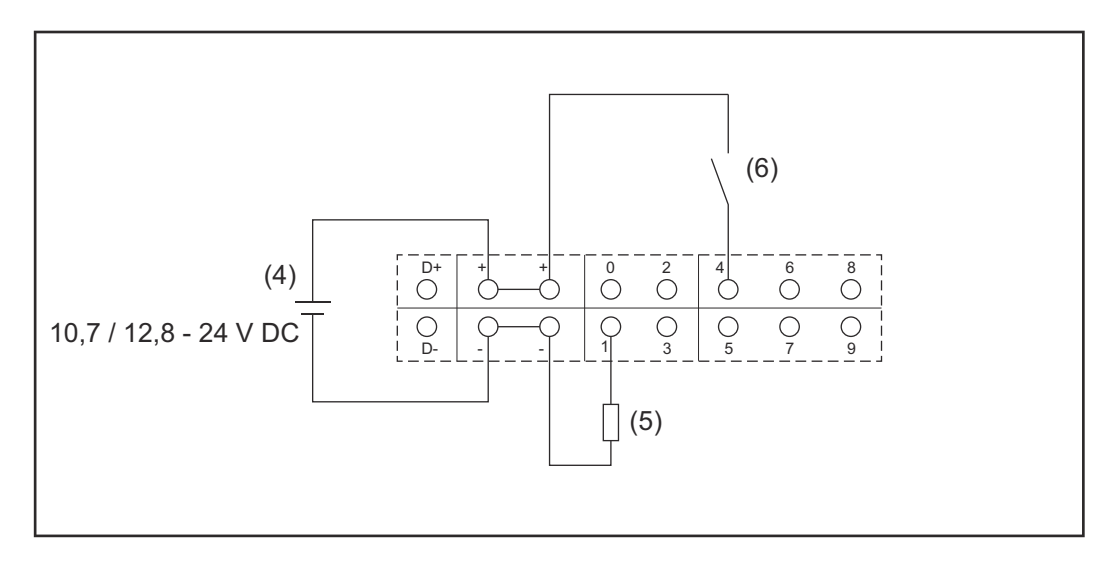

- (4) Harici güç ünitesi
- (5) Yük
- (6) Şalter

Harici bir güç ünitesi ile enerji sağlandığında harici güç ünitesi galvanik olarak ayrılmış olmalıdır.

#### 10,7 V DC:

Fronius IG, Fronius IG Plus, Fronius IG Plus V, Fronius IG Plus A, Fronius CL, Fronius CL USA, Fronius IG 300 - 500

12, 8 V DC: Fronius Galvo, Fronius Symo, Fronius Primo

## Teknik özellikler

#### Teknik özellikler

| Kavit kapasitesi                           | /JOQ6 güne kadar                         |
|--------------------------------------------|------------------------------------------|
|                                            | 4090 guile Radai                         |
| Eronius Com Card fonksivonlu               | 115 - 270 V AC                           |
| Fronius Com Card fonksiyontu               | 113 - 230 V AC<br>12 V DC                |
| Enerji tüketimi                            | < 2 W                                    |
| Ebatlar                                    |                                          |
|                                            |                                          |
| Takılabilir kart                           | 132 x 103 x 22 mm<br>5.2 x 4.1 x 0.9 in. |
| kutusu                                     | 190 x 114 x 53 mm                        |
|                                            | 4.69 x 4.49 x 2.09 in.                   |
| Koruma derecesi (box)                      | IP 20                                    |
| Harici güç besleme bağlantısı (kutu)       | 12 V DC, maks. 1 A, Sınıf 2              |
| Harici güç besleme bağlantısı için kablo   | 0,13 - 1,5 mm²                           |
| kesiti (kutu)                              | AWG 16 - 24 (ABD / Kanada)               |
| Ethernet (LAN)                             | RJ 45, 100 MBit                          |
| WLAN                                       | IEEE 802.11b/g/n Client                  |
| RS 422 (Fronius Solar Net)                 | RJ 45                                    |
| Çevre sıcaklığı                            |                                          |
| takılabilir kart                           | -20 - +65 ° C                            |
|                                            | -4 - +149 °F                             |
| 1                                          |                                          |
| kutusu                                     | 32 - 122 °F                              |
| Fronius Solar Net gücü                     | vakl. 3 W                                |
|                                            | maks. 3 DATCOM bileşenleri *             |
| I/O bağlantı özellikleri                   |                                          |
| -                                          |                                          |
| Dijital girişlerin gerilim seviyesi        | low = min. 0 V - maks. 1,8 V             |
|                                            | high = min. 3 V - maks. 24 V (+ %20)     |
| Dijital girialardaki giria akumlaru        | cirio corilimino hočlu oloroku           |
| Dijitat girişterdeki giriş akımları        | Giriş direnci = 46 kOhm                  |
|                                            | s .                                      |
| Datamanager takılabilir kartı ile enerji   | 3,2 W                                    |
| sağlandığında dijital çıkışların anahtarl- |                                          |
| ama kapasitesi                             |                                          |
| Fronius IG Fronius IG Plus Fronius         | 10.0 \/                                  |
| IG Plus V. Fronius IG Plus A Fronius       | 10,8 V                                   |
| CL, Fronius CL USA, Fronius IG 300 -       |                                          |
| 500                                        |                                          |

| F                 | ronius Galvo, Fronius Symo, Fronius<br>Primo                                                                                             | 12,8 V<br>4 dijital çıkışın hepsi için<br>(diğer Solar Net katılımcıları<br>çıkarıldıktan sonra) |
|-------------------|----------------------------------------------------------------------------------------------------|--------------------------------------------------------------------------------------------------|
| N<br>ri<br>s<br>a | 1in. 10,7 - maks. 24 V DC'ye sahip ha-<br>ici bir güç ünitesi ile enerji<br>ağlandığında dijital çıkışlardaki anaht-<br>rlama kapasitesi | Dijital çıkış başına<br>1 A, 10,7 - 24 V DC<br>(harici güç ünitesine göre)                       |
| d<br>e            | lijital çıkışlarda çalıştırılabilir azami<br>ndüktif yük                                                                                 | 76 mJ<br>(çıkış başına)                                                                          |
| ٩                 | 1odbus RTU                                                                                                    | RS485 2 tel                                                                                      |
| F ⊢ ∨             | RS485 arabiriminin fabrika ayarları:<br>lız<br>Yeri çerçevesi                                                                            | 9600 Baud<br>1 Startbit<br>8 Datenbits<br>parite yok<br>1 Stoppbit                               |
| *                 | Fronius Solar Net'e veteri kadar akım sa                                                                                                 | ğlandığında her DATCOM bi-                                                                       |

Yeşil LED yanar. Yeşil LED yanardığı takdirde, DATCOM bileşenlerinden birine 12 V güç kaynağı bağlantısına Fronius'tan alınan güç kaynağını takın.

Gerektiği takdirde kablo ve soketli bağlantıları kontrol edin.

Harici DATCOM bileşenleri için örnekler: Fronius String Control, Fronius Sensor Box, vs.

| WLAN | WLAN                      |                                                                                                    |  |
|------|---------------------------|----------------------------------------------------------------------------------------------------|--|
|      | Frekans aralığı           | 2412 - 2462 MHz                                                                                                    |  |
|      | Kullanılan kanallar / Güç | Kanal: 1-11 b, g, n HT20<br>Kanal: 3-9 HT40<br>< 18 dBm                                                                                                    |  |
|      | Modülasyon                | 802.11b: DSSS (1Mbps DBPSK,<br>2Mbps DQPSK, 5.5/11Mbps CCK)<br>802.11g: OFDM (6/9Mbps BPSK,<br>12/18Mbps QPSK, 24/36Mbps 16-<br>QAM, 48/54Mbps 64-QAM)<br>802.11n: OFDM (6.5 BPSK, QPSK,<br>16-QAM, 64-QAM) |  |

# Fronius Datamanager 2.0'ı kurun

### Fronius Datamanager 2.0'ı invertere yerleştirin

Genel

Genel olarak takılabilir kartların invertere yerleştirilmesinde ilgili inverterin kullanım kılavuzuna uygun hareket edin. İnverterin kullanım kılavuzundaki güvenlik talimatlarına ve uyarı notlarına uyun.

#### Güvenlik

#### \land TEHLİKE!

#### Şebeke gerilimi ve solar panellerdeki DC gerilimden doğan tehlike. Elektrik çarpması öldürücü olabilir.

- Bağlantı alanı yalnızca yetkili elektrik tesisatçıları tarafından açılmalıdır.
- Güç ünitesinin bulunduğu bağımsız bölümler, yalnızca gerilim olmayan durumda bağlantı kısmından ayrılabilir.
- Güç ünitesinin bulunduğu bağımsız bölümler, yalnızca Fronius tarafından eğitilmiş servis personeli tarafından açılmalıdır.
- Tüm bağlantı işlemlerinden önce inverterin AC ve DC taraflarında gerilim bulunmadığından emin olun, örn:
- İnverterin AC devre kesicisini gerilimsiz olarak bağlayın
- Solar paneli örtün
- ▶ 5 güvenlik kuralına uyun!

#### TEHLİKE!

#### Kondansatörlerdeki artık gerilimden doğan tehlike.

Elektrik çarpması öldürücü olabilir.

Kondansatörlerin boşalma süresi dolana dek bekleyin.

Takılabilir kartlar ile ilgili konularda genel ESD yönetmeliklerine uyulmalıdır.

| Fronius Datama-<br>nager 2.0 takma | İnvertere göre Fronius Datamanager 2.0'ın takma konumu belirtilmiştir: |                                                              |  |
|------------------------------------|------------------------------------------------------------------------|--------------------------------------------------------------|--|
| konumları                          | İnverter                                                               | Takma konumu                                                 |  |
|                                    | Fronius IG 15 - 60                                                     | ENS takma yeri <sup>*)</sup>                                 |  |
|                                    | Fronius IG 300 -<br>500                                                | ENS takma yeri <sup>*)</sup>                                 |  |
|                                    | Fronius IG Plus,<br>Fronius IG Plus V                                  | NL-MON takılabilir kart mevcut olmadığı takdirde en<br>sağda |  |
|                                    | Fronius CL                                                             | NL-MON takılabilir kart mevcut olmadığı takdirde en<br>sağda |  |
|                                    | Fronius Galvo                                                          | fark etmez                                                   |  |
|                                    | Fronius Symo                                                           | fark etmez                                                   |  |
|                                    | Fronius Primo                                                          | fark etmez                                                   |  |

\*) Eğer ENS yuvasında bir ENS takılabilir kartı varsa: Fronius Datamanager
 2.0'ı bir sonraki yuvada sağda ENS yuvasının yanına takın.

#### ÖNEMLİ!

Bir sonraki yuva boş kalmalıdır! Mevcut bir ENS yuvasını kesinlikle silmeyin!

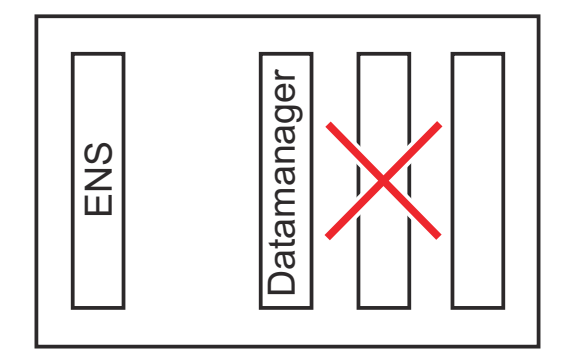

### WLAN antenini monte etme ve bağlantısını yapma

#### Genel

İnvertere göre, WLAN anteni inverterde monte edilmiş olmalı veya inverterin dış tarafına monte edilmiş olmalıdır.

ÖNEMLİ! İnvertere sadece ilgili inverterin kullanım kılavuzuna uyularak açılmalıdır! Güvenlik kurallarını dikkate alın!

Fronius IG, Fronius IG Plus, Fronius IG Plus V, Fronius CL: Anteni monte etme ve bağlantısını yapma

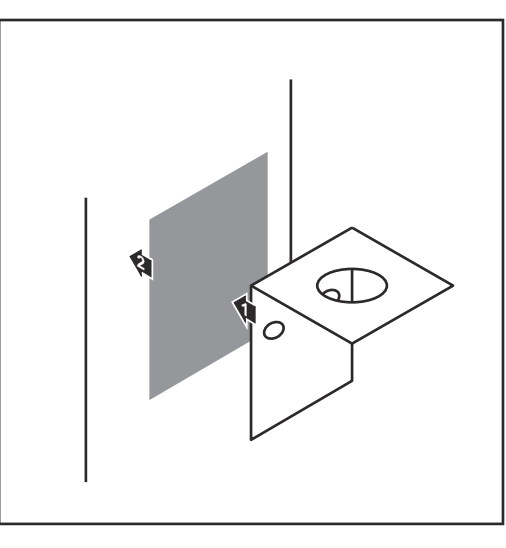

Sabitleme açılarını çift tarafı yapışkan bantla inverter mahfazasının dışında veya anten kablosu için uygun olacak şekilde inverterin çevresinde bir yere yapıştırın

ÖNEMLİ! Çift tarafı yapışkan bant maks. yapıştırma gücüne ancak 24 sa sonra erişir.

ÖNEMLİ! Sabitleme açısı inverter mahfazasına vidalanmamalıdır. Sabitleme açısının inverterin çevresinde bir yere vidalanması mümkündür. Bunun için gerekli olan vidalar teslimat kapsamına dahil değildir ve tesisatçı tarafından bizzat seçilmelidir.

- 2 Anten kablosunu Fronius Datamanager 2.0 takılabilir kartının anten kaidesine bağlayın
- 3 Anten kablosunu inverterin DAT-COM ağzından dışarı çıkarın
- 4 Mümkün olduğu takdirde kabloyu sünmeze sabitleme
- 5 DATCOM ağzını inverter kullanım kılavuzuna uygun biçimde kapatın veya sızdırmazlığını sağlayın

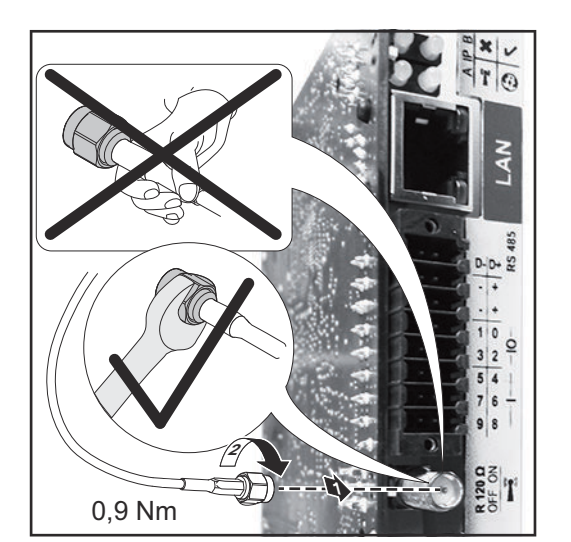

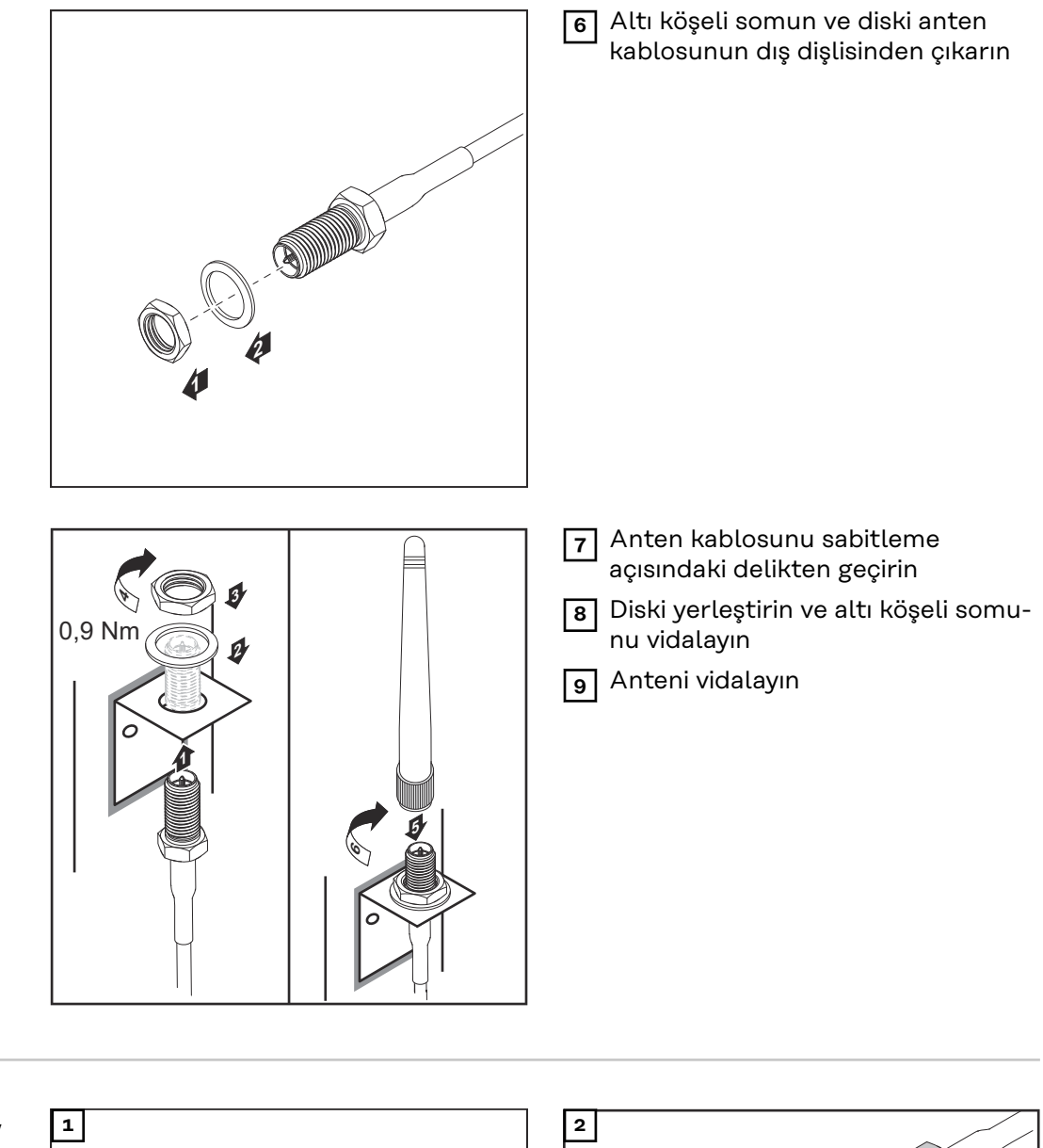

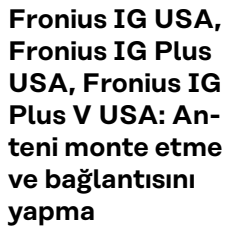

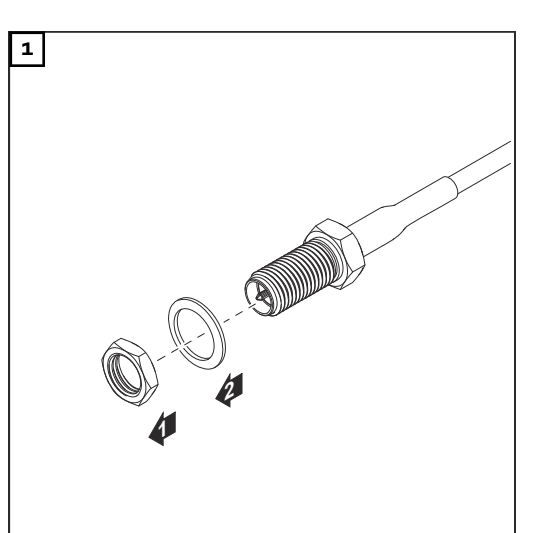

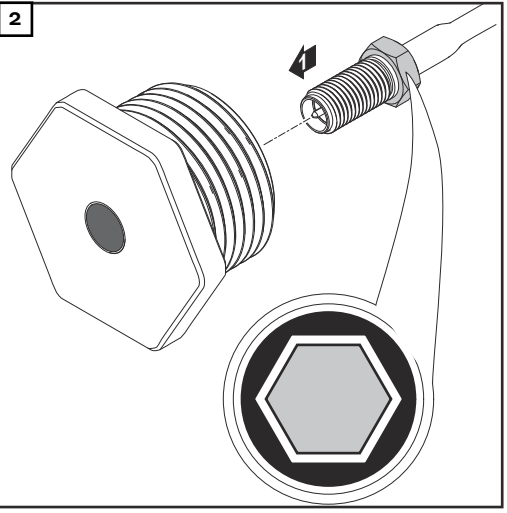

#### <u> Діккат</u>!

**Hedef kırılma noktasından kırılan metal parçalar nedeniyle kısa devre tehlikesi.** İnverter gerilim altında iken kırılan metal parçalar inverter içinde kısa devrelere yol açabilir. Hedef kırılma noktalarını kırma esnasında,

- kırılan metal parçaların inverter içine düşmemesine,
- inverter içine düşen metal parçaların derhal kaldırılmasına dikkat edilmelidir.

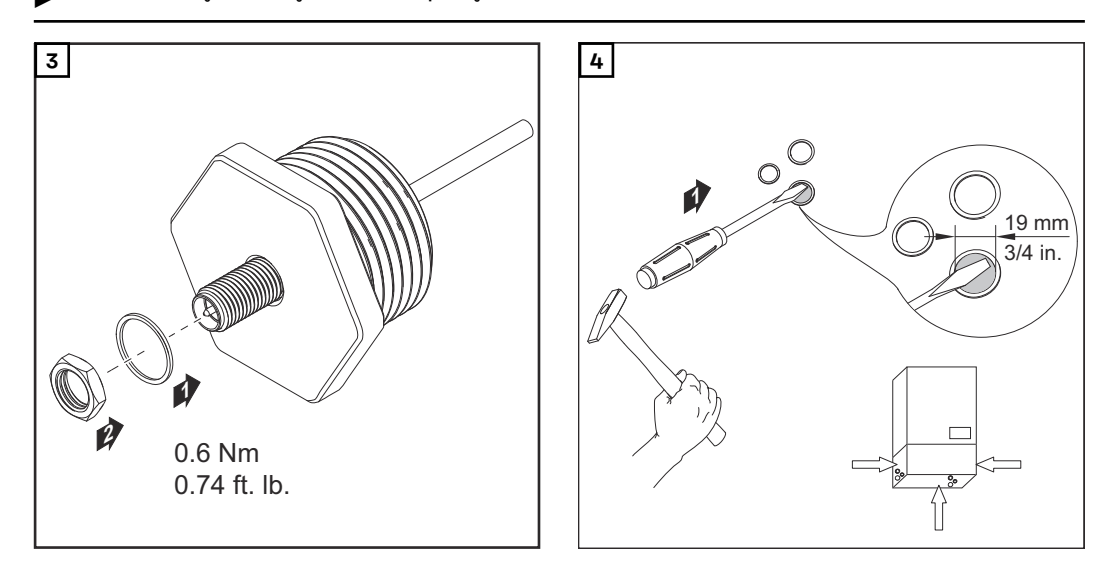

#### NOT!

Antenin vidalarını inverterin kasasına yerleştirirken sızdırmazlık sağlamak amacıyla antenin vidalarına conta halkası takılmış olmalıdır.

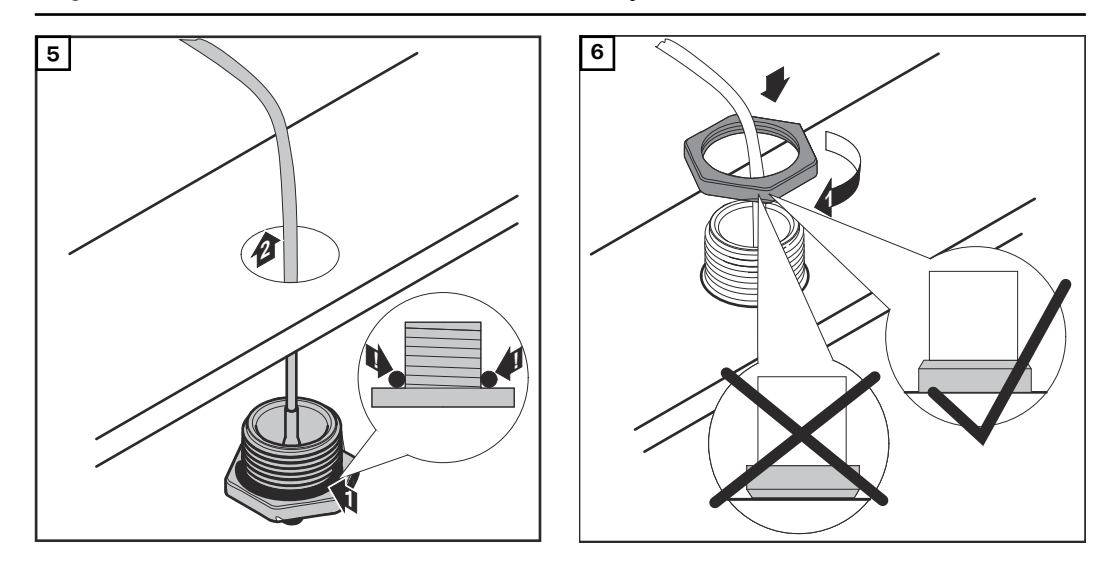

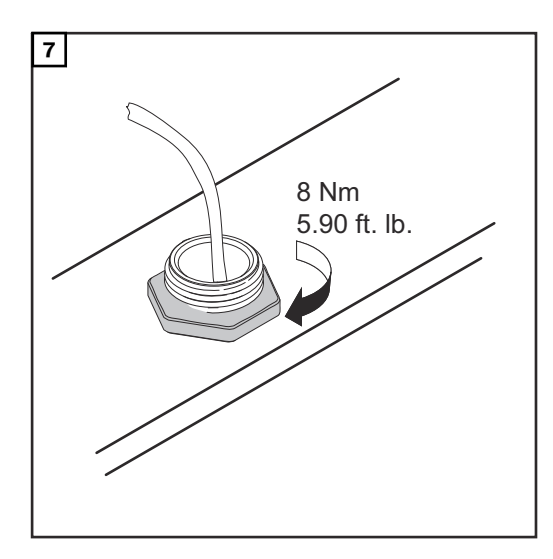

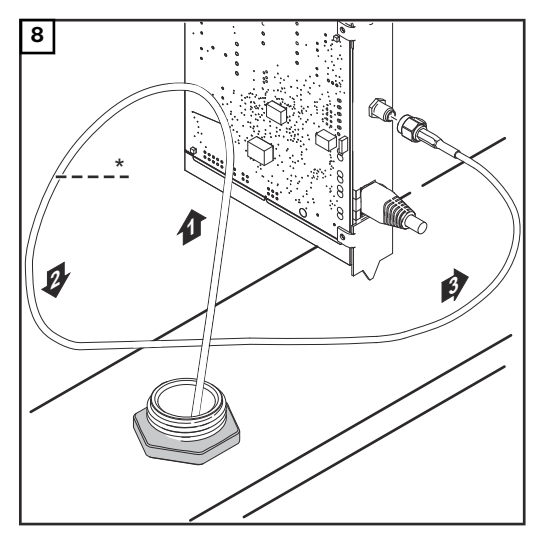

\* Anten kablosunun bükülme yarıçapı: min. 25,4 mm / 1 in.

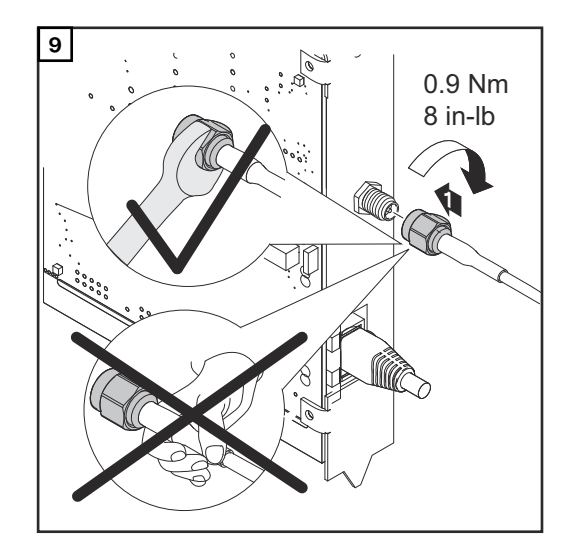

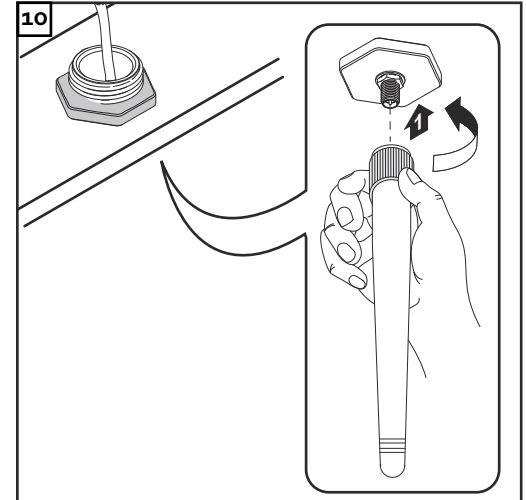
### Fronius Datamanager 2.0'ı Fronius Solar Net'te kurma

Güvenlik

🔬 ΟΙΚΚΑΤΙ

Fronius Datamanager 2.0'a yanlış bağlanan Ethernet veya Fronius Solar Net kablosu sebebiyle DATCOM bileşenlerinde veya PC / dizüstü bilgisayar için maddi hasar riski.

- Ethernet kablosunu sadece LAN bağlantısına (mavi renk etiketi) bağlayın
- Fronius Solar Net kablosunu yalnızca Fronius Solar Net IN bağlantısına (kırmızı işaretli) bağlayın

İnverteri Fronius Datamanager 2.0 ile Fronius Solar Net'te kurun

Fronius IG, Fronius IG Plus, Fronius IG Plus V, Fronius IG Plus A, Fronius CL, Fronius CL USA, Fronius IG 300 - 500:

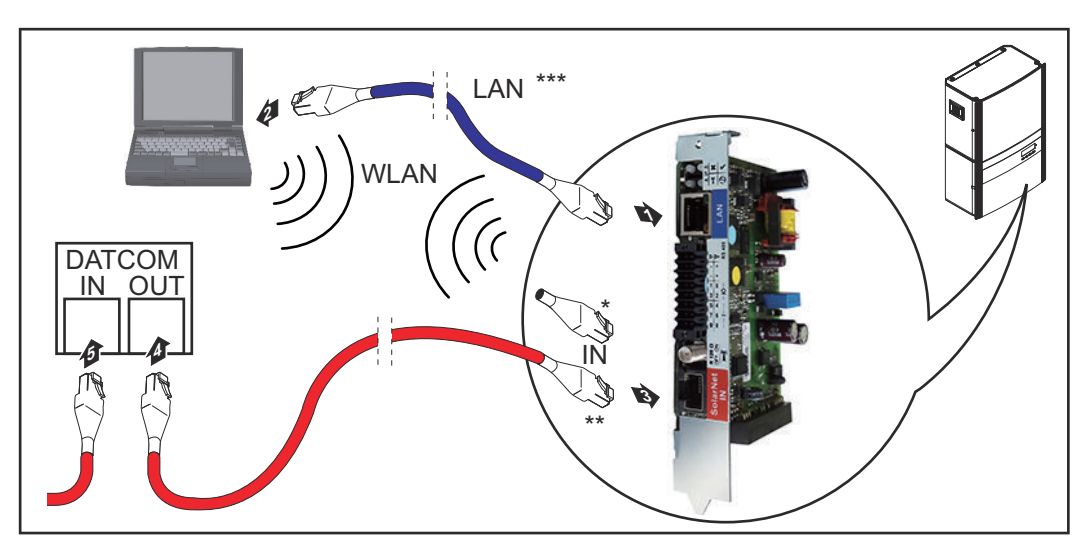

Fronius Galvo, Fronius Symo, Fronius Primo:

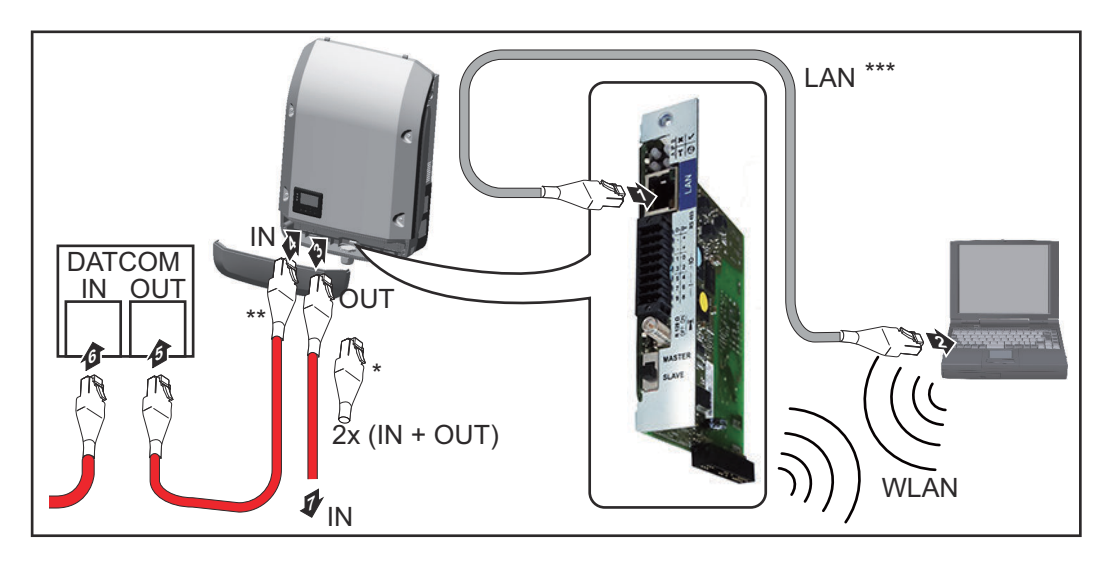

| *<br>**<br>*** | Fronius Solar Net uç soketi, sadece Fronius Datamanager 2.0'a sahip bir<br>inverter bir PC ile aynı ağda bulunduğunda<br>Fronius Solar Net kablosu, Fronius Datamanager 2.0'a sahip bir inverter bir<br>PC ve diğer DATCOM bileşenleriyle aynı ağda bulunduğunda<br>Ethernet kablosu Fronius Datamanager 2.0 / Fronius Datamanager Box<br>2.0'nin teslimat kapsamına dahil değildir. |
|----------------|----------------------------------------------------------------------------------------------------|
|                | Datamanager 2.0 ve PC arasında LAN veya WLAN üzerinden bağlantı                                                                                                    |
| 1 E            | thernet kablosunu inverterin kullanım kılavuzuna uygun biçimde bir veri ile-                                                                                                    |
| ti             | işim kablosu gibi invertere takın ve yerleştirin                                                                                                    |
| 2 E            | thernet kablosunu LAN bağlantı soketine bağlayın                                                                                                    |
| 3 E            | thernet kablosunu PC / Laptop ya da uygun bir ağ bağlantı soketine bağlayın                                                                                                    |
| 4 F            | ronius Datamanager 2.0'a sahip sadece bir inverter bir PC ile aynı ağda bu-                                                                                                    |
| 11             | unduğunda:                                                                                                    |
| F              | ronius IG, Fronius IG Plus, Fronius IG Plus V, Fronius IG Plus A, Fronius CL,                                                                                                    |
| F              | ronius CL USA, Fronius IG 300 - 500:                                                                                                    |
| F              | ronius Solar uç soketi Solar Net IN bağlantısına bağlayın                                                                                                    |
| F              | ronius Galvo, Fronius Symo, Fronius Primo:                                                                                                    |
| S              | Jolar Net IN ve Solar Net OUT bağlantılarının her birine bir Fronius Solar Net                                                                                                    |
| u              | ç soketi takın                                                                                                    |
| ro             | onius Datamanager 2.0'a sahip inverter dışında başka DATCOM bileşenleri de                                                                                                    |
| a              | ğda bulunduğunda:                                                                                                    |
| F              | ronius Solar Net kablosunu Fronius Datamanager 2.0'ın Solar Net IN                                                                                                    |
| b              | ağlantı soketine takın                                                                                                    |

5 Diğer DATCOM bileşenlerini birbirine kabloyla bağlayın

**ÖNEMLİ!** Son DATCOM bileşenlerinin boştaki IN bağlantı soketine bir Fronius Solar Net uç soketi takılı olmalıdır.

#### Fronius Datamanager Box 2.0'ı Fronius Solar Net'te kurun

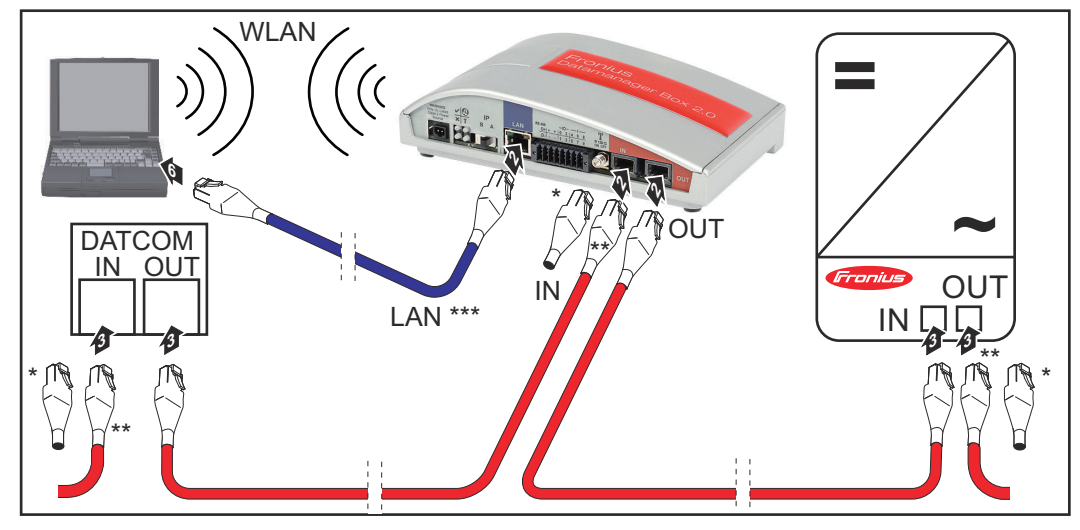

- \* Son DATCOM bileşeninde Fronius Solar Net uç soketi
- \*\* Fronius Solar Net kablosu, Fronius Datamanager Box 2.0'a sahip bir inverter bir PC ve diğer DATCOM bileşenleriyle aynı ağda bulunduğunda

\*\*\* Ethernet kablosu Fronius Datamanager 2.0 / Fronius Datamanager Box2.0'nin teslimat kapsamına dahil değildir.

Datamanager 2.0 ve PC arasında LAN veya WLAN üzerinden bağlantı

- 1 Ethernet kablosunu LAN bağlantı soketine bağlayın
- 2 Ethernet kablosunu PC / Laptop ya da uygun bir ağ bağlantı soketine bağlayın
- Fronius Solar Net kablosunu Fronius Datamanager Box 2.0'ın Solar Net OUT bağlantı soketine takın
- Fronius Solar Net kablosunu inverter kullanım kılavuzunda belirtildiği gibi inverter Solar Net IN bağlantı soketine takın
- **5** Diğer DATCOM bileşenlerini birbirine kabloyla bağlayın

**ÖNEMLİ!** Son DATCOM bileşenlerinin boştaki IN veya OUT bağlantısına bir Fronius Solar Net uç soketi takılı olmalıdır.

### Fronius Solar Net kablo tesisatı

| Fronius Solar<br>Net üyesi                            | Fronius Datamanager'e, Fronius Com Card'a, harici mahfazaya sahip DATCOM bi-<br>leşenlere veya diğer DATCOM bileşenlere sahip inverterler aşağıda Fronius Solar<br>Net üyesi olarak adlandırılmaktadır.                                |                                                                                                    |                                                                                                    |                                                                                                    |                                                                                                    |
|-------------------------------------------------------|----------------------------------------------------------------------------------------------------|----------------------------------------------------------------------------------------------------|----------------------------------------------------------------------------------------------------|----------------------------------------------------------------------------------------------------|----------------------------------------------------------------------------------------------------|
| Fronius Solar<br>Net üyelerinin<br>kablajı            | Fronius Solar Net üyesi ile yapılan veri bağlantısı 8 kutuplu veri kablolarına ve<br>RJ-45 fişlerine sahip 1:1 bağlantı aracılığıyla gerçekleşmektedir.<br>Bir Fronius Solar Net Ring'deki toplam hat uzunluğu maks. 1000 m olmalıdır. |                                                                                                    |                                                                                                    |                                                                                                    |                                                                                                    |
| Fronius Solar<br>Net veri kablosu<br>için ön koşullar | Fror<br>kılıfa<br>ÖNE<br>İzin<br>-<br>-<br>Bu H<br>alıdı<br>Etho<br>doğ                                                                                                    | nius Solar Net üyelerinin<br>a sahip CAT5 (yeni) ve CA<br>EMLİ! ISO/IEC-11801 uy<br>n verilen kablolar:<br>S/STP<br>F/STP<br>S/FTP<br>S/FTP<br>sonu ile ilgili olarak kılıf C<br>r.<br>ernet kablolarındaki dam<br>ru bir biçimde dağıtılmas | kablajı için<br>AT5e (eski)<br>rumlu U/U<br>- F/FTP<br>- SF/FT<br>- S/UTP<br>AT5 iznine<br>arlar bükü<br>ı için EIA/1 | yalnızca ISO 1<br>) kullanılmalıdır.<br>TP kabloları kul<br>P<br>S<br>e sahip kılıflı bir<br>lü olduğu için, k<br>TIA-568B'a göre | 1801 ve EN50173 uyumlu,<br>Ilanılmamalıdır!<br>- F/UTP<br>- U/FTP<br>- U/STP<br>fiş oluşturmak için kıvrılm-<br>bükülü damar çiftlerinin<br>e olan kablaja dikkat edil- |
|                                                       | <b>F</b>                                                                                                    | num.                                                                                                    | 0:4                                                                                                    | Dank                                                                                                    |                                                                                                    |
|                                                       |                                                                                                    | +12 V                                                                                                    | <b>Çiπ no.</b>                                                                                                    | Кепк                                                                                                    | bevaz / turuncu cizgi                                                                                                    |
|                                                       | 2                                                                                                    | GND                                                                                                    | 3                                                                                                    |                                                                                                    | turuncu / beyaz çizgi<br>veya turuncu                                                                                                    |
|                                                       | 3                                                                                                    | TX+ IN, RX+ OUT                                                                                                    | 2                                                                                                    | 0                                                                                                    | beyaz / yeşil çizgi                                                                                                    |
|                                                       | 4                                                                                                    | RX+ IN, TX+ OUT                                                                                                    | 1                                                                                                    |                                                                                                    | mavi / beyaz çizgi<br>veya mavi                                                                                                    |
|                                                       | 5                                                                                                    | RX- IN, TX- OUT                                                                                                    | 1                                                                                                    | •                                                                                                    | beyaz / mavi çizgi                                                                                                    |
|                                                       | 6                                                                                                    | TX- IN, RX- OUT                                                                                                    | 2                                                                                                    | 0                                                                                                    | yeşil / beyaz çizgi<br>veya yeşil                                                                                                    |
|                                                       | 7                                                                                                    | GND                                                                                                    | 4                                                                                                    |                                                                                                    | beyaz / kahverengi çizgi                                                                                                    |
|                                                       | 8                                                                                                    | +12 V                                                                                                    | 4                                                                                                    |                                                                                                    | kahverengi / beyaz çizgi<br>veya kahverengi                                                                                                    |

EIA/TIA-568B'e göre kablaj

|                                              | <ul> <li>Damar yerleşiminin doğru olmasına dikkat edin.</li> <li>Bağımsız topraklama (örn. patch panellerinde) bulunduğu takdirde kılıfın kab-<br/>lonun yalnızca bir tarafında topraklaması olduğuna dikkat edin.</li> </ul> |  |  |  |  |  |
|----------------------------------------------|----------------------------------------------------------------------------------------------------|--|--|--|--|--|
|                                              | Yapılandırılmış kablaj için genel olarak aşağıdaki normlara uyun:<br>- Avrupa için EN50173-1<br>- uluslararası bölge için ISO/IEC 11801:2002.<br>- Kuzey Amerika için TIA/EIA 568                                             |  |  |  |  |  |
|                                              | Bakır kabloların kullanımında geçerli olan kurallar geçerlidir.                                                                                                    |  |  |  |  |  |
| Önceden monte<br>edilmiş veri kab-<br>loları | Fronius'ta aşağıda belirtilen önceden monte edilmiş veri kabloları mevcuttur:<br>- CAT5 kablosu 1 m 43,0004,2435<br>- CAT5 kablosu 20 m 43,0004,2434<br>- CAT5 kablosu 60 m 43,0004,2436                                      |  |  |  |  |  |
|                                              | Belirtilen kablolar 8 kutupla 1:1 LAN ağ kabloları olup kılıf ile kanallara sahiptir ve<br>RJ45 fişleri içermektedir.                                                                                                    |  |  |  |  |  |
|                                              |                                                                                                    |  |  |  |  |  |

**ÖNEMLİ!** Veri kabloları UV ışınlarına dayanıklıdır. Açık alanda döşeme yapılırken veri kablosunu güneş ışınlarından koruyun.

### Fronius Datamanager 2.0'ı kurma - Genel bakış

#### Güvenlik

#### Λ TEHLİKE!

#### Hatalı kullanım nedeniyle tehlike.

Ciddi can ve mal kayıplarına yol açabilir.

- Tarif edilen çalışma adımlarını yalnızca kullanım kılavuzunu tamamen okuduğunuzda ve anladığınızda uygulayın.
- Tarif edilen işlevleri, sistem bileşenlerinin tüm kullanım kılavuzlarını, özellikle de güvenlik kurallarını tam olarak okuduktan ve anladıktan sonra kullanın!

Fronius Datamanager 2.0'ın kurulması, ağ teknolojileri hakkında bilgiye sahip olmayı şart koşar.

#### Web tarayıcı ile ilk devreye alma

Fronius Solar.start App sayesinde Fronius Datamanager 2.0'ın ilk devreye alınması ciddi anlamda daha kolay hale getirilebilir. Fronius Solar.start App'e ilgili uygulama mağazasından erişilebilir.

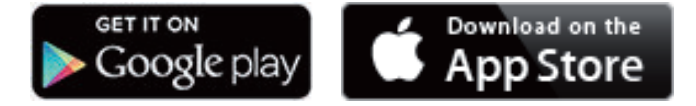

Fronius Datamanager 2.0 ilk kez devreye alınırken

- Fronius Datamanager 2.0 takılabilir kartı invertere monte edilmiş olmalıdır veya
- Fronius Solar Net Ring'de bir Fronius Datamanager Box 2.0 bulunmalıdır.

**ÖNEMLİ!** Fronius Datamanager 2.0'a bağlantı kurulması için, ilgili terminal (ör. laptop, tablet vs.) aşağıdaki gibi ayarlanmış olmalıdır:

- "IP adresini otomatik oluşturma (DHCP)" etkinleştirilmiş olmalıdır

#### TEHLİKE!

#### Şebeke gerilimi ve solar panellerdeki DC gerilimi nedeniyle tehlike bulunmaktadır.

Elektrik çarpması öldürücü olabilir.

- İnverteri açmadan önce kondansatörün deşarj süresinin tamamlanmasını bekleyin.
- İnverteri sadece inverterin kullanım kılavuzuna uygun biçimde açın.
- İnverterin kullanım kılavuzundaki güvenlik kurallarını ve güvenlik talimatlarını dikkate alın ve uygulayın.
- Fronius Datamanager 2.0 veya Fronius Datamanager Box 2.0'lı inverteri Fronius Solar Net'e bağlayın

**ÖNEMLİ!** Fronius IG, Fronius IG Plus, Fronius IG Plus V, Fronius IG Plus A, Fronius CL, Fronius CL USA ve Fronius IG 300 - 500 inverterleri her zaman Fronius Solar Net Ring'in başında veya sonunda bulunmalıdır.

Fronius Galvo / Fronius Symo / Fronius Primo ve Fronius Solar Net'e birden fazla inverter bağlanması halinde:Fronius Solar Net Master / Fronius Datamanager 2.0 takılabilir kartında Slave şalterini doğru takın

- Fronius Datamanager 2.0'lı bir inverter = Master
- Fronius Datamanager 2.0'lı diğer tüm inverterler = İkincil cihaz (Fronius Datamanager 2.0 takılabilir kartlarındaki LED'ler kapalı)

3 Servis modundaki cihazı açın

Fronius Datamanager 2.0 takılabilir kartlı inverterler:

- Fronius Datamanager 2.0 takılabilir kartındaki IP şalterini A konumuna getirin

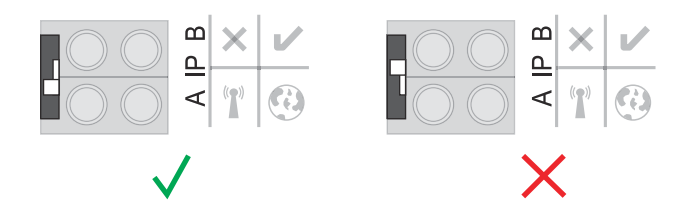

#### veya

- WLAN erişim noktasını inverterin ayar menüsüyle etkinleştirin (bu fonksiyonun yerine getirilmesi inverter yazılımına bağlıdır)

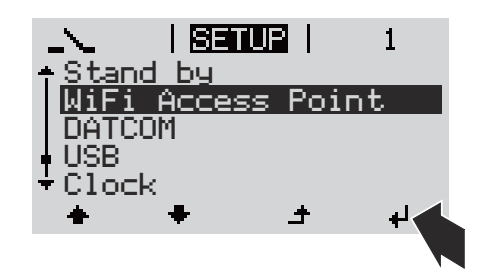

Fronius Datamanager Box 2.0:

- Fronius Datamanager 2.0 IP şalterini A konumuna getirin

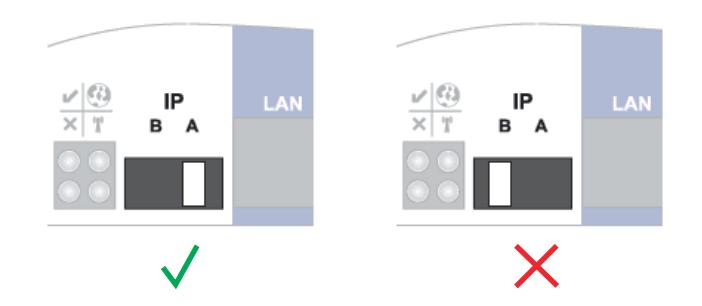

İnverter / Fronius Datamanager Box 2.0, WLAN Access Point'i kurar. WLAN erişim noktası, 1 saat açık kalır.

[4] Terminali WLAN Access Point ile bağlayın

SSID = FRONIUS\_240.xxxxx (5-8 haneli)

- "FRONIUS\_240.xxxxx" isimli bir ağ arayın
- Bu ağ ile bağlantı kurun
- İnverterin ekranından şifreyi girin

(veya Ethernet kablosu vasıtasıyla terminali ve inverteri birbirine bağlayın)

 Tarayıcıya girin: http://datamanager veya 192.168.250.181 (WLAN bağlantısı için IP adresi) veya 169.254.0.180 (LAN bağlantısı için IP adresi)

Devreye alma asistanının ana sayfası gösterilir.

| Devreye alma a                                                                | asistanına hoş geldiniz.  |
|-------------------------------------------------------------------------------|---------------------------|
| Konforlu sistem                                                               | n denetimine birkaç adım. |
|                                                                               |                           |
| SOLAR WEB ASISTANI                                                            | TEKNISYEN ASISTAN         |
| Sistemi Fronius Solar.web'e bağlayın<br>ve mobil cihaz uygulamamızı kullanın. | DİĞER AYARLAR             |

Teknisyen asistan, tesisatçı için ön görülmüştür ve standartlara uygun ayarlar içerir.

Teknisyen asistan kurulursa, oluşturulan servis şifresini mutlaka not edin. Bu servis şifresi, EDAŞ editörü ve sayaç menü öğeleri ayarı için gereklidir.

Teknisyen asistan kurulmazsa, kapasite düşürme için herhangi bir direktif ayarlanmamış demektir.

Fronius Solar.web asistanlarının uygulanması gereklidir!

[6] Gerektiğinde teknisyen asistanını kurun ve bu sırada talimatlara uyun

**7** Fronius Solar.web asistanını uygulayın ve bu sırada talimatlara uyun

Fronius Solar.web ana sayfası gösterilir.

veya

Fronius Datamanager 2.0 Solar.web gösterilir.

# Fronius Datamanager 2.0 ile bağlantı kurun

# Fronius Datamanager 2.0'a Web tarayıcısı üzerinden bağlantı

| Genel bilgiler                                                                      | Fronius Datamanager 2.0'a Web tarayıcısı üzerinden bağlantı, öncelikle bir LAN<br>içerisindeki birçok PC kullanıcısının (örn. şirket ağları, okullar, vb.) güncel değerle-<br>re ulaşması için uygun bir yöntemdir.                                                                                                    |                                                                             |                                                                                                    |  |  |
|-------------------------------------------------------------------------------------|----------------------------------------------------------------------------------------------------|-----------------------------------------------------------------------------|----------------------------------------------------------------------------------------------------|--|--|
|                                                                                     | Fronius Datamanager<br>okunabilir ya da inver                                                                                                    | r 2.0 web sayfasında top<br>ter kıyaslaması yapılabi                        | olam ve günlük randıman değerleri<br>lir.                                                                  |  |  |
| Ön Koşullar                                                                         | <ul> <li>en azından LAN y</li> <li>Web tarayıcısı (ör<br/>Chrome 27.0 vb.)</li> <li>Fronius Dataman</li> </ul>                                                                                                    | va da WLAN bağlantısı<br>m. Microsoft Internet E<br>ager 2.0'da olduğu gibi | xplorer IE >/= 9.0, Firefox 4, Google<br>aynı ağ segmentinde PC / Laptop                                   |  |  |
| Fronius Datama-<br>nager 2.0'a Web<br>tarayıcısı üzerin-<br>den bağlantı ku-<br>run | <ol> <li>Web tarayıcıyı açı</li> <li>Adres alanına Fro<br/>alan adını girin</li> <li>Fronius Datamana</li> </ol>                                                                                                    | n<br>onius Datamanager 2.0'ı<br>ager 2.0 web sayfası gö                     | n IP adresini ya da ana bilgisayar ile<br>rüntülenir.                                                      |  |  |
|                                                                                     | datcom-city1                                                                                                    | 0 ? 22 @ 0 . tr <b>Fronius</b>                                              |                                                                                                    |  |  |
|                                                                                     | • Tesistere genel bekış         100%           Güncel         00%           12.05 kW         00%           12.05 kW         10%           Tüketim         12.242 w           Şebeke almlan         189 w           Gün         00%           Gün         00%           Gün         00%           Gün         189 w           Gün         00%           Fereji         234 kWh           Sistem verimi         28,08 ¢           Yıl         40%           Sistem verimi         18.09,72 ¢ |                                                                             | Giana gana daran<br>Hazmanlar<br>Agi banlara<br>Dana gadar<br>Asistan gadar<br>Iteligim<br>Ora bidar gadar |  |  |

▶ Inverter

### Fronius Datamanager 2.0'a Internet ve Fronius Solar.web üzerinden bağlantı

| Genel bilgiler                                                                                           | Internet ve Fronius Solar.web aracılığıyla Fronius Datamanager 2.0 ile bağlantı<br>kurularak yeryüzünün her noktasının arşivdeki veriler ve bir fotovoltaik tesisine ait<br>güncel verilere Internet aracılığıyla erişilebilmektedir.<br>Bunun dışında diğer kullanıcılara misafir hesabı aracılığıyla fotovoltaik tesisinin iç<br>yüzü hakkında bilgi sunmak ve çok sayıda tesisi birbiriyle karşılaştırmak<br>mümkündür.                                                                                                    |  |  |  |
|----------------------------------------------------------------------------------------------------|----------------------------------------------------------------------------------------------------|--|--|--|
| Fonksiyon<br>tanımlama                                                                                   | Fronius Datamanager 2.0, İnternet'e (örn. bir DSL bağlantı soketi üzerinden)<br>bağlıdır. Fronius Datamanager 2.0 düzenli olarak Fronius Solar.web'e giriş yapar ve<br>her gün kaydedilen verileri yollar.<br>Fronius Solar.web, Fronius Datamanager" ile örn. güncel verileri göstermek için<br>aktif biçimde iletişime kurabilir.                                                                                                    |  |  |  |
| Ön Koşullar                                                                                              | <ul> <li>İnternet erişimi</li> <li>Web tarayıcı</li> <li>ÖNEMLİ! Fronius Datamanager 2.0 kendiliğinden İnternet'e bağlanamaz. Bir<br/>DSL bağlantısında İnternet'e bağlantı bir bağlantı soketi tarafından kurulm-<br/>alıdır.</li> <li>Fotovoltaik tesisin Fronius Solar.web'e kaydı.</li> <li>Güncel verilerin Fronius Solar.web'de çağrılması için Fronius Datamanager<br/>2.0'da Solar.web'de ayarlarda 'Güncel verileri Solar.web'e gönder' için 'evet'<br/>seçeneğinin etkinleştirilmiş olması gereklidir.</li> <li>Arşiv bilgilerinin Fronius Solar.web'de çağrılması için Fronius Datamanager<br/>2.0'da 'Arşiv bilgilerini Solar.web'e gönder' altında 'günlük' ya da 'saatlik'<br/>seçeneklerinden birinin tıklanmış olması gereklidir.</li> </ul> |  |  |  |
| Fronius Datama-<br>nager 2.0'daki<br>verileri İnternet<br>ve Fronius Sol-<br>ar.web üzerinden<br>çağırma | Fronius Datamanager 2.0'daki güncel verileri ve arşiv bilgilerini Fronius Solar.web<br>üzerinden çağırmak için:<br>Fronius Solar.web'i başlatın: http://www.solarweb.com<br>Fronius Solar.web ile ilgili daha ayrıntılı bilgileri çevrim içi yardımda bulabilirsi-<br>niz.                                                                                                    |  |  |  |

# Fronius Datamanager 2.0'da güncel veriler, servisler ve ayarlar

### Fronius Datamanager 2.0 web sayfası

Fronius Datama- Fr nager 2.0 web sayfası - Genel ( bakış

Fronius Datamanager 2.0 web sayfasında aşağıdaki veriler gösterilir:

- (1) Fronius Solar Net Ring'deki tüm inverterlerin mevcut karşılaştırmalı görünümü
- (2) Tesislere genel bakış: Mevcut / gün / yıl / toplam
- (3) İnverter
- (4) Sensörler
- (5) Servisler Sistem bilgileri, ağ diyagnozu, donanım yazılımı güncellemesi, asistanların devreye alınması
- (6) İletişim Geri bildirim gönder
- (7) Ayarlar menüsü
- (8) Diğer ayar seçenekleri

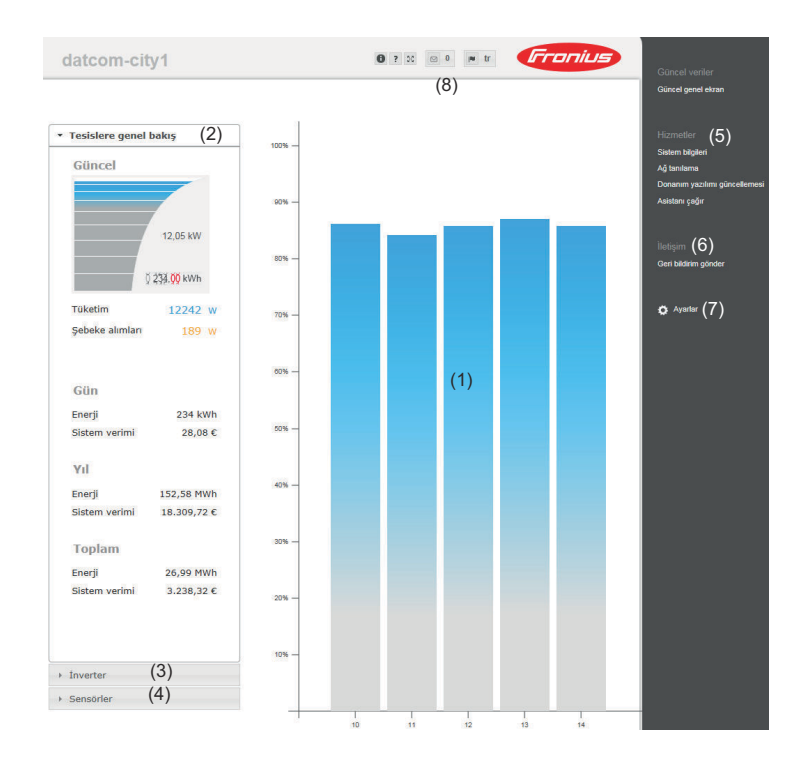

#### Oturum aç

Fronius Datamanager 2.0'ın web sayfasındaki ayar seçenekleri, kullanıcının yetkilerine bağlıdır (bkz. bölüm **Ayarlar - şifreler**, sayfa **61**).

#### Kullanıcı adı ve şifreyle giriş:

**1** Giriş için kullanıcıyı seçin.

2 Seçilen kullanıcı için şifreyi girin.

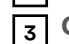

**Oturum aç** düğmesine tıklayın.

Kullanıcı girişi tamamlandı.

| Şifrenin sıfırlan-<br>ması | Oturum açma penceresindeki <b>Şifrenizi unuttunuz mu?</b> fonksiyonu üzerinden,<br>seçilen kullanıcı için şifre sıfırlanabilmektedir.                         |
|----------------------------|----------------------------------------------------------------------------------------------------|
|                            | Kilit açma anahtarı talep edin ve yeni şifreyi kaydedin:                                                                                                    |
|                            | Sifresi sifirlanacak olan kullanıcıyı seçin.                                                                                                    |
|                            | Challenge" (altı haneli numara) ve Datalogger-ID'yi (sembolün altında <sup>1</sup> bul-<br>abilirsiniz, bkz. bölüm Diğer ayar seçenekleri sayfa 52) not edin. |
|                            | Fronius Teknik Destek ile iletişime geçin ve "Challenge" ile Datalogger-ID'yi bildirin.                                                                       |
|                            | 4 Fronius Teknik Destek tarafından gönderilen <b>Anahtar</b> giriş alanına girilmelidir.                                                                      |
|                            | 5 Şifre ve Şifreyi tekrar girin giriş alanlarına yeni şifre girin.                                                                                            |
|                            | 6 Kaydet düğmesine tıklayın.                                                                                                    |
|                            | Yeni şifre kaydedilir.                                                                                                    |

# **Ayarlar menüsü** Ayarlara tıkladıktan sonra Fronius Datamanager 2.0'ın web sayfasındaki ayarlar menüsü açılır.

GENEL BILGI \*

Ayarlar menüsünde Fronius Datamanager 2.0'ın konfigürasyonu yapılır.

Menü maddelerinin genel olarak ayarlanması ve

|                      | göı | rüntülenmesi                                                                                        |
|----------------------|-----|----------------------------------------------------------------------------------------------------|
| PAROLALAR            | -   |                                                                                                    |
| AĞ                   | 1   | Fronius Datamanager 2.0 ile bağlantı kurun                                                          |
|                      | 2   | Ayarlar öğesine tıklayın                                                                            |
| GPIO'LAR             | 3   | Kullanıcı adıyla (admin veya servis) giriş yapın (bkz.<br>bölüm <b>Oturum aç,</b> sayfa <b>51</b> ) |
| YÜK YÖNETIMI         | 4   | İstenen menü maddesine tıklayın                                                                     |
| PUSH SERVICE         |     | İstenen menü maddesi açılır.                                                                        |
| MODBUS               | 5   | Menü maddesini görüntüleyin ve uygun şekilde<br>değiştirin.                                         |
| İNVERTER             | 6   | Eğer varsa, uygulama düğmesini (örn. Kaydet, Senk-                                                  |
| FRONIUS SENSOR       |     |                                                                                                    |
| SAYAÇ **             |     | Değiştirilen veriler uygulanır.                                                                     |
| EVU DÜZENLEYICISI ** |     |                                                                                                    |
| Ayarlar              |     |                                                                                                    |
| deleri               | *   | seçilen menü öğesi                                                                                  |
|                      | **  | Sayaç ve elektrik tedarikçisi editörü menü öğeleri<br>servis şifresi sayesinde korunmalıdır.        |

Fronius Datamanager 2.0 web sayfasının sağ üst kısmında diğer ayar seçeneklerini bulabilirsiniz:

Diğer ayar

seçenekleri

| 0 ? 🛙          | 🛛 0 🝺 de <b>Franius</b>                                                                                                    |
|----------------|----------------------------------------------------------------------------------------------------|
| 0              | Sistem bilgileri:<br>Datalogger-ID, yazılım sürümü, donanım yazılımı güncellemesi ara,<br>Fronius Solar Net bağlantısı, Solar.web bağlantısı |
| ?              | Yardım:<br>- Yazılım kullanım kılavuzu<br>- Fronius Solar-Channel                                                                            |
| 20             | İçeriği genişletme:<br>Güncel veriler / ayarlar menüsü kısmı kaybolur                                                                        |
| 0              | Mesajları gösterme                                                                                                    |
| l <b>≋ d</b> e | Dil:<br>Dil ayarı için                                                                                                    |
|                |                                                                                                    |

Fronius Datalogger Web 2.0 web sayfası, ya mevcut tarayıcının dilinde ya da son kez seçilen dilde görüntülenir.

# Fronius Datamanager 2.0 güncel verileri

| Güncel<br>karşılaştırma ek-               | Güncel karşılaştırma ekranında bir fotovoltaik tesisteki birden çok inverter birbir-<br>leriyle karşılaştırılır.                                                                                                    |                                                                                                    |  |  |  |
|-------------------------------------------|----------------------------------------------------------------------------------------------------|----------------------------------------------------------------------------------------------------|--|--|--|
| ranı                                      | İnverterin güncel AC gücü, ilgili invertere bağlanmış olan solar panel gücüne göre<br>yüzdesel olarak çubuk şeklindeki bir diyagramda gösterilir. Her bir inverter için bir<br>çubuk görüntülenir. Çubuk rengi, inverterin performans aralığını ifade eder: |                                                                                                    |  |  |  |
|                                           | mavi:                                                                                                    | inverter gücü, tüm inverterlerin ortalama gücüne eşittir                                                                                                    |  |  |  |
|                                           | sarı:                                                                                                    | inverter gücü, tüm inverterlerin ortalama gücünden biraz<br>düşüktür<br>(ortalamanın % 50 - 90'ı)                                                                               |  |  |  |
|                                           | kırmızı:                                                                                                    | inverter gücü, tüm inverterlerin ortalama gücünden oldukça<br>düşüktür ya da inverterde bir arıza vardır<br>(ortalamanın % < 50'si)                                             |  |  |  |
| Tesislere genel<br>bakış                  | Tesislere genel bakışta şunlar bulunur:<br>- bir fotovoltaik tesise ait güncel performans verileri<br>- aktif cihazlar<br>bar gün bar yıl ve tenlamda üretilen enerii                                                                                       |                                                                                                    |  |  |  |
|                                           | - günlük, yıllık ve toplam randıman                                                                                                    |                                                                                                    |  |  |  |
|                                           | Tüketim ve şebeke besleme değerleri, inverterde bir sayaç konfigüre edilmişse ve<br>bu sayaç geçerli verileri gönderiyorsa gösterilir.                                                                                                    |                                                                                                    |  |  |  |
| İnverterlere /<br>sensörlerin<br>görünümü | <b>İnverter gö</b><br>İnverter gö<br>İnvertere vo<br>güncel veril                                                                                                    | <b>rünümü</b><br>rünümünde sistem içerisinde bulunan tüm inverterler gösterilir.<br>eya karşılaştırma görünümündeki ilgili sütuna tıklandığında, inverterin<br>leri gösterilir. |  |  |  |
|                                           | Sensörlerir<br>Sensörlerin                                                                                                    | <b>n görünümü</b><br>. görünümü kısmında sistemde bulunan tüm Sensor Card / Boyes                                                                                               |  |  |  |

Sensörlerin görünümü kısmında sistemde bulunan tüm Sensor Card / Boxes gösterilir.

# Servisler - sistem bilgileri

| Sistem bilgileri | Sistem bilgileri sayfasında, sistem ile ilgili çeşitli bilgiler bulunur.                                                                                                    |  |  |  |  |
|------------------|----------------------------------------------------------------------------------------------------|--|--|--|--|
|                  | <ul> <li>Buna ek olarak aşağıdaki düğmeler vardır:</li> <li>Datamanager/sistem denetimini yeniden başlatmak için Datalogger'ı yeniden başlat<br/>düğmesi</li> <li>Aşağıdaki seçim imkanlarıyla Fabrika ayarlarına sıfırla düğmesi: <ul> <li>Şebeke dışında tüm ayarlar</li> <li>Datamanager'in (sistem denetimi) fabrika ayarlarına geri döndürülmesi<br/>için.</li> <li>Şebeke ayarları ile servis kullanıcısı tarafından korunan tüm öğeler (elekt-<br/>rik tedarikçisi editörü, sayaç ayarları ve servis şifresi) korunur</li> <li>Tüm ayarlar</li> <li>Datamanager (sistem denetimi) ve şebeke ayarlarının fabrika ayarlarına<br/>geri döndürülmesi için.</li> <li>Servis kullanıcısı tarafından korunan tüm öğeler (Elektrik tedarikçisi<br/>editörü, sayaç ayarları ve servis şifresi) korunur</li> </ul> </li> </ul> |  |  |  |  |
|                  | <b>ÖNEMLİ!</b> Datamanager (sistem denetimi) fabrika ayarlarına geri döndürülmüşse<br>saat ve tarih ayarlarının kontrol edilmesi gerekir.                                                                                                    |  |  |  |  |

### Servisler - ağ tanılama

#### Ağ tanılama

Servis / şebeke teşhisi altında, şebeke sorunlarının teşhisi ve giderilmesine yardımcı olacak fonksiyonlar bulunur. Ping ve Traceroute komutları yerine getirilebilir.

#### **Ping komutu**

bir Ping komutu ile bir Host'un erişilebilir olup olmadığı ve veri aktarımının ne kadar zaman alacağı kontrol edilebilir.

Ping komutu gönder:

**1** Host alanı içerisinde: bir Host adı veya bir IP adresi girin

2 Ping düğmesine tıklayın

- Ping komutu gönderilir
- oluşturulan verilen görüntülenir

#### Traceroute komutu

bir Traceroute komutu ile verilerin Host'a hangi ara istasyonlar üzerinden aktarılacağı belirlenebilir.

Traceroute komutu gönder:

**1** Host alanı içerisinde: bir Host adı veya bir IP adresi girin

**2** Traceroute düğmesine tıklayın

- Traceroute komutu gönderilir
- Oluşturulan verilen görüntülenir

# Services - Firmware-Update

| Genel                             | Hizmetler / Donanım yazılımı güncellemesi seçeneği ile Datamanager'in donanım<br>yazılımı güncellenebilir. Bir donanım yazılımı güncellemesi LAN ya da web üzerin-<br>den gerçekleştirilebilir.                           |
|-----------------------------------|----------------------------------------------------------------------------------------------------|
| Otomatik<br>güncelleme ara-<br>ma | <b>ÖNEMLİ!</b> Güncellemelerin otomatik olarak aranması için bir internet bağlantısı<br>gereklidir.<br>Eğer <b>Otomatik güncelleme ara</b> seceneği etkinleştirilmişse Datamanager günde                                  |
|                                   | bir defa otomatik olarak güncellemeleri arar. Eğer yeni güncellemeler varsa, inter-<br>net sayfasının diğer ayar olanaklarında mesaj olarak gösterilir.                                                                   |
| Manuel güncel-<br>leme arama      | Eğer <b>Otomatik güncelleme ara</b> seçeneği etkinleştirilmemişse güncellemeler oto-<br>matik olarak aranmaz.                                                                                                    |
|                                   | <b>1</b> Güncellemeleri manuel olarak aramak için <b>Şimdi kontrol et</b> düğmesine basın                                                                                                    |
| Donanım<br>yazılımını web         | <ol> <li>İnternet tarayıcısı aracılığıyla Datamanager internet sayfasını açın</li> <li>Servisler bölümünden donanım yazılımı güncellemesini açın</li> </ol>                                                               |
| üzerinden<br>güncelleme           | 3 Web ile güncelleme yap öğesini seçin                                                                                                    |
| guicetteme                        | Güncellemeyi yürüt düğmesine tıklayın                                                                                                    |
|                                   |                                                                                                    |
|                                   | Guncelleme için güvenlik sorusu gösterilir                                                                                                    |
|                                   | 5 Evet dugmesine tiklayin                                                                                                    |
|                                   | Güncelleme uygulanır, güncelleme gelişimi bir çubuk olarak ve yüzdelik<br>değerle gösterilir.                                                                                                    |
|                                   | 6 Güncelleme başarılı bir şekilde yapıldıktan sonra <b>Kabul et/Kaydet</b> düğmesine                                                                                                    |
|                                   | Sunucuya bağlantıda hata meydana gelirse:<br>- Güncelleme süresince güvenlik duvarını devre dışı bırakın<br>- Yeniden deneyin                                                                                             |
|                                   | ÖNEMLI!                                                                                                    |
|                                   | <ul> <li>Eğer internete bağlantı için bir proxy sunucu kullanılıyorsa:</li> <li>Web güncelleme için proxy sunucu kullan seçeneği etkinleştirilmiş olmalıdır</li> <li>İstenilen bilgilerin girilmesi zorunludur</li> </ul> |
|                                   |                                                                                                    |
| Donanım<br>vazılımını LAN         | PC / Laptop ve Datamanager arasında LAN bağlantısı oluşturun                                                                                                    |
| üzerinden                         | 2       Güncel donanım yazılımını Fronius ana sayfasından indirin                                                                                                    |
| güncelleme                        | [3] Indirilen güncelleştirme dosyasını PC / dizüstü bilgisayar üzerinde çalıştırın                                                                                                    |
|                                   | İnternet sunucusu çalışır ve Datamanager'dan gerekli dosyaları indirir.                                                                                                    |
|                                   | 👍 İnternet tarayıcısı aracılığıyla Datamanager internet sayfasını açın                                                                                                    |

| 5          | Servisler bölümünden Donanım yazılımı güncellemesi öğesini açın                               |
|------------|-----------------------------------------------------------------------------------------------|
| 6          | LAN ile güncelleme yap öğesini seçin                                                          |
| 7          | PC / dizüstü bilgisayarın IP adresini girin                                                   |
| 8          | Güncellemeyi yürüt düğmesine tıklayın                                                         |
|            | Güncelleme için güvenlik sorusu gösterilir.                                                   |
| 9          | Evet düğmesine tıklayın                                                                       |
|            | Güncelleme uygulanır, güncelleme gelişimi bir çubuk olarak ve yüzdelik<br>değerle gösterilir. |
| 10         | Güncelleme başarılı bir şekilde yapıldıktan sonra <b>Kabul et/Kaydet</b> düğmesine            |
| "Gi<br>miş | iç Besleme LED"i yeniden yeşil renkte yandığında güncelleme işlemi sona er-<br>tir.           |
| Su         | nucuya bağlantıda hata meydana gelirse:                                                       |

- Güncelleme süresince güvenlik duvarını devre dışı bırakın Yeniden deneyin -
- -

# Servis asistanını çağırın

Asistanı çağırma Asistanı çağırın bölümünden Fronius Solar.web asistanı ve teknisyen asistan yeniden çağrılabilir ve yürütülebilir. **Genel bilgiler** Ücretlendirme altında maliyet hesaplaması için kWh başına maliyet oranı, para birimi ve kWh başına tüketim girilebilir. Randıman, güncel genel görünüm ekranında görüntülenir.

> Sistem süresi bölümünde tarih, saat ve dakika girilebilir. Senkronize et düğmesine tıklandığında Datamanager web sitesinin giriş alanlarında gösterilen zaman, işletme sistemindeki zamanla uyumlu hale getirilir. Zamanı kabul etmek için **Kabul et/Kaydet** düğmesine **v** tıklayın.

Zaman dilimi ayarları bölümünde, zaman diliminin bölge ve yeri ayarlanabilir.

\* ile işaretli alanların doldurulması zorunludur.

# Ayarlar - şifreler

| Genel    | Parolaların belirlenmesiyle Fronius Datamanager 2.0'a erişim kontrol altına alınır.<br>Bunun için 3 çeşit şifre tipi mevcuttur:<br>- yönetici şifresi<br>- servis şifresi<br>- kullanıcı şifresi                                                                                                    |
|----------|----------------------------------------------------------------------------------------------------|
| Şifreler | Yönetici şifresi<br>Kullanıcı adı = admin                                                                                                    |
|          | Kullanıcı, devreye alma sırasında oluşturulan yönetici şifresiyle, hem okuma hem<br>de ayar yapma hakkına sahip olur. <b>Ayarlar</b> menü öğesi kullanıcı tarafından açılabi-<br>lir, <b>elektrik tedarikçisi editörü</b> ve <b>sayaç</b> hariç bütün ayarlar gerçekleştirilebilir.                                                                                                    |
|          | Oluşturulan yönetici şifresinde kullanıcı, eğer ayarlar menü öğesini açmak isterse,<br>kullanıcı ismini ve şifreyi girmelidir.                                                                                                    |
|          | Servis şifresi<br>Kullanıcı adı = servis                                                                                                    |
|          | Servis şifresi, normal olarak devreye alma asistanında servis teknisyeni veya tesis<br>tesisatçısı tarafından oluşturulur ve tesise özel parametrelere erişimi olanaklı kılar.<br><b>Sayaç</b> ve <b>elektrik tedarikçisi editöründe</b> ayarları gerçekleştirmek için, servis şifre-<br>si gereklidir. Servis şifresi oluşturulmadığı sürece, <b>sayaç</b> ve <b>elektrik tedarikçisi</b><br><b>editörü</b> menü öğelerine erişim mümkün olmaz. |
|          | <b>Kullanıcı şifresi</b><br>Yerel sistem sayfasını kaydet seçim alanı etkinleştirildikten sonra kullanıcı şifresi<br>gösterilir, <b>Kullanıcı adı</b> = user.                                                                                                    |
|          | Eğer bir kullanıcı parolası tanımlanmış ise kullanıcı yalnızca okuma hakkına sahip<br>olur. <b>Ayarlar</b> menü öğesi kullanıcı tarafından açılamaz.                                                                                                    |
|          | Kullanıcı şifresi belirlendiğinde kullanıcı her bağlantıda kullanıcı adı ve parolayı gi-<br>rilmelidir.                                                                                                    |

### Ayarlar - Ağ

#### WLAN ile internet

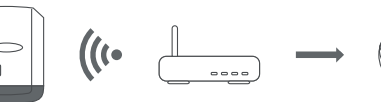

Bulunan ağlar gösterilir.

Yenile butonuna tıklayarak 🗘 mevcut WLAN ağları yeniden aranır.

Gizli ağlar, WLAN ayarları > WLAN ekle menüsü üzerinden eklenebilir.

**Düzenle** düğmesi - seçili bir WLAN şebekesinin kaydedilmesi için. Düğmeye tıkladıktan sonra **WLAN bağlantısı** penceresi açılır

Sil düğmesi - Kaydedilmiş bir WLAN ağının silinmesinde kullanılır.

**WLAN IP yapılandır** düğmesi - Düğmeye tıklandıktan sonra LAN bağlantısındakiyle aynı ayar imkanlarına sahip **IP yapılandır** penceresi açılır.

**WPS ile bağla** düğmesi - WLAN şifresi olmadan WPS ile WLAN'a bağlanmak için: 1. WLAN bağlantı soketindeki WPS'yi etkinleştirin (bkz. WLAN bağlantı soketi dokümantasyonu)

- 2. WPS ile bağla düğmesine tıklayın
- 3. WLAN bağlantısı otomatik olarak kurulur

#### LAN ile internet

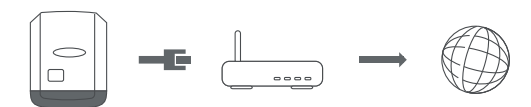

Ayar olanakları:

- Adres alma statik
   Kullanıcı Datamanager (sistem denetimi) için sabit bir IP adresi, alt ağ maskesi, ağ geçidi adresi ve DNS sunucu adresi (sağlayıcıdan) girmelidir.
  - Adres alma dinamik Datamanager (sistem denetimi), IP adresini bir DHCP yazılımından (DHCP = Dynamic Host Configuration Protocol) alır.

DHCP sunucusu, Datamanager'a (sistem denetimi) her zaman aynı IP adresi verilecek şekilde yapılandırılmış olmalıdır. Böylece Datamanager'a (sistem denetimi) hangi IP adresinde erişimin mümkün olduğu her zaman bilinir. Şayet DHCP sunucusu DNS dinamik güncelleme fonksiyonunu destekliyorsa, Datamanager'a (sistem denetimi) **Host adı** alanında bir ad verilebilir. Datamanager (sistem denetimi) ile IP adresi yerine ad aracılığıyla bağlantı kurulabilir. ör n.: **Host adı** = örnek tesisi, alan adı = fronius.com

Datamanager'a (sistem denetimi) "musteranlage.fronius.com" adresi kullanılarak erişilebilir.

#### Access-Point ile yerel ağ

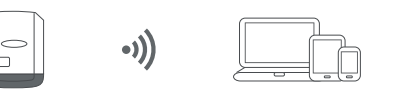

Datamanager (sistem denetimi), erişim noktası olarak çalışır. Bir PC veya akıllı cihaz doğrudan Datamanager (sistem denetimi) ile bağlantı kurar. İnternet üzerinden bağlantı mümkün değildir.

# Ayarlar - Fronius Solar.web

| Fronius Sol-<br>ar.web             | <b>Fronius Solar.web</b> menü öğesi aracılığıyla Fronius Solar.web'e direkt bir bağlantı<br>kurulabilir.                                                                                                    |                                                                                                    |  |  |  |
|------------------------------------|----------------------------------------------------------------------------------------------------|----------------------------------------------------------------------------------------------------|--|--|--|
|                                    | <b>İnverter sorgulama döngüsü</b> ve <b>F</b><br>arındaki kayıt periyodunun seçimi                                                                                                    | Fronius Sensor Card sorgulama döngüsü alanl-<br>, gerekli kayıt kapasitesine etkileri vardır.                                                                                                    |  |  |  |
|                                    | <b>Fronius Solar.web'i kaydet</b> düğme<br>ana sayfası açılır, Fronius Solar.we<br>gönderilir.                                                                                                    | esi - Düğmeye tıklandığında Fronius Solar.web<br>eb için önemli olan veriler otomatik olarak                                                                                                    |  |  |  |
|                                    | Cloud Control<br>Sanal enerji tesisi, birden fazla ele<br>üzere birbirine bağlanmasıdır. Bu<br>edilebilir. Bu nedenle inverterin al-<br>sis verileri aktarılır.<br>Şebeke işletmecisi/enerji sağlayı<br>yonu etkinleştirildiğinde (servis er<br>kontrolüne izin ver fonksiyonu da<br>bırakılamaz.<br>Şebeke işletmecisi/enerji sağlayı<br>yonu sistemin düzgün çalışmaşı iç | ektrik santrali işletmecisinin bir ağ oluşturmak<br>ağ internetten bulut kontrolü üzerinden kontrol<br>ktif olarak internete bağlı olması ön koşuldur. Te-<br><b>cı istekleri için bulut kontrolüne izin ver</b> fonksi-<br>işimi gereklidir) <b>sanal enerji tesisleri için bulut</b><br>otomatik olarak etkinleştirilir ve devre dışı<br><b>cı istekleri için bulut kontrolüne izin ver</b> fonksi- |  |  |  |
|                                    | yonu sistemin düzgün çatışması iç                                                                                                    | an zoruntu otabitir.                                                                                                    |  |  |  |
| Kayıt kapasitesi                   | Bir invertere sahip bir fotovoltaik tesiste 15 dakikalık kayıt aralığında çalışan Fro-<br>nius Datamanager'in bellek kapasitesi 5 yıl 7 aya kadar çıkabilir.<br>Sisteme entegre edilmiş inverterlerin ya da Fronius Sensor Card / Box'ların<br>sayısına bağlı olarak "Fronius Datamanager"in bellek kapasitesi azalır.                                                      |                                                                                                    |  |  |  |
| Bellek kapasite-<br>sini hesaplama | 1 İnverter ve Fronius Sensor Ca                                                                                                    | ard / Box'ların veri kayıt noktalarını belirleme                                                                                                    |  |  |  |
|                                    | Günlük veri kavıt noktası =                                                                                                    | Kayıt süresi [dak]                                                                                                    |  |  |  |
|                                    |                                                                                                    | Bellek aralığı [dak]                                                                                                    |  |  |  |
|                                    | Kayıt süresi [dak]<br>- inverter için örn. 14 saat<br>- Fronius Sensor Card / F                                                                                                    | : = 840 dakika<br>ronius Sensor Box için: 24 saat = 1440 dakika                                                                                                    |  |  |  |
|                                    | 2 Veri kayıt noktalarının toplam                                                                                                    | ını alma                                                                                                    |  |  |  |
|                                    | Veri kayıt noktalarının toplamı =<br>=(inverter sayısı x günlük veri kayıt noktası sayısı) + (Fronius Sensor Card / Bc<br>sayısı x günlük veri kayıt noktası sayısı)                                                                                                    |                                                                                                    |  |  |  |
|                                    | 3 Günlük bellek sektörlerini belirleme                                                                                                    |                                                                                                    |  |  |  |
|                                    | Günlük bellek sektörleri =                                                                                                    | Veri kayıt noktalarının topl-<br>amı                                                                                                    |  |  |  |
|                                    |                                                                                                    | 114                                                                                                    |  |  |  |
|                                    | 4 Tam sayıya yuvarlayın                                                                                                    |                                                                                                    |  |  |  |

|                     | 5 Bellek kapasitesini belirleme                                             |                                                |                                   |                             |                    |  |
|---------------------|-----------------------------------------------------------------------------|------------------------------------------------|-----------------------------------|-----------------------------|--------------------|--|
|                     | Bellek ka                                                                   | pasitesi [Gün] =                               | 20<br>Günlük bel                  | 048<br>lek sektörleri       |                    |  |
| Hesaplama<br>örneği | 2 inverter, veri<br>1 Fronius Sens                                          | kayıt süresi = 14 sa<br>sor Card, veri kayıt : | at (840 dakika<br>süresi = 24 saa | )<br>t (1440 dakika)        |                    |  |
|                     | Bellek aralığı =                                                            | 15 dakika                                      |                                   |                             |                    |  |
|                     | 1. Günlük veri kayıt noktası:                                               |                                                |                                   |                             |                    |  |
|                     |                                                                             | İnverter veri kay<br>ları =                    | /it nokta-                        | 840 dak                     | = 56               |  |
|                     |                                                                             | Sensor Card ve<br>noktaları =                  | ri kayıt                          | 1440 dak<br>15 dak          | = 96               |  |
|                     | 2. Veri kayıt ı                                                             | noktalarının toplam                            |                                   |                             |                    |  |
|                     |                                                                             | Veri kayıt nokta                               | larının toplamı                   | = (2 x 56) + (1 x 96)       | = 208              |  |
|                     | (2 x 56) 2 inverter, (1 x 96) 1 Sensor Card<br>3. Günlük bellek sektörleri: |                                                |                                   |                             |                    |  |
|                     |                                                                             |                                                |                                   |                             |                    |  |
|                     |                                                                             | Bellek sektörler                               | i =                               | 208<br>114                  | = 1,825            |  |
|                     | 4. Yuvarlayın                                                               | :                                              |                                   |                             |                    |  |
|                     |                                                                             | 1,825 🗖                                        | ⇒ 2                               | 2                           |                    |  |
|                     | 5. Bellek kap                                                               | asitesi [Gün]:                                 |                                   |                             |                    |  |
|                     |                                                                             | Bellek kapa<br>sitesi =                        | 2048<br>2                         | = 1024 g<br>18 gün)         | ün (= 2 yıl, 9 ay, |  |
|                     |                                                                             | Bellek kapasites                               | 2048                              |                             |                    |  |
|                     |                                                                             | [Gün] =                                        |                                   | Günlük bellek<br>sektörleri |                    |  |
|                     |                                                                             |                                                |                                   |                             |                    |  |

### Ayarlar - IO tayini

**Genel** Bu menü noktasında inverterin ayrı giriş ve çıkışlarının (I/O) ayarları yapılandırılabilir. Fonksiyon ve sistem yapısına göre sadece ilgili sistemde mümkün olan ayarlar seçilebilir.

> Ataması yapılmamış ("boş"), aktif hale getirilmiş bir çıkış, inverter yeniden açılana kadar aktif durumda kalır. Bir çıkışın durumu sadece yeni ayarlar olması durumunda atanan görevden farklı olur.

| AUS - Demand   | Avustralya için Demand Response Modes                |
|----------------|------------------------------------------------------|
| Response Modes |                                                      |
| (DRM)          | Buradan DRM üzerinden kontrol kodları ayarlanabilir: |

**ÖNEMLİ!** İnverterin DRM üzerinden kumanda edilmesi için inverterde bir Fronius DRM arabirim (ürün numarası 4,240,005) gereklidir. Montaj ve kurulum bilgileri Fronius DRM arabirim kurulum talimatında açıklanmıştır. Fronius DRM arabirim için kurulum talimatı Fronius ana sayfasında aşağıdaki linkte mevcuttur:

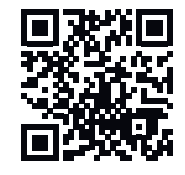

http://www.fronius.com/QR-link/4204102292

| Mod  | Tanım                                              | Bilgi                                | Vars-<br>ayılan<br>pin |
|------|----------------------------------------------------|--------------------------------------|------------------------|
| DRMo | İnverter ağdan ayrılır                             | Şebeke rölesini aç                   |                        |
|      | REF GEN                                            | kapalı                               | FDI                    |
|      | COM LOAD                                           | kapalı                               | FDI                    |
|      |                                                    | veya                                 |                        |
|      |                                                    | Geçersiz DRM1 - DRM8<br>kombinasyonu |                        |
| DRM1 | -P <sub>nom</sub> ≤ %0 ağdan ayırma<br>olmadan     | efektif güç alımını sınırlar         | 6                      |
| DRM2 | -P <sub>nom</sub> ≤ %50                            | efektif güç alımını sınırlar         | 7                      |
| DRM3 | -P <sub>nom</sub> ≤ %75 & +Q <sub>rel</sub> * ≥ %0 | efektif güç alımını sınırlar         | 8                      |
|      |                                                    | ve                                   |                        |
|      |                                                    | reaktif gücü yerleştirir             |                        |
| DRM4 | -P <sub>nom</sub> ≤ %100                           | Sınırlamasız normal işletim          | 9                      |
| DRM5 | +P <sub>nom</sub> ≤ %0 ağdan ayırma<br>olmadan     | efektif güç verişini sınırlar        | 6                      |
| DRM6 | +P <sub>nom</sub> ≤ %50                            | efektif güç verişini sınırlar        | 7                      |

|             | Mod                                                                                                    | Tanım                                                                                                    |                                            | Bilgi                                                                                                    | Vars-<br>ayılan<br>pin                 |  |
|-------------|----------------------------------------------------------------------------------------------------|----------------------------------------------------------------------------------------------------|--------------------------------------------|----------------------------------------------------------------------------------------------------|----------------------------------------|--|
|             | DRM7                                                                                                    | +P <sub>nom</sub> ≤ %75 & -0                                                                                                    | Q <sub>rel</sub> * ≥ %0                    | efektif güç verişini sınırlar                                                                                                    | 8                                      |  |
|             |                                                                                                    |                                                                                                    |                                            | ve                                                                                                    |                                        |  |
|             |                                                                                                    |                                                                                                    |                                            | reaktif gücü yerleştirir                                                                                                    |                                        |  |
|             | DRM8                                                                                                    | +P <sub>nom</sub> ≤ %100                                                                                                    |                                            | Sınırlamasız normal işletim                                                                                                    | 9                                      |  |
|             | FDI                                                                                                    | Fronius DRM ara                                                                                                    | birimde                                    |                                                                                                    |                                        |  |
|             | *                                                                                                    | Q <sub>rel</sub> için değerler<br>anabilir.                                                                                                    | elektrik teo                               | darikçisi editörü menü noktasın                                                                                                  | da ayarl-                              |  |
|             | İnverterin<br>liktir.<br><b>ÖNEMLİ!</b><br>Response<br>geçer.                                                                                       | İnverterin uzaktan kontrol edilebilirliği daima nomin<br>liktir.<br><b>ÖNEMLİ!</b> Datamanager'a DRM kumandası (DRED) b<br><b>Response Mode (DRM)</b> fonksiyonu aktif durumdaysa<br>geçer. |                                            | aima nominal cihaz performans<br>sı (DRED) bağlı değilse ve <b>AUS</b><br>durumdaysa, inverter Standby is                        | na yöne-<br>- <b>Demand</b><br>gletime |  |
| IO kontrolü | Buradan IO kontrolü için pinler ayarlanabilir. Diğer ayarlar <b>elektrik tedarikçisi</b><br><b>editörü &gt; IO kontrolü</b> menüsünden yapılabilir. |                                                                                                    |                                            |                                                                                                    |                                        |  |
|             |                                                                                                    |                                                                                                    | паен уари                                  | adılır.                                                                                                    | iii qioi                               |  |
|             | IO kontr                                                                                                    | olü                                                                                                    | Vars-<br>ayılan<br>pin                     | IO kontrolü                                                                                                    | Vars-<br>ayılan<br>pin                 |  |
|             | <b>IO kontr</b><br>IO kontro                                                                                                    | <b>olü</b><br>olü 1 (opsiyonel)                                                                                                    | Vars-<br>ayılan<br>pin<br>2                | <b>IO kontrolü</b><br>IO kontrolü 6 (opsiyonel)                                                                                  | Vars-<br>ayılan<br>pin<br>7            |  |
|             | <b>IO kontr</b><br>IO kontro<br>IO kontro                                                                                                    | olü<br>olü 1 (opsiyonel)<br>olü 2 (opsiyonel)                                                                                                    | Vars-<br>ayılan<br>pin<br>2<br>3           | <b>IO kontrolü</b><br>IO kontrolü 6 (opsiyonel)<br>IO kontrolü 7 (opsiyonel)                                                     | Vars-<br>ayılan<br>pin<br>7<br>8       |  |
|             | <b>IO kontr</b><br>IO kontro<br>IO kontro<br>IO kontro                                                                                              | olü<br>olü 1 (opsiyonel)<br>olü 2 (opsiyonel)<br>olü 3 (opsiyonel)                                                                                                    | Vars-<br>ayılan<br>pin<br>2<br>3<br>4      | <b>IO kontrolü</b><br>IO kontrolü 6 (opsiyonel)<br>IO kontrolü 7 (opsiyonel)<br>IO kontrolü 8 (opsiyonel)                        | Vars-<br>ayılan<br>pin<br>7<br>8<br>9  |  |
|             | IO kontro<br>IO kontro<br>IO kontro<br>IO kontro<br>IO kontro                                                                                       | olü<br>olü 1 (opsiyonel)<br>olü 2 (opsiyonel)<br>olü 3 (opsiyonel)<br>olü 4 (opsiyonel)                                                                                                    | Vars-<br>ayılan<br>pin<br>2<br>3<br>4<br>5 | IO kontrolü<br>IO kontrolü 6 (opsiyonel)<br>IO kontrolü 7 (opsiyonel)<br>IO kontrolü 8 (opsiyonel)<br>IO kontrolü geri bildirimi | Vars-<br>ayılan<br>pin<br>7<br>8<br>9  |  |

#### Yük yönetimi

Burada yük yönetimi için dörde kadar kod seçilebilir. Yük yönetimi için diğer ayarlar **yük yönetimi** menü noktasında bulunmaktadır. Varsayılan pin: 1

# Ayarlar - Yük yönetimi

| Genel        | Yük yönetimi fonksiyonuyla I/O 0 - I/O 3 çıkışları, bu çıkışların bir aktörü (örn.<br>röle, kontaktör) kontrol edebileceği şekilde kullanılabilir.<br>Bağlanmış bir tüketici böylece besleme gerilimine bağlı bir açma veya kapatma<br>noktası verilerek kontrol edilebilir.                                                                                                    |
|--------------|----------------------------------------------------------------------------------------------------|
| Yük yönetimi | Kumanda<br>devre dışı: Enerji yönetimi üzerinden kumanda devre dışı.<br>üretilen kapasite sayesinde: Enerji yönetimi üzerinden kumanda, üretilen kapasite<br>sayesinde gerçekleşir<br>kapasite fazlası üzerinden (besleme limitlerinde): Enerji yönetimi üzerinden kum-<br>anda, kapasite fazlası vasıtasıyla gerçekleşir (besleme limitinde).<br>Bu seçenek, bir sayacın bağlı olması halinde seçilebilir. I/O, bataryadan daha<br>yüksek bir önceliğe sahipse, bataryanın olası şarj performansı fazlalık olarak<br>görülmektedir. Bu durumda şalter eşiği ağ geçişine sabitlenmemelidir. |
|              | <b>Eşikler</b><br>açık: Geçildiğinde I/O çıkışının etkinleştirileceği bir efektif güç sınırı girmeye yöne-<br>liktir<br><b>kapalı</b> : Geçildiğinde I/O çıkışının devreden çıkarılacağı bir efektif güç sınırı girme-<br>ye yöneliktir.<br><b>Kumandakapasite fazlası üzerinden</b> seçildiğinde, <b>Eşikler</b> altında buna ek olarak<br><b>Besleme</b> ve <b>Referans</b> için ek bir seçim alanı gösterilir.                                                                                                    |
|              | <b>Çalışma süreleri</b><br>Aktivasyon işlemi başına minimum çalışma süresi: Her aktivasyon işlemi başına<br>I/O çıkışının minimum etkin olacağı süreyi girme alanı.<br>Her gün için maksimum çalışma süresi: I/O çıkışının her gün başına ne kadar süre<br>etkin olacağını belirleyen maksimum sürenin girileceği alan (birden fazla aktivas-<br>yon işlemi dikkate alınır).                                                                                                    |
|              | <b>Normal süre<br/>her gün</b> : Her gün başına I/O çıkışının minimum etkin olacağı süreyi girme alanı.<br><b>şuna kadar ulaşıyor</b> : Normal süre, belli bir süreye kadar devam ederse, zaman<br>seçimi için alan                                                                                                    |
|              | <b>Durum</b><br>Fare durumun üzerine getirildiğinde, güncel durum için neden gösterilir.                                                                                                    |
|              | <b>ÖNEMLİ!</b><br>Birden fazla yük çıkışı kullanılması durumunda, bunlar öncelik durumuna göre bi-<br>rer dakikalık arayla açılmaktadır (aks. 4 kuralı = maks. 4 dakika).                                                                                                    |
|              |                                                                                                    |
|              |                                                                                                    |

### **Push Service ayarları**

**Push Service** Bu fonksiyonun yardımıyla güncel veriler ve giriş verileri farklı formatlarda veya farklı protokollerle harici bir sunuya yüklenebilir.

Push Service fonksiyonu hakkında ayrıntılı bilgiyi aşağıdaki kullanım kılavuzlarında bulabilirsiniz:

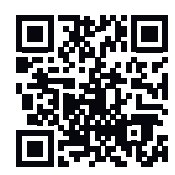

http://www.fronius.com/QR-link/4204102152

42,0410,2152 Fronius Push Service

### Ayarlar - Modbus

**Genel bilgiler** Fronius Datamanager 2.0 web sayfası vasıtasıyla web tarayıcı üzerinden, Modbus protokolü üzerinden erişilemeyen Modbus bağlantısı için ayarlar yapılabilir.

Modbus fonksiyonu hakkında ayrıntılı bilgi

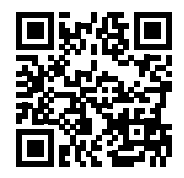

Modbus fonksiyonu hakkında ayrıntılı bilgiyi aşağıdaki kullanım kılavuzlarında bulabilirsiniz:

http://www.fronius.com/QR-link/4204102049

42,0410,2049 Fronius Datamanager Modbus bağlantısı

http://www.fronius.com/QR-link/4204102108

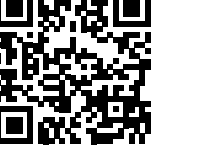

42,0410,2108 Fronius Datamanager Modbus RTU Quickstart Guide

Modbus üzerin-<br/>den veri çıkışıModbus üzerinden veri çıkışıkapalıden veri çıkışıVeri çıkışı Modbus üzerinden devre dışı bırakıldıysa, Modbus üzerinden invertere<br/>aktarılan kumanda direktifleri geri alınır, örn. güç azaltması veya reaktif güç belir-<br/>lemesi yapılmaz.

**Modbus üzerinden veri çıkışıtcp** Veri çıkışı Modbus üzerinden devre dışı bırakıldıysa, Modbus üzerinden invertere aktarılan kumanda direktifleri geri alınır, örn. güç azaltması veya reaktif güç belirlemesi yapılmaz.

**Modbus bağlantısı** alanı - Modbus iletişimi için kullanılacak olan bağlantı TCP'sinin numarası. Ön ayar: 502. Port 80 bunun için kullanılamaz.

**Fronius String Control adres ofseti** alanı - Modbus üzerinden Fronius String Control adreslemesi için ofset değeri.

Sunspec Model Type - Elektrik sayacı için veri modelleri ve inverter için veri modelleri dosya tipinin seçilmesi için float - Kayan virgül sayıları olarak gösterim SunSpec Inverter Model I111, I112 veya I113 SunSpec Meter Model M211, M212 veya M213 'int+SF' - Ölçekleme faktörleriyle birlikte tam sayı olarak gösterim SunSpec Inverter Model I101, I102 veya I103 SunSpec Meter Model M201, M202 veya M203

**ÖNEMLİ!** Farklı modellerin çeşitli sayıda kayıtları bulunduğundan veri tipi değiştirildiğinde takip eden tüm modellerin kayıt adresi de değişir.

**Gösterim modu** - Gösterim modu, bir Modbus Master'inin uygulanmasına veya doğrulanmasına yarar. Bir cihaz gerçekten bağlanmadan veya etkin olmadan, inverter, elektrik sayacı ve Fronius String Control verilerinin okunmasını sağlar. Bütün kayıtlar için her zaman aynı veriler verilir. Modbus üzerinden inverter kumandası

Bu opsiyon etkinleştirildiğinde, inverterler Modbus üzerinden kontrol edilebilir. **Kumandayı kısıtla** seçim alanı gösterilir. Aşağıdaki fonksiyonlar inverter kumandasına aittir:

- Açık / Kapalı
- Güç azaltma
- Sabit bir güç faktörü cos fi talimatı
- Sabit bir reaktif güç talimatı

Modbus üzerinden veri çıkışırtu

Sistemde **Ayarlar > Sayaç** altında konfigüre edilmiş bir Modbus elektrik sayacı (örn. Fronius Smart Meter) varsa, **rtu** ayarı kullanılamaz.

Bu durumda **rtu** ayarı seçilirse veri çıkışı Modbus tarafından otomatik olarak devre dışı bırakılır. Bu değişiklik Datamanager internet sayfası yeninden yüklendiğinde görülür.

RS485 üzerinden bağlanan bir elektrik sayacı, Modbus TCP ile de ilgili SunSpec modelleri üzerinden okunabilir. Sayaç için Modbus ID'si 240'dır.

**Arabirim** alanı - Burada Modbus arabirimi 0 (rtu0 | default) veya Modbus arabirimi 1 (rtu1) seçilebilir.

**Fronius String Control adres ofseti** alanı - Modbus üzerinden Fronius String Control adreslemesi için ofset değeri. Ayrıntılar için "Fronius String Controls Modbus cihaz kimlik no." bölümüne bakınız.

Sunspec Model Type -

float inverter veri modelleri veri tipinin seçilmesi için - Kayan virgüllerle gösterilir SunSpec inverter modeli I111, I112 veya I113 int+SF - Ölçek faktörleriyle tam sayı olarak gösterilir SunSpec inverter modeli I101, I102 veya I103

**ÖNEMLİ!** Farklı modellerin çeşitli sayıda kayıtları bulunduğundan veri tipi değiştirildiğinde takip eden tüm modellerin kayıt adresi de değişir.

**Gösterim modu** - Gösterim modu, bir Modbus Master'inin uygulanmasına veya doğrulanmasına yarar. Bir cihaz gerçekten bağlanmadan veya etkin olmadan, inverter, elektrik sayacı ve Fronius String Control verilerinin okunmasını sağlar. Bütün kayıtlar için her zaman aynı veriler verilir.

Modbus üzerinden inverter kumandası

Bu opsiyon etkinleştirildiğinde, inverterler Modbus üzerinden kontrol edilebilir. Aşağıdaki fonksiyonlar inverter kumandasına aittir:

- Açık / Kapalı
- Güç azaltma
- Sabit bir güç faktörü cos fi talimatı
- Sabit bir reaktif güç talimatı

#### Kumanda öncelikleri

Kumanda öncelikleri, inverter kumandasında hangi hizmetin öncelikte olduğunu belirler.

1 = en yüksek öncelik, 3 = en düşük öncelik

Kumanda öncelikleri sadece **elektrik tedarikçisi editörü** menü öğesi içerisinden değiştirilebilir.

Kumandayı kısıtl-<br/>amaKumandayı kısıtla seçeneği sadece tcp aktarım protokollerinde mevcuttur.<br/>Belirli cihazlar için kontrole izin vermek suretiyle yetkisi olmayanların inverter<br/>kontrol komutları vermesini engeller.

IP adresi alanı

İnverter kontrolünü bir veya birden fazla cihazla sınırlamak için bu alana Fronius Datamanager'a komut gönderebilen söz konusu cihazların IP adresleri kaydedilir. Birden fazla kayıt olması halinde, kayıtların arasında çizgi konulur.

#### Örnekler:

- bir IP adresi: 98.7.65.4 Kontrol sadece 98.7.65.4 IP adresi vasıtasıyla mümkündür
- birden fazla IP adresi: **98.7.65.4,222.44.33.1** Kontrol sadece 98.7.65.4 ve 222.44.33.1 IP adresleri vasıtasıyla mümkündür
- IP adresi aralığı ör. 98.7.65.1 ila 98.7.65.254 (CIDR gösterimi): **98.7.65.0/24** Kontrol sadece 98.7.65.1 ila 98.7.65.254 IP adresleri vasıtasıyla mümkündür

#### Değişiklikleri kaydetme veya reddetme

Ayarları kaydeder ve kaydın başarılı olduğunu bildiren bir bildirimi gösterir. Kaydetmeden **Modbus** menü öğesi terk edilirse, yapılan bütün değişiklikler silinmiş olur.

X Yapılan değişikliklerin gerçekten silinmesi gerektiği güvenlik sorusu sorar ve en son kaydedilen değerleri tekrar kurar.

İnverter İnverter menüsü içerisinde karşılaştırma görünümü için veriler tespit edilir. Görünür alanı seçildiğinde, inverter karşılaştırma görünümünde gösterilir.
**Sensör Card'lar** "Sensor Cards" başlığı altında bir Fronius Sensor Card /Box'ın her bir sensör değeri için özel bir kanal adı verilebilir (örn.: rüzgar hızı).

### Ayarlar - Sayaç

**Genel** ÖNEMLİ! Sayaç menü öğesindeki ayarlar yalnızca eğitimli uzman personel tarafından yapılabilir!

Sayaç menü öğesi için servis şifresinin girilmesi gereklidir.

Üç fazlı veya tek fazlı Fronius Smart Meter'ler kullanılabilir. Seçim her iki durumda da **Fronius Smart Meter** noktası üzerinden gerçekleşir. Fronius Datamanager sayaç tipini otomatik olarak belirler.

Bir primer sayaç ve opsiyonel olarak birkaç sekonder sayaç seçilebilir. Sekonder sayaç seçilmeden önce primer sayacın konfigürasyonu yapılmalıdır.

Fronius SmartSayaç olarak Fronius Smart Meter seçilirse, Ayarlar alanı üzerinden sayaç pozis-Meteryonu ayarlanmalıdır.

**Besleme noktasındasayaç konumu**(1a) Besleme performansı ve enerji ölçülür. Bu değerler ve tesis verileri vasıtasıyla tüketim belirlenir.

Tüketim bölümündesayaç konumu (1b)

Tüketilen güç ve enerji doğrudan ölçülür. Bu değerler ve tesis verileri vasıtasıyla besleme performansı ve enerji belirlenir.

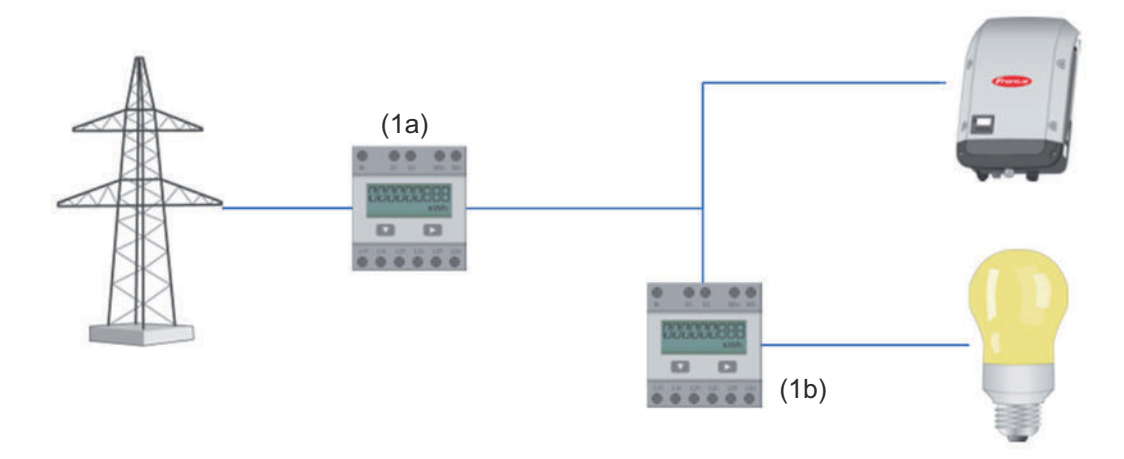

#### Sekonder sayaç

Sekonder sayaç olarak bir Fronius Smart Meter seçildiyse, **Tanım** (isteğe göre seçilebilir) ve **Modbus adresi** alanını girmek için bir pencere açılır. Modbus adres alanında otomatik olarak bir değer önerilir (adres alanındaki bir sonraki boş adres). Modbus adresi iki kez verilemez. Giriş yapıldıktan sonra **Scan** alanına tıklayın.

Fronius Smart Meter'ın Fronius Datamanager 2.0'a bağlanması

#### SO-İnverter

Besleme noktasındasayaç konumu(1a)

Besleme performansı ve enerji ölçülür. Bu değerler ve tesis verileri vasıtasıyla tüketim belirlenir.

Bir SO sayacının, beslenen enerji miktarının hesaplanacağı biçimde yapılandırılması gerekir.

#### ÖNEMLİ!

Besleme noktasında bir SO sayacında sayaç verileri Fronius Solar.web'de gösterilmez. Bu seçenek, dinamik güç azaltımı için öngörülmüştür. Tüketim değerleri şebekedeki beslemede sınırlı bir şekilde tespit edilebilir.

Tüketim bölümündesayaç konumu (1b)

Tüketilen güç ve enerji doğrudan ölçülür. Bu değerler ve tesis verileri vasıtasıyla besleme performansı ve enerji belirlenir.

Bir SO sayacının, beslenen enerjinin hesaplanacağı biçimde yapılandırılması gerekir.

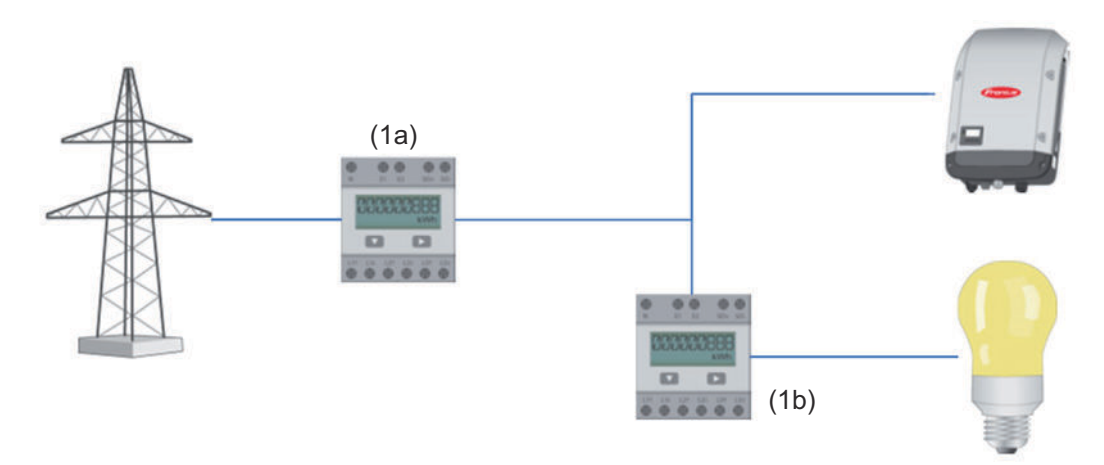

Öz tüketimin kaydedileceği bir sayaç S0 vasıtasıyla doğrudan invertere bağlanabilir.

#### ÖNEMLİ!

Bir SO sayacı, inverterin çalıştırılabilir çok işlevli akım arabirimine bağlanabilir. Bir SO sayacının invertere bağlanması, inverter donanım yazılımının güncellenmesini gerektirebilir.

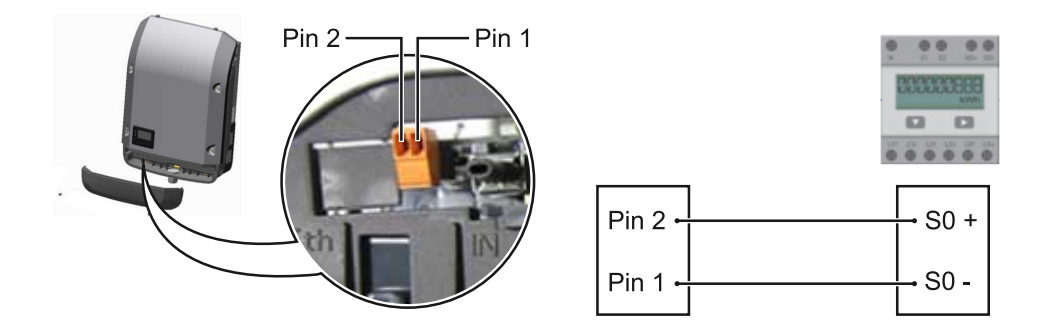

So sayacından istenenler:

- IEC62053-31 Class B normuna uygun olmalıdır -
- -
- maks. gerilim 15 V DC ON durumunda maks. akım 15 mA -
- ON durumunda min. akım 2 mA -
- OFF durumunda maks. akım 0,15 mA -

#### SO sayacının önerilen azami darbe sayısı:

| FV kapasitesi kWp [kW] | kWp başına azami darbe sayısı |
|------------------------|-------------------------------|
| 30                     | 1000                          |
| 20                     | 2000                          |
| 10                     | 5000                          |
| ≤ 5,5                  | 10000                         |

## Ayarlar - EVU düzenleyicisi

| Genel                                              | <b>Elektrik tedarikçisi editörü</b> menü öğesinde enerji sağlayıcı bir şirket ile ilgili ayarl-<br>ar gerçekleştirilir.<br>% cinsinden bir efektif güç limiti ve/veya bir güç faktörü limiti ayarlanabilir.                                                                                                    |
|----------------------------------------------------|----------------------------------------------------------------------------------------------------|
|                                                    | <b>ÖNEMLİ! Elektrik tedarikçisi editörü</b> menü öğesindeki ayarlar sadece eğitimli uz-<br>man personel tarafından gerçekleştirilmelidir!                                                                                                    |
|                                                    | Elektrik tedarikçisi editörü menü öğesi için, servis şifresinin girilmesi zorunludur.                                                                                                    |
|                                                    | <ul> <li>Cloud Control</li> <li>Sanal enerji tesisi, birden fazla elektrik santrali işletmecisinin bir ağ oluşturmak üzere birbirine bağlanmasıdır. Bu ağ internetten bulut kontrolü üzerinden kontrol edilebilir. Bu nedenle inverterin aktif olarak internete bağlı olması ön koşuldur. Tesis verileri aktarılır.</li> <li>Şebeke işletmecisi/enerji sağlayıcı istekleri için bulut kontrolüne izin ver fonksiyonu etkinleştirildiğinde (servis erişimi gereklidir) sanal enerji tesisleri için bulut kontrolüne izin ver fonksiyonu da otomatik olarak etkinleştirilir ve devre dışı bırakılamaz.</li> <li>Şebeke işletmecisi/enerji sağlayıcı istekleri için bulut kontrolüne izin ver fonksiyonu da sotomatik olarak etkinleştirilir ve devre dışı bırakılamaz.</li> </ul> |
| Elektrik teda-<br>rikçisi editörü -<br>IO kontrolü | Giriş örneği (Tekli I/O'ların ataması):<br>- beyaz = Kontak açık<br>- mavi = Kontak kapalı<br>- gri = Kontak dikkate alınmadı                                                                                                    |
|                                                    | <ul> <li>siyah = Kontak uygulanamaz</li> </ul>                                                                                                    |
|                                                    | Kontaklara tıklandığında seçilen <b>giriş örneği</b> değişir.                                                                                                    |
|                                                    | "Ayarlar - IO tayini" bölümü doğrultusunda sanal IO tayini gösterilir (bkz. sayfa<br><mark>65</mark> ).<br>Eski yazılım sürümlerinde gösterge farklılık gösterebilir.                                                                                                    |
|                                                    | Güç faktörü cos fi<br>ind = indüktif<br>cap = kapasitif                                                                                                    |
|                                                    | <b>Şebeke işletmecisi çıkışı</b> (geri bildirim çıkışı)<br>Bu çıkış serbestçe konfigüre edilebilmekte ve kural koyulduktan sonra aktif hale<br>gelir (ör. bir sinyal sisteminin işletimi için). Fabrika çıkışı olarak bunun için <b>I/O o</b><br>çıkışı ayarlanmıştır.                                                                                                    |
|                                                    | <b>dahil edilmeyen inverterler</b><br>Burada düzenleme tarafından dahil edilmeyecek inverterlerin DATCOM veya Fro-<br>nius Solar Net numaralarını girilir. Birden çok inverteri virgülle ayırın.                                                                                                    |
|                                                    | Bir kural silme / ekleme<br>+ = yeni bir kural ekleme<br>- = seçilen güncel kuralı silme                                                                                                    |
|                                                    | *.fpc formatındaki kuralları içe aktarmak için <b>İçe aktar</b> düğmesine tıklayın<br>İçe aktarma düğmesinin fonksiyonu kullanılan tarayıcıya bağlıdır, ör. Mozilla Fire-<br>fox ve Google Chrome fonksiyonu desteklemektedir.                                                                                                    |

Bağlantı şeması -<br/>4 röleDalgacık kontrollü sinyal alıcıları ve inverterin I/O bağlantı klemensleri 4 kutuplu<br/>kablo ile bağlantı şeması gereğince birbiriyle bağlıdır.<br/>İnverter ve dalgacık kontrollü sinyal alıcı arasındaki 10 m'den büyük kablolar için<br/>izole edilmiş bir kablo (CAT 5) tavsiye edilmektedir.

4 röle işletimi fabrika çıkışlı olarak ayarlanmıştır. Aşağıdaki adımlar sadece konfigürasyon uyarlanacaksa veya yeniden oluşturulacaksa gerekmektedir.

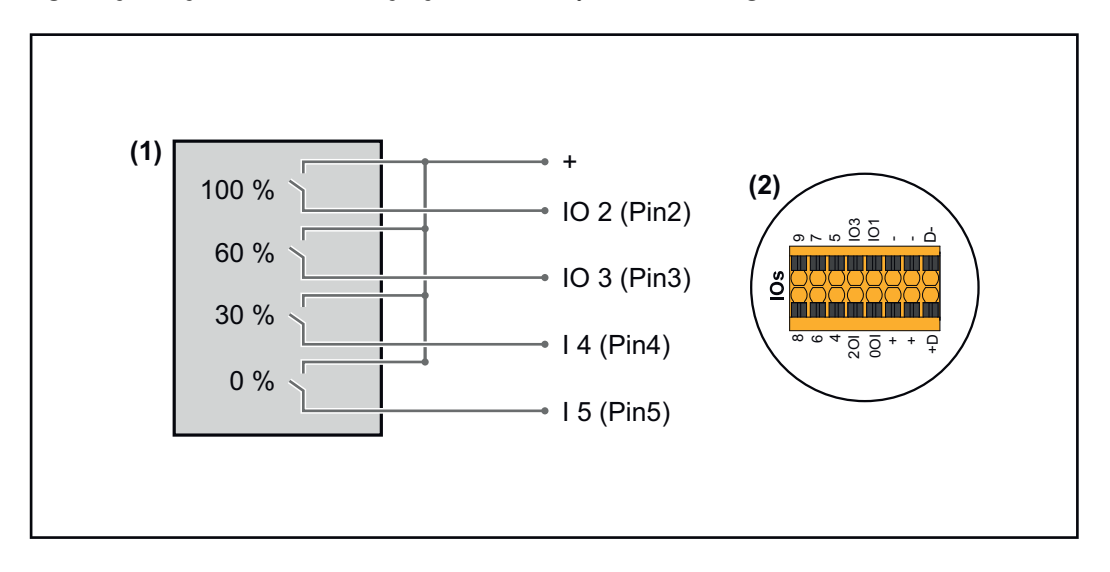

- (1) Efektif güç sınırlaması yapmak için 4 röleye sahip dalgacık kontrollü sinyal alıcı.
- (2) Veri iletişim alanının I/O'ları.

#### IO ataması

| Röle | Fronius Datamanager 2.0 bağlantısı | PIN |
|------|------------------------------------|-----|
| 1    | IO1                                | 2   |
| 2    | IO2                                | 3   |
| 3    | IO3                                | 4   |
| 4    | I 4                                | 5   |

Elektrik Tedarikçisi Editörü ayarları:

| GENERAL              | DNO editor                                                                                                |                |                   |               |                         |   |
|----------------------|----------------------------------------------------------------------------------------------------|----------------|-------------------|---------------|-------------------------|---|
| PASSWORDS            |                                                                                                    |                |                   |               |                         |   |
| NETWORK              |                                                                                                    |                |                   |               |                         |   |
| FRONIUS SOLAR.WEB    |                                                                                                    |                |                   |               |                         | X |
| IO MAPPING           | IO control                                                                                                |                |                   |               |                         |   |
| LOAD MANAGEMENT      | unlocked Input pattern                                                                                    | Active power   | Power factor cosφ | DNO<br>output | excluded<br>inverter(s) |   |
| PUSH SERVICE         | - <u></u> <u></u> <u></u> <u></u> <u></u> <u></u> <u></u> <u></u> <u></u> <u></u> <u></u> <u></u> <u></u> |                |                   |               |                         |   |
| MODBUS               |                                                                                                    | 100 %          | □ 1 O ind ⊚ cap   |               |                         | • |
| INVERTERS            |                                                                                                    | 60 %           | □ 1 O ind ⊚ cap   |               |                         | 0 |
| FRONIUS SENSOR CARDS |                                                                                                    | 30 %           | □ 1 O ind ⊚ cap   |               |                         | 0 |
| METER                |                                                                                                    | <b>V</b> 0 %   | □ 1 O ind ⊚ cap   |               |                         | • |
| DNO EDITOR           |                                                                                                    | %              | □ ○ ind ⊙ cap     |               |                         | 0 |
|                      | not applicable                                                                                            | not considered | pin open          | pin closed    |                         |   |
|                      | € Import                                                                                                  | Ĵ Export       |                   |               |                         |   |
|                      |                                                                                                    |                |                   |               |                         |   |

IO kontrolü kullanıcı yüzeylerine genel bakış

- 1. "Onayla" sütununda 1-4 satırlarını seçin
- 2. Giriş örneği bölümünü konfigüre edin
- 3. Efektif gücü şu şekilde ayarlayın:
  - Kural 1: %100, röle kontağı 1 kapalı
  - Kural 2: %60, röle kontağı 2 kapalı
  - Kural 3: %300, röle kontağı 3 kapalı
  - Kural 4: %100, röle kontağı 4 kapalı
- 4. Ayarları kaydetmek için onay sembolüne tıklayın.

#### ÖNEMLİ!

Aktif kurallar birbirini karşılıklı devre dışı bırakacağı için, dikkate alınmayan giriş örneklerinden kaçınılmalıdır. Bu durumda kaydetme esnasında **"Kaydetme başarısız"** diyaloğu çıkar. Hatalı satırlar kırmızı renkte işaretlenir.

Bağlantı şeması -<br/>3 röleDalgacık kontrollü sinyal alıcıları ve inverterin I/O bağlantı klemensleri 4 kutuplu<br/>kablo ile bağlantı şeması gereğince birbiriyle bağlıdır.<br/>İnverter ve dalgacık kontrollü sinyal alıcı arasındaki 10 m'den büyük kablolar için<br/>izole edilmiş bir kablo (CAT 5) tavsiye edilmektedir.

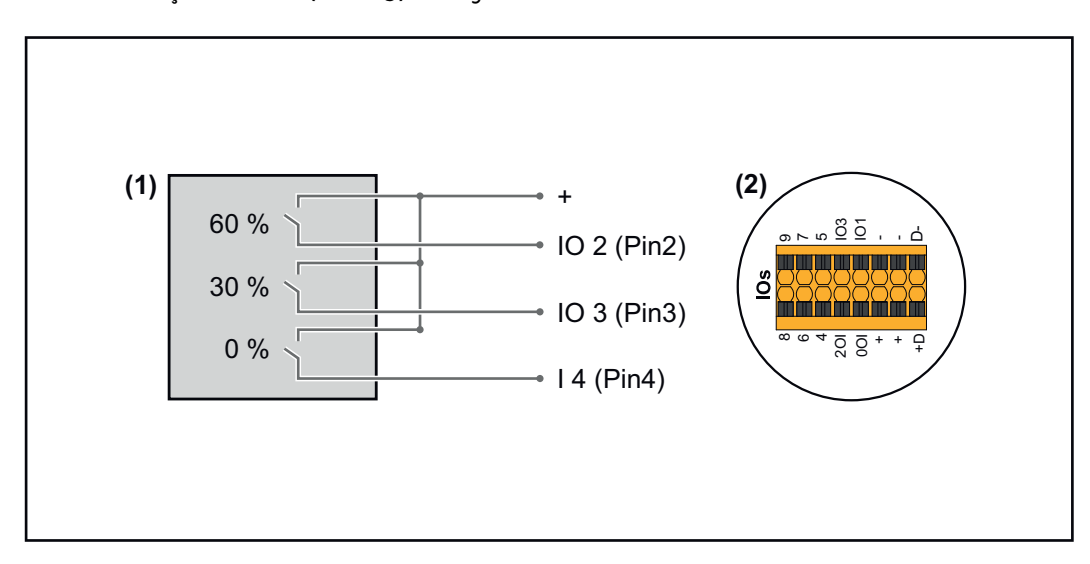

- (1) Efektif güç sınırlaması yapmak için 3 röleye sahip dalgacık kontrollü sinyal alıcı
- (2) Veri iletişim alanının I/O'ları

#### IO ataması

| Röle | Fronius Datamanager 2.0 bağlantısı | PIN |
|------|------------------------------------|-----|
| 1    | IO1                                | 2   |
| 2    | IO2                                | 3   |
| 3    | IO3                                | 4   |

#### Elektrik Tedarikçisi Editörü ayarları:

| GENERAL              | DNO editor             |                |                                                                                                 |               |                         |   |
|----------------------|------------------------|----------------|-------------------------------------------------------------------------------------------------|---------------|-------------------------|---|
| PASSWORDS            |                        |                |                                                                                                 |               |                         |   |
| NETWORK              |                        |                |                                                                                                 |               |                         |   |
| FRONIUS SOLAR.WEB    |                        |                |                                                                                                 |               |                         | Х |
| IO MAPPING           | IO control             |                |                                                                                                 |               |                         |   |
| LOAD MANAGEMENT      | unlocked Input pattern | Active power   | Power factor cosφ                                                                               | DNO<br>output | excluded<br>inverter(s) |   |
| PUSH SERVICE         |                        | <u>•</u>       |                                                                                                 |               |                         |   |
| MODBUS               |                        | 100 %          | □ 1                                                                                             |               |                         | 0 |
| INVERTERS            |                        | 60 %           | $\begin{tabular}{ c c c }\hline 1 & \bigcirc \mbox{ ind } @ \mbox{ cap } \\ \hline \end{array}$ |               |                         | 0 |
| FRONIUS SENSOR CARDS |                        | III            | □ 1 ○ ind                                                                                       |               |                         | 0 |
| METER                |                        | 0 %            | □ 1 ○ ind                                                                                       |               |                         | 0 |
| DNO EDITOR           |                        | <b>□</b> %     | □ ○ ind ⊙ cap                                                                                   |               |                         | 0 |
|                      | not applicable         | not considered | pin open                                                                                        | pin close     | ed                      |   |
|                      |                        | ர் Export      |                                                                                                 |               |                         |   |

IO kontrolü kullanıcı yüzeylerine genel bakış

- 1. "Onayla" sütununda 1-4 satırlarını seçin
- 2. Giriş örneğini satır 1-3 için konfigüre edin
- 3. Efektif gücü şu şekilde ayarlayın:
  - Satır 1: %100, tüm kontaklar açık, başka kural tanımlanmamış
    - Satır 2 / Kural 1 %60, röle kontağı 1 kapalı
    - Satır 3 / Kural 2: %30, röle kontağı 2 kapalı
    - Satır 4 / Kural 3: %0, röle kontağı 3 kapalı
- 4. Ayarları kaydetmek için onay sembolüne tıklayın.

#### ÖNEMLİ!

Aktif kurallar birbirini karşılıklı devre dışı bırakacağı için, dikkate alınmayan giriş örneklerinden kaçınılmalıdır. Bu durumda kaydetme esnasında **"Kaydetme başarısız"** diyaloğu çıkar. Hatalı satırlar kırmızı renkte işaretlenir.

# Bağlantı şeması -<br/>1 röleDalgacık kontrollü sinyal alıcıları ve inverterin I/O bağlantı klemensleri 4 kutuplu<br/>kablo ile bağlantı şeması gereğince birbiriyle bağlıdır.<br/>İnverter ve dalgacık kontrollü sinyal alıcı arasındaki 10 m'den büyük kablolar için<br/>izole edilmiş bir kablo (CAT 5) tavsiye edilmektedir.

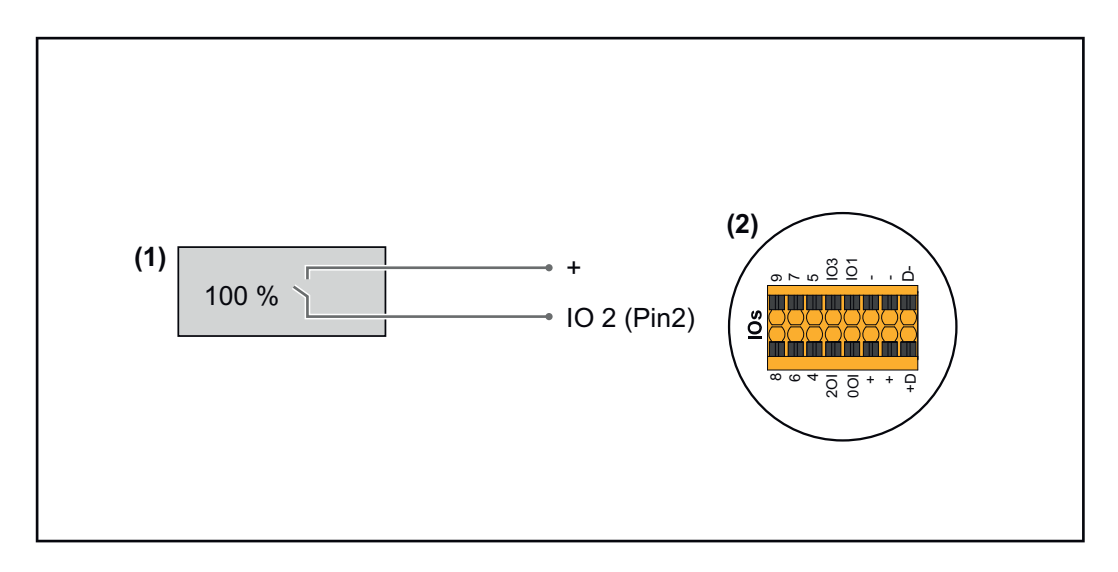

- (1) Efektif güç sınırlaması yapmak için 1 röleye sahip dalgacık kontrollü sinyal alıcı.
- (2) Veri iletişim alanının I/O'ları

#### IO ataması

| Röle | Fronius Datamanager 2.0 bağlantısı | PIN |
|------|------------------------------------|-----|
| 1    | IO1                                | 2   |

#### Elektrik Tedarikçisi Editörü ayarları:

| GENERAL              | DNO edi  | tor                                                                                         |               |                                                                                                 |               |                         |   |
|----------------------|----------|---------------------------------------------------------------------------------------------|---------------|-------------------------------------------------------------------------------------------------|---------------|-------------------------|---|
| PASSWORDS            |          |                                                                                             |               |                                                                                                 |               |                         |   |
| NETWORK              |          |                                                                                             |               |                                                                                                 |               |                         | ~ |
| FRONIUS SOLAR.WEB    |          |                                                                                             |               |                                                                                                 |               |                         | X |
| IO MAPPING           | IO contr | ol                                                                                          |               |                                                                                                 |               |                         |   |
| LOAD MANAGEMENT      | unlocked | Input pattern                                                                               | Active power  | Power factor cosø                                                                               | DNO<br>output | excluded<br>inverter(s) |   |
| PUSH SERVICE         |          | 1<br>1<br>1<br>1<br>1<br>1<br>1<br>1<br>1<br>1<br>1<br>1<br>1<br>1<br>1<br>1<br>1<br>1<br>1 |               |                                                                                                 |               |                         |   |
| MODBUS               |          |                                                                                             | 100 %         | $\begin{tabular}{ c c c }\hline 1 & \bigcirc \mbox{ ind } @ \mbox{ cap } \\ \hline \end{array}$ |               |                         | • |
| INVERTERS            |          |                                                                                             | 0 %           | □ 1 Oind ⊚ cap                                                                                  |               |                         | • |
| FRONIUS SENSOR CARDS |          |                                                                                             | <b>□</b> %    | □ ○ ind ● cap                                                                                   |               |                         | 0 |
| METER                |          | . not applicable 🛛 🔲 n                                                                      | ot considered | 🗌 pin open                                                                                      | pin closed    |                         |   |
| DNO EDITOR           |          | Image                                                                                       | Funnet        |                                                                                                 |               |                         |   |
|                      | £        | import J                                                                                    | Export        |                                                                                                 |               |                         |   |

IO kontrolü kullanıcı yüzeylerine genel bakış

- 1. "Onayla" sütununda 1-2 satırlarını seçin
- 2. Giriş örneği bölümünü konfigüre edin
- 3. Efektif gücü şu şekilde ayarlayın:
  - Kural1: %100, röle kontağı 1 açık
  - Kural 2: %0, röle kontağı 1 kapalı
- 4. Ayarları kaydetmek için onay sembolüne tıklayın.

#### ÖNEMLİ!

Aktif kurallar birbirini karşılıklı devre dışı bırakacağı için, dikkate alınmayan giriş örneklerinden kaçınılmalıdır. Bu durumda kaydetme esnasında **"Kaydetme başarısız"** diyaloğu çıkar. Hatalı satırlar kırmızı renkte işaretlenir.

#### Bağlantı şeması -Alternatif olarak 2 röleli

Dalgacık kontrollü sinyal alıcıları ve inverterin I/O bağlantı klemensleri 4 kutuplu kablo ile bağlantı şeması gereğince birbiriyle bağlıdır.

İnverter ve dalgacık kontrollü sinyal alıcı arasındaki 10 m'den büyük kablolar için izole edilmiş bir kablo (CAT 5) tavsiye edilmektedir.

Bu örnekte 2 röleyle 4 güç kademesi konfigüre edilebilmektedir.

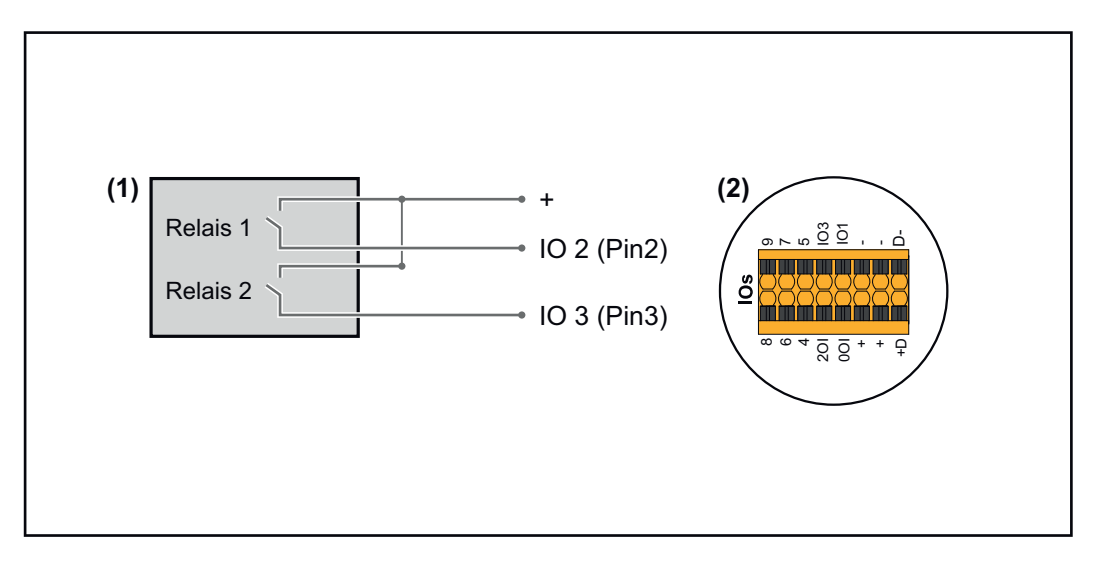

- (1) Efektif güç sınırlaması yapmak için 2 röleye sahip dalgacık kontrollü sinyal alıcı.
- (2) Veri iletişim alanının I/O'ları

#### IO ataması

| Röle | Fronius Datamanager 2.0 bağlantısı | PIN |
|------|------------------------------------|-----|
| 1    | IO1                                | 2   |
| 2    | IO2                                | 3   |

#### Elektrik Tedarikçisi Editörü ayarları:

| GENERAL              | DNO editor              |                      |               |                                        |               |                         |   |
|----------------------|-------------------------|----------------------|---------------|----------------------------------------|---------------|-------------------------|---|
| PASSWORDS            |                         |                      |               |                                        |               |                         |   |
| NETWORK              |                         |                      |               |                                        |               |                         |   |
| FRONIUS SOLAR.WEB    |                         |                      |               |                                        |               |                         | X |
| IO MAPPING           | IO control              |                      |               |                                        |               |                         |   |
| LOAD MANAGEMENT      | unlocked Inp            | out pattern          |               | Power factor cosφ                      | DNO<br>output | excluded<br>inverter(s) |   |
| PUSH SERVICE         | <u>3</u> 5 <del>-</del> | 14<br>15<br>17<br>18 |               |                                        |               |                         |   |
| MODBUS               |                         |                      | <b>1</b> 00 % | □ 1 Oind ⊚ cap                         |               |                         | • |
| INVERTERS            |                         |                      | 60 %          | $\Box$ 1 $\bigcirc$ ind $\bigcirc$ cap |               |                         | • |
| FRONIUS SENSOR CARDS |                         |                      | 30 %          | □ 1 ○ ind                              |               |                         | • |
| METER                |                         |                      | 0%            | □ 1 Oind ⊚ cap                         |               |                         | • |
| DNO EDITOR           |                         |                      | □         %   | □ ○ ind ⊙ cap                          |               |                         | 0 |
|                      | not applic              | able 🔲 no            | ot considered | pin open                               | pin clo       | sed                     |   |
|                      | £ Impor                 | Ĵ.                   | Export        |                                        |               |                         |   |

IO kontrolü kullanıcı yüzeylerine genel bakış

- 1. "Onayla" sütununda 1-4 satırlarını seçin
- 2. Giriş örneğini satır 1-4 için konfigüre edin
- 3. Efektif gücü şu şekilde ayarlayın:
  - Kural 1: %100, her iki röle kontağı açık
  - Kural 2: %60, röle kontağı 1 aktif, PIN 2 kapalı / röle kontağı 2 aktif değil, PIN 3 açık
  - Kural 3: %60, röle kontağı 1 aktif değil, PIN 2 açık / röle kontağı 2 aktif, PIN 3 kapalı
  - Kural 4: %0, her iki röle kontağı kapalı
- 4. Ayarları kaydetmek için onay sembolüne tıklayın.

#### ÖNEMLİ!

Aktif kurallar birbirini karşılıklı devre dışı bırakacağı için, dikkate alınmayan giriş örneklerinden kaçınılmalıdır. Bu durumda kaydetme esnasında **"Kaydetme başarısız"** diyaloğu çıkar. Hatalı satırlar kırmızı renkte işaretlenir.

Uygulama örneğiDalgacık kontrollü sinyal alıcılar ve inverterin I/O klemensleri, bağlantı şeması uy-2 dalgacık alıcıarınca birbirine bağlanabilir.

İnverter ile dalgacık kontrollü sinyali alıcısı arasındaki 10 m'den büyük mesafeler için, en az bir CAT 5 kablosu tavsiye edilir ve koruyucu kaplama, veri iletişim alanının (SHIELD) Push-in klemensine bir taraftan bağlanmalıdır.

Bu örnekte 2 dalgacık alıcıya bağlantı açıklanmıştır. Bu şekilde aynı anda efektif güç ve güç faktörü ayarlanabilir.

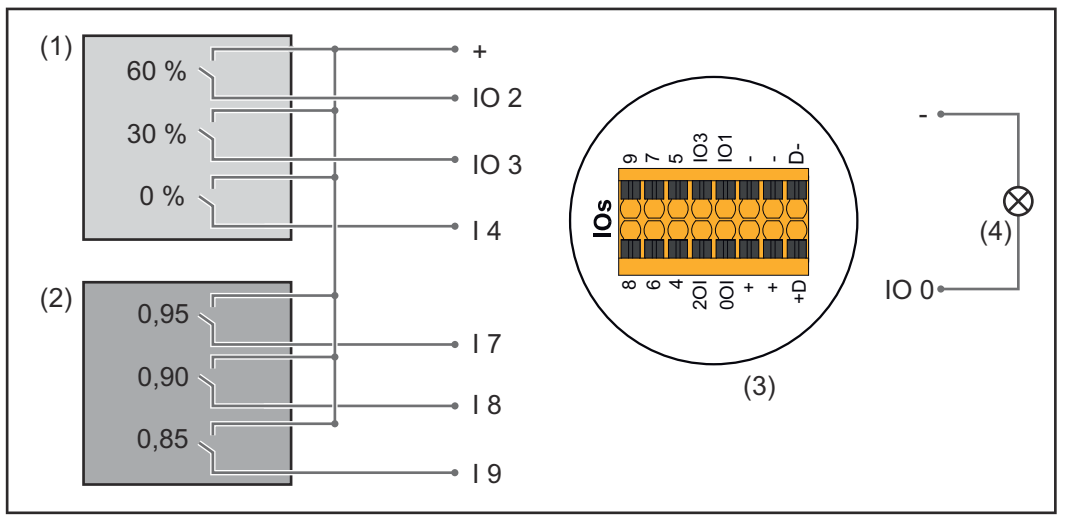

2 dalgacık kontrollü alıcı, Fronius Datamanager 2.0'ın IO'larına bağlı

- (1) Efektif güç sınırlaması yapmak için 3 röleye sahip dalgacık kontrollü alıcı
- (2) Güç faktörü sınırlaması yapmak için 3 röleye sahip dalgacık kontrollü alıcı
- (3) Veri iletişim alanının I/O'ları
- (4) Tüketici (ör. sinyal lambası, sinyal rölesi)

#### IO ataması dalgacık kontrollü alıcı 1 (efektif güç)

| Röle | Fronius Datamanager 2.0 bağlantısı | PIN |
|------|------------------------------------|-----|
| 1    | IO1                                | 2   |
| 2    | IO2                                | 3   |
| 3    | I 4                                | 4   |

#### IO ataması dalgacık kontrollü alıcı 2 (güç faktörü)

| Röle | Fronius Datamanager 2.0 bağlantısı | PIN |
|------|------------------------------------|-----|
| 1    | I7                                 | 5   |
| 2    | I 8                                | 6   |
| 2    | I 9                                | 7   |

#### Elektrik Tedarikçisi Editörü ayarları:

| GENERAL              | DNO edi  | itor            |                |          |                   |               |                         |   |
|----------------------|----------|-----------------|----------------|----------|-------------------|---------------|-------------------------|---|
| PASSWORDS            |          |                 |                |          |                   |               |                         |   |
| NETWORK              |          |                 |                |          |                   |               |                         |   |
| FRONIUS SOLAR.WEB    |          |                 |                |          |                   |               | $\checkmark$            | × |
| IO MAPPING           | IO cont  | rol             |                |          |                   |               |                         |   |
| LOAD MANAGEMENT      | unlocked | I Input pattern | Active power   | Power fa | actor cosφ        | DNO<br>output | excluded<br>inverter(s) |   |
| PUSH SERVICE         |          |                 |                |          |                   |               |                         |   |
| MODBUS               |          |                 | 60 %           |          | ⊖ind ⊚cap         | <b>2</b> (    |                         | • |
| INVERTERS            |          |                 | 30 %           |          | ⊖ind              | <b>2</b> [    |                         | • |
| FRONIUS SENSOR CARDS |          |                 | 0%             |          | ⊖ind ⊚cap         | <b>2</b> (    |                         | • |
| METER                |          |                 | 100 %          | 0,95     | Oind <b>O</b> cap | <b>2</b> [    |                         | • |
| DNO EDITOR           |          |                 | 100 %          | 0,90     | Oind <b>●</b> cap | <b>2</b> (    |                         | • |
|                      |          |                 | 100 %          | 0,85     | Oind <b>⊚</b> cap | <b>2</b> (    |                         | • |
|                      |          |                 | 9              |          | ◯ind ◯cap         |               |                         | 0 |
|                      | ■.       | not applicable  | not considered | pin ope  | n 🗖               | pin cl        | osed                    |   |
|                      | £        | Import          | 3 Export       |          |                   |               |                         |   |

IO kontrolü kullanıcı yüzeylerine genel bakış

- 1. **"Onayla"** sütununda 1-6 satırlarını seçin
- 2. Giriş örneğini satır 1-6 için konfigüre edin
- 3. Efektif gücü şu şekilde ayarlayın:
  - Kural 1: %100, röle kontağı 1 kapalı
  - Kural 2: %60, röle kontağı 2 kapalı
  - Kural 3: %300, röle kontağı 3 kapalı
- 4. **Güç faktörünü** şu şekilde ayarlayın:
  - Kural 1: 0,95, röle kontağı 4 kapalı
  - Kural 2: 0,90, röle kontağı 5 kapalı
  - Kural 3: 0,85, röle kontağı 6 kapalı
- 5. Ayarları kaydetmek için onay sembolüne tıklayın.

#### ÖNEMLİ!

Aktif kurallar birbirini karşılıklı devre dışı bırakacağı için, dikkate alınmayan giriş örneklerinden kaçınılmalıdır. Bu durumda kaydetme esnasında **"Kaydetme başarısız"** diyaloğu çıkar. Hatalı satırlar kırmızı renkte işaretlenir.

#### Dalgacık kontrollü alıcının birden fazla invertere bağlanması

Şebeke işletmecisi, fotovoltaik tesisin efektif gücünü ve/veya güç faktörünü sınırlamak için bir veya daha fazla inverterin bir dalgacık kontrollü alıcıya bağlanmasını talep edebilir.

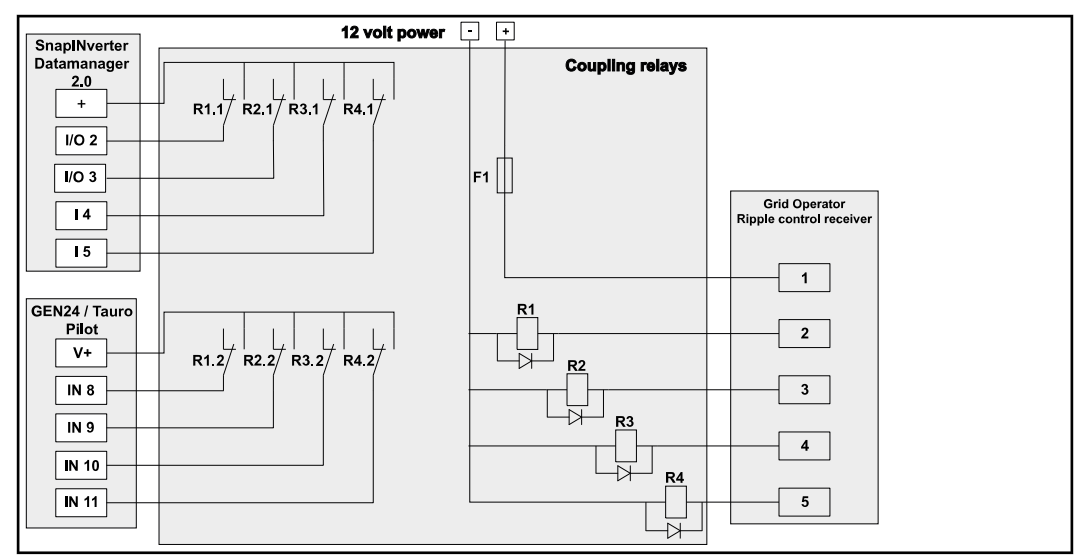

Birden fazla inverterli dalgacık kontrollü alıcının bağlantı şeması

Bir dağıtıcı (bağlantı rölesi) üzerinden aşağıdaki Fronius inverterlerinin dalgacık kontrollü alıcıya bağlanması mümkündür:

- Symo GEN24
- Primo GEN24
- Tauro
- SnapINverter (sadece Fronius Datamanager 2.0'lı cihazlar)

#### ÖNEMLİ!

Dalgacık kontrollü alıcıya bağlı olan her inverterin kullanıcı yüzeyinde **"4 röle işle-timi"** ayarı (bkz.**Bağlantı şeması - 4 röle**) aktif durumda olmalıdır.

Elektrik tedarikçisi editörü -AUS - Demand Response Modes (DRM)

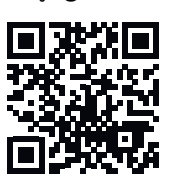

**ÖNEMLİ!** İnverterin DRM üzerinden kumanda edilmesi için inverterde bir Fronius DRM arabirim (ürün numarası 4,240,005) gereklidir. Montaj ve kurulum bilgileri Fronius DRM arabirim kurulum talimatında açıkl-

Montaj ve kurulum bilgileri Fronius DRM arabirim kurulum talimatında açıklanmıştır. Fronius DRM arabirim için kurulum talimatı Fronius ana sayfasında aşağıdaki linkte mevcuttur:

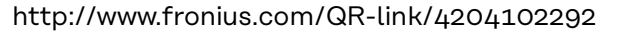

**Reaktif güç çıkışı**- Reaktif güç çıkışının girilmesi için (=  $+Q_{rel}$ ) DRM 3 için, % olarak

Reaktif güç alımı- Reaktif güç alımının girilmesi için (= -Q<sub>rel</sub>), DRM 7 için, % olarak

| Elektrik teda-<br>rikçisi editörü - | Enerji şirketi veya şebeke işletmecisi, bir inverter için besleme kısıtlamalarını belir-<br>leyebilir (örn. kWp'nin maks. %70'i veya maks. 5 kW). |
|-------------------------------------|----------------------------------------------------------------------------------------------------|
| Dinamik güç az-                     | Dinamik güç azaltımı, bir inverterin gücü azaltılmadan önce, hanedeki öz tüketimi                                                                 |
| altımı                              | dikkate alır:<br>- Özel bir limit ayarlanabilir.<br>Öz tükotimin təpnit adiləşəği bir şəyşə SQ yaşıtaşıyla doğrudan invertora                     |
|                                     | bağlanabilir.                                                                                                    |
|                                     | <ul> <li>Bir Fronius Smart Meter, Datamanager'de Modbus verileri için D- / D+<br/>bağlantı soketlerine bağlanabilir.</li> </ul>                   |

**Limit yok** - İnverter, kullanılabilir fotovoltaik gücünün hepsini dönüştürür ve şebekeye besler.

**Tüm tesis için limit** - Tüm fotovoltaik tesis sabit bir güç limitiyle sınırlanır. İzin verilen toplam besleme performansı değeri ayarlanmalıdır.

**Faz başına limit (tek fazlı cihazlar için geçerli değildir)** - Her bir faz ölçülür. Bir fazda izin verilen besleme limiti aşılırsa, ilgili fazda değere yeniden izin verilene kadar inverterdeki tüm güç indirgenir (bkz. sonraki örnek). Bu ayar yalnızca, ulusal standartlar ve yönetmeliklerce gerekmesi durumunda yapılmalıdır. Faz başına izin verilen besleme performansı değeri ayarlanmalıdır.

"Faz başına limit" 20 inverterle sınırlandırılır. Limit aşılırsa güç sınırlandırma fonksiyonu kullanılamaz.

| Örnek: "Faz başına limit" (Ayar değeri 2000 W)                 |   |   |   |    |  |
|----------------------------------------------------------------|---|---|---|----|--|
| Maks. olası verim [kW]                                         | 4 | 4 | 4 | 12 |  |
| Ayarlanan değer<br>"faz başına limit" [kW]                     |   | 2 |   | 6  |  |
| Ev ağında yük gereksinimi [kW]                                 | 2 | 3 | 5 | 10 |  |
| Ev ağında fotovoltaik tesis üze-<br>rinden karşılanan yük [kW] | 2 | 2 | 2 | 6  |  |
| Genel ağ kaynağı [kW]                                          | 0 | 1 | 3 | 4  |  |

Wp'de tüm DC tesis kapasitesinin girilmesi için alan.

Bu değer, bir taraftan düzenleme, diğer taraftan arıza durumu için referans olarak görev görür (ö r. sayaç arızası halinde).

Azami kapasitenin W veya % cinsinde (virgülden sonra iki yere kadar, negatif değerler de mümkün) girilmesi için alan

sayaç menü öğesinde hiç sayaç seçilmemişse:

Bütün tesisin üretilen azami kapasitesi

eğer sayaç menü öğesinde Fronius Smart Meter veya SO inverteri seçilmişse: Azami şebeke besleme kapasitesi

Hard limit - Bu değer aşıldığında inverter maks. 5 saniye içinde kapanır. Bu değer, Soft Limit içinde ayarlanan değerden yüksek olmalıdır.

**Soft Limit** - Bu değer aşıldığında inverter, ulusal standartlar ve yönetmelikler dahilinde belirlenen zaman içerisinde ayarlanan değere düşürülür.

| Elektrik teda-           | Dalgalanma kontrol sinyali alıcısı, dinamik güç düşürücüsü ve Modbus üzerinden |  |  |  |
|--------------------------|--------------------------------------------------------------------------------|--|--|--|
| rikçisi editörü -        | kumanda için kumanda önceliklerinin ayarlanmasına yönelik                      |  |  |  |
| Kontrol oncelik-<br>leri | 1 = en yüksek öncelik, 3 = en düşük öncelik                                    |  |  |  |

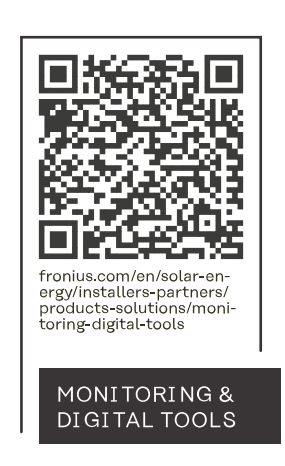

#### Fronius International GmbH

Froniusstraße 1 4643 Pettenbach Austria contact@fronius.com www.fronius.com

At <u>www.fronius.com/contact</u> you will find the contact details of all Fronius subsidiaries and Sales & Service Partners.